## Ikhwan Arief Handoko

# MENGELOLA REFERENSI PUBLIKASI ILMIAH

LPTIK Universitas Andalas

Mendeley merupakan salah satu alat bantu penulis ilmiah modern untuk memperlihatkan celah dan kaitan-kaitan tulisannya dengan topik yang sudah pernah dipublikasi. Mendeley juga memungkinkan penulis untuk berkolaborasi dan berbagi sumber rujukan dan sitasi.

Sitasi di dalam tulisan-tulisan ilmiah akhirnya akan membangun jaringan yang saling berhubungan dan akan menampilkan penulis mana yang lebih banyak dirujuk dan tentunya akan meningkatkan kualitas dan kredibilitas penulis.

Buku ini akan membantu penulis ilmiah dalam membuat sitasi, berkolaborasi, yang akhirnya akan menampilkan kepakaran penulis dengan bantuan perangkat lunak Mendeley.

Ikhwan Arief, merupakan dosen Teknik Industri Universitas Andalas yang aktif dalam pengembangan teknologi informasi di Unand. Saat Ini penulis dipercaya sebagai Ketua Pusat Multimedia di Lembaga Pengembangan Teknologi Informasi dan Komunikasi (LPTIK) Unand. Penulis juga menjabat sebagai Ketua Komite Perpustakaan Universitas Andalas.

Handoko, merupakan dosen Bahasa Inggris Universitas Dharma Andalas dan instruktur Bahasa Inggris di Pusat Bahasa Universitas Andalas. Selain itu, Bahasa Inggris, penulis juga menyukai teknologi dan juga ikut membantu di Pusat Multimedia LPTIK Unand. Aktif menggunakan Mendeley sejak tahun 2014 dan pada akhur tahun 2016 berkesempatan mengikuti Mendeley Certification for Librarian. Selian itu, penulis juga rutin memberikan pelatihan Mendeley kepada dosen, peneliti, dan mahasiswa.

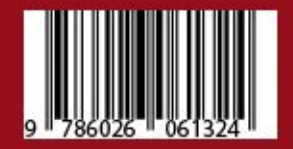

## Mengelola Referensi Publikasi Ilmiah

#### | IKHWAN ARIEF | HANDOKO |

Lembaga Pengembangan Teknologi Informasi dan Komunikasi Universitas Andalas

## Mengelola Referensi Publikasi Ilmiah

**Penulis:** Ikhwan Arief, Handoko

> Desain Sampul LPTIK Unand

**Editor** Dwi Anggreini W.P

Cetakan

Pertama

ISBN

978-602-6222-69-2 eISBN: 978-602-60613-2-4

#### Penerbit

Lembaga Pengembangan Teknologi Informasi dan Komunikasi (LPTIK) Universitas Andalas Lantai Dasar Gedung Perpustakaan Pusat Kampus Universitas Andalas Jl. Dr. Mohammad Hatta Limau Manis, Padang, Sumatera Barat, Indonesia Web: www. lptik.unand.ac.id Telp. 0751-775827 - 777049 Email: sekretariat\_lptik@unand.ac.id

## Mengelola Referensi Publikasi Ilmiah

| IKHWAN ARIEF | HANDOKO |

### Acknowledgement

We would like to express our sincere gratitude to Elsevier and Mendeley especially Mr. Qingyong Woon, its Market Development Manager. His workshop and friendly support has driven us to write this book. It was written based on Qingyong's workshop materials and other references found over the web.

We appreciate Mendeley's initiative to provide writers around the world with the free desktop software, friendly web based application and its cloud storage. Its combination of Facebook and Evernote's interfaces in sharing ideas among writers are very helpful. Writers' papers will get more exposures and in turn, it will got more cites.

We do hope Mendeley keep it free as in "free meals" idea to this software. It will help writers who had financial limitations to buy this type of software and focused on writing their papers more.

## Daftar Isi

| Acknowledgement                            | 1  |
|--------------------------------------------|----|
| Daftar Isi                                 | 2  |
| Pendahuluan                                | 5  |
| Referensi dan Penulisan Ilmiah             | 8  |
| Metadata                                   | 9  |
| Manajemen Referensi Ilmiah Dengan Mendeley | 16 |
| Sekilas Tentang Mendeley                   | 16 |
| Mengapa Mendeley ?                         | 18 |
| Produk Mendeley                            | 20 |
| Instalisasi dan Pengaturan Mendeley        | 24 |
| Membuat Akun Mendeley                      | 24 |
| Instalasi Mendeley Desktop                 | 27 |
| Mengenal Antarmuka Mendeley                | 34 |
| Mengatur Koleksi Referensi                 |    |
| Menambahkan Dokumen                        |    |
| Menambahkan Satu atau Beberapa Dokumen     |    |
| Menambahkan Folder                         |    |
| Menambahkan Watch Folder                   | 40 |
| Menambahkan Referensi Secara Online        | 42 |
| Memanfaatkan Fitur Pencarian Mendeley      | 43 |
| Menambahkan Referensi dari ScienceDirect   | 45 |

| Impor File .ris                        |    |
|----------------------------------------|----|
| Google Scholar                         |    |
| Menambahkan Referensi Buku             | 52 |
| Menambah Referensi dengan Web Importer | 55 |
| Menggunakan Web Importer               | 58 |
| Mengelola Dokumen dan Referensi        | 61 |
| Menata Dokumen dengan Folder           | 61 |
| Fitur Pencarian dan Filter             | 64 |
| Memeriksa Dokumen Ganda                | 65 |
| Sinkronisasi (Sync)                    | 67 |
| PDF Viewer                             | 68 |
| Sitasi dan Bibliografi                 | 71 |
| Pengelolaan Sitasi dengan Mendeley     | 72 |
| Memasang Citation Plugin               | 74 |
| Menambah Sitasi                        | 75 |
| Menambahkan Bibliografi                | 78 |
| Menggunakan Jenis Sitasi               | 80 |
| Membangun Jejaring                     |    |
| Berkenalan dengan Pengguna Lain        | 86 |
| Berkolaborasi Melalui Group            | 87 |
| Membuat Group                          | 91 |
| Memperbarui Profil                     | 94 |
| Menambahkan Publikasi                  | 96 |

| Menambah Pengalaman Kerja                    | 98  |
|----------------------------------------------|-----|
| Menambah Riwayat Pendidikan                  | 99  |
| Berbagi Data Penelitian                      | 101 |
| Mencari Data Penelitian                      | 102 |
| Mengunggah Data Penelitian                   | 103 |
| Lanjutan                                     | 109 |
| Mendeley Sebagai Sumber Inspirasi Penelitian | 109 |
| Monitoring Artikel dengan Statistik (Stats)  | 112 |
| Mendeley Institutional Edition               | 117 |
| Mendeley Community                           | 122 |
| Mendeley Advisors                            | 122 |
| Sertifikasi Mendeley                         | 126 |
| Referensi                                    | 129 |

## Pendahuluan

"The greatest part of a writer's time is spent in reading, in order to write; a man will turn over half a library to make one book."

-Samuel Johnson-

Dalam dunia penulisan ilmiah, kejujuran merupakan salah satu tolok ukur kualitas. Untuk memperlihatkan kejujuran tersebut, penulis akan merujuk kepada sekian banyak bahan bacaan dan menampilkan sebagian kalimat sebagai pernyataan penulis lain yang mendukung ide dalam tulisannya.

Keberadaan referensi pada tulisan ilmiah merupakan sebuah keharusan. Kemajuan teknologi memungkinkan proses referensi tersebut dilakukan secara elektronik tanpa perlu menumpuk ratusan buku dan menyalin ulang beberapa bagian dari buku-buku tersebut.

Mendeley merupakan salah satu alat bantu penulis ilmiah modern untuk memperlihatkan celah dan kaitan-kaitan tulisannya dengan topik yang sudah pernah dipublikasi. Mendeley juga memungkinkan penulis untuk berkolaborasi dan berbagi sumber rujukan dan sitasi. Sitasi di dalam tulisan-tulisan ilmiah akhirnya akan membangun jaringan yang saling berhubungan dan akan menampilkan penulis mana yang lebih banyak dirujuk dan tentunya akan meningkatkan kualitas dan kredibilitas penulis.

Buku ini akan membantu penulis ilmiah dalam membuat sitasi, berkolaborasi, yang akhirnya akan menampilkan kepakaran penulis dengan bantuan perangkat lunak Mendeley.

Penulis berharap buku ini bisa bermanfaat bagi penulis ilmiah dalam membuat dan mempublikasi hasil-hasil penelitian maupun aktifitas pengabdian kepada masyarakat.Referensi ilmiah merupakan aset yang dimiliki oleh setiap peneliti. Buku, jurnal, dan artikel merupakan bacaan wajib bagi peneliti. Tentunya referensi ilmiah ini tidak hanya berhubungan dengan kuantitas atau jumlah referensi yang dimiliki tetapi juga berhubungan dengan kualitas serta kebaruan referensi. Peneliti dituntut untuk terus memperbaharui keilmuanya melalui referensi terbaru. Masalah lain muncul ketika banyaknya jumlah referensi yang dimiliki serta terbatasnya ruang penyimpan, belum lagi masalah identifikasi dokumen dan pengelompokan dokumen.

Dengan selesainya buku ini, penulis mengucapkan terima kasih sebesar-besarnya kepada Universitas Andalas melalui

6

Lembaga Penelitian dan Pengabdian kepada Masyarakat yang telah memberikan kesempatan kepada kami untuk menerbitkan buku ini. Dukungan penuh dari Lembaga Pengembangan Teknologi Informasi dan Komunikasi sebagai wadah uji coba dan sebagai sarana sosialiasi pemanfaatan Mendeley oleh sivitas akademika Universitas Andalas sangat membantu penulis dalam merealisasikan buku ini.

Padang, September 2016

Penulis

### **Referensi dan Penulisan Ilmiah**

Referensi merupakan aspek yang sangat penting dalam dunia akademis. Seorang akademisi tentunya tidak dapat dipisahkan dari buku, jurnal, ataupun artikel dan makalah. Tidak terlalu mengherankan bila seorang akademisi memiliki referensi dengan jumlah hampir satu ruangan kerja bahkan lebih. Seiring dengan perkembangan teknologi, hampir semua referensi ilmiah tersebut telah dialihbentuk menjadi format digital dalam bentuk dokumen/*file* komputer. Hal ini tentunya sangat membantu sekali sehingga penyimpanan referensi tidak lagi memerlukan ruangan fisik yang besar atau banyak, namun cukup disimpan dalam *harddisk* seukuran telapak tangan saja dan juga ada yang bisa dibawa kemana-mana.

Namun demikian, masalah lain muncul ketika jumlah referensi ilmiah yang dimiliki sangat banyak, nama *file* yang sulit diingat karena tidak memakai format nama yang dipahami secara umum. Contohnya judul *file* tersebut adalah az123dfgh.pdf, daripada makalah.pdf. Tentunya ini akan memberikan kerumitan tersendiri ketika mencari *file* referensi tersebut. Untungnya, saat ini sudah dikembangkan metode untuk mengidentifikasi *file* dengan memeriksa metadatanya memakai aplikasi komputer lain maupun pemeriksaan melalui Internet.

#### Metadata

Metadata merupakan informasi yang melengkapi sebuah file. Secara struktur, metadata berada di bagian paling dalam dari sebuah *file* dan tidak terlihat secara fisik. Metadata biasanya dapat dibaca melalui perangkat lunak lain. Pemahaman populer mengenai metadata seperti vang didefinisikan oleh Wikipedia adalah informasi terstruktur yang mendeskripsikan, menjelaskan, menemukan, atau setidaknya menjadikan suatu informasi mudah untuk ditemukan kembali. digunakan, atau dikelola. Metadata sering disebut sebagai data tentang data atau informasi tentang informasi. Metadata ini mengandung informasi mengenai isi dari suatu data yang dipakai untuk keperluan manajemen *file*/data itu nantinya dalam suatu basis data. Jika data tersebut dalam bentuk teks, metadatanya biasanya berupa keterangan mengenai nama ruas (field), panjang field, dan tipe fieldnya: integer, character, date, dll. Untuk jenis data foto (image), metadata mengandung informasi mengenai siapa pemotretnya, kapan pemotretannya, dan *setting* kamera pada saat dilakukan pemotretan. Satu lagi untuk jenis data berupa kumpulan file, metadatanya adalah

nama-nama *file*, tipe *file*, dan nama pengelola (*administrator*) dari *file-file* tersebut. Ringkasnya metadata adalah data mengenai sebuah dokumen elektronik yang pertama kali diperiksa dan ditemukan oleh perangkat lunak pada komputer lokal (PC, laptop, dll) maupun Internet.

Menurut Wikipedia lagi, metadata memberikan fungsi yang sama seperti katalog yaitu:

- membuat sumberdaya bisa ditemukan dengan menggunakan kriteria yang relevan
- mengidentifikasi sumberdaya
- mengelompokkan sumberdaya yang serupa
- membedakan sumberdaya yang tak miliki kesamaan
- memberikan informasi lokasi

Karenanya, metadata sangat penting untuk mengidentifikasi sebuah *file*, begitu juga halnya dalam referensi ilmiah. Penulisan metadata yang benar dan terarah, akan memberikan keuntungan tersendiri bagi penulis. Melalui metadata yang baik, sebuah *file* dapat dikenali dan dengan mudah ditelusuri melalui mesin pencari seperti Google, Bing, Yahoo, dll. Metadata dan referensi ilmiah memiliki kaitan yang sangat erat. Aplikasi yang terpasang di server-server Scopus, Thomson Reuters, Google Scholar, DOAJ (Directory of Open Access Journal), Portal Garuda maupun Microsoft Academic Search selalu "berbicara" satu dengan lainnya untuk menampilkan sebuah publikasi atau artikel melalui metadata yang tersimpan pada *file* tersebut. Penulis sebuah makalah sering lupa/enggan mengisi bagian *properties* pada sebuah *file* yang sebetulnya melengkapi metadata *file* tersebut. Gambar berikut adalah isian yang sering dilewati oleh penulis di MS Word.

| General         | Summary        | Statistics   | Content | Custom  |
|-----------------|----------------|--------------|---------|---------|
| Title:          |                |              |         |         |
| Subject         |                |              |         |         |
| Author          |                |              |         |         |
| Manager         | :              |              |         |         |
| Company:        |                |              |         |         |
| Category        |                |              |         |         |
| Keywords        | :              |              |         |         |
| Comments        |                |              |         |         |
|                 |                |              |         |         |
| Hyperlink base: | :              |              |         |         |
| Template        | Normal.do      | tm           |         |         |
| Save preview p  | oicture with t | this documen | t       |         |
|                 |                |              |         |         |
|                 |                |              |         |         |
|                 |                |              | Car     | ncel OK |

File MS Office biasanya merupakan dokumen awal tulisan ilmiah sebelum diubah ke dalam format lain seperti Adobe PDF. Microsoft Word adalah yang paling lazim dipakai dalam penulisan, baik untuk keperluan umum maupun untuk penulisan ilmiah. Di dalam file MS Office sangat banyak tersimpan meta-informasi yang ditulis ke dalam *file* ketika menyimpan dokumen. *Properties* paling lazim pada *file-file* MS Word adalah;

- Properties standard yang bias diubah oleh penulis pada layar dialog seperti yang diperlihatkan sebelumnya. Data yang bisa diubah antara lain nama penulis (biasanya ini mengambil nama yang dibuat ketika instalasi MS Office), judul, subjek, kata kunci dan komentar
- *Properties* yang diperbarui secara otomatis oleh aplikasi MS Office dan tidak dapat diubah oleh penulis melalui dialog seperti pada point sebelumnya yang berisi mengenai waktu penyimpanan, lokasi *file* pada *harddisk*, data statistik (jumlah halaman, jumlah kata, jumlah paragraph, jumlah baris kalimat, dll.)
- *Properties* yang dikustomisasi oleh penulis, bisa berupa digit, teks, tanggal atau nilai "Ya/Tidak" pada bilah *Custom*.

Secara spesifik, MS Word menyimpan metadata berikut di dalam sebuah dokumen dengan format doc, docx tersebut;

- Opsi keamanan yang berisi informasi mengenai enkripsi dan proteksi *password*
- Referensi (*link*) yang berisi informasi navigasi untuk berpindah antar halaman, melompat keluar *file* MS Word, link Internet yang dalam hal ini adalah link referensi ke artikel-artikel yang disitasi.
- Daftar isi dengan titik-titik pengarah nomor halaman yang ketika diklik akan pindah ke halaman yang ditentukan.
- Informasi mengenai daftar isian, elemen control dan tool web.
- Anotasi dan komentar (tersembunyi).
- Footnote dan endnote
- Tips mengenai *update*
- Tips untuk *markup* (tersembunyi)
- Teks yang disembunyikan dan tidak terlihat pada latar belakang halaman.
- Indeks

Dengan melengkapi bagian *Properties* dokumen MS Word seperti pada gambar sejak penulisan artikel ilmiah, secara sederhana seorang penulis sudah menyimpan metadata makalah yang nantinya akan dibaca oleh aplikasi lain ataupun mesin pencari ketika dipublikasi ke Internet. Pengelola jurnal elektronik juga perlu melengkapi metadata pada setiap artikel yang dipublikasi pada jurnalnya untuk memudahkan pembacaan oleh Google Scholar, Scopus, DOAJ, Portal Garuda, dll. (lihat buku penulis dalam mengelola jurnal elektronik dengan *Open Journal System*).

Kembali kepada referensi ilmiah, keberadaan dan kelengkapan metadata pada sebuah makalah akan mendukung referensi ilmiah. Sebuah *file* yang ditulis dengan alat bantu referensi ilmiah memakai aplikasi komputer seperti yang akan dibahas dalam buku ini akan membantu publikasi makalah. Sitasi yang dibuat dengan aplikasi referensi ilmiah tersebut menuliskan metadata mengenai sitasi yang dipakai pada makalah. Sedangkan untuk referensi yang disitasi, melalui metadata pada *file* yang memakainya sebagai sitasi/referensi juga akan bisa ditelusuri lagi sampai kepada *file* elektronik sumber sitasi. Kaitan-kaitan sitasi ini nantinya yang akan membangun h-index dari sebuah makalah yang diterbitkan di Internet. Makalah yang terbit dengan hak akses dan isi yang terbuka (*open access* dan *open content*) atau disediakan secara gratis akan mendapat audiens pembaca lebih banyak dibandingkan makalah yang diterbitkan *online* tetapi harus berlangganan ataupun memerlukan pembayaran sebelum bisa diunduh dan dibaca. Semakin besar pembaca buku, majalah, jurnal dan artikel jurnal yang bisa dijangkau, tentunya akan semakin membuka peluang tulisan tersebut disitasi. Artikel yang dipublikasikan dengan cara ini bukanlah artikel dengan kualitas rendah, karena saat ini artikel-artikel dengan kualitas baik juga banyak yang disediakan secara gratis dengan *issue* untuk berbagi ilmu. Diagram berikut mengilustrasikan siklus sitasi tulisan ilmiah dengan memperhatikan pemakaian metadata dari pengelolaan referensi secara digital.

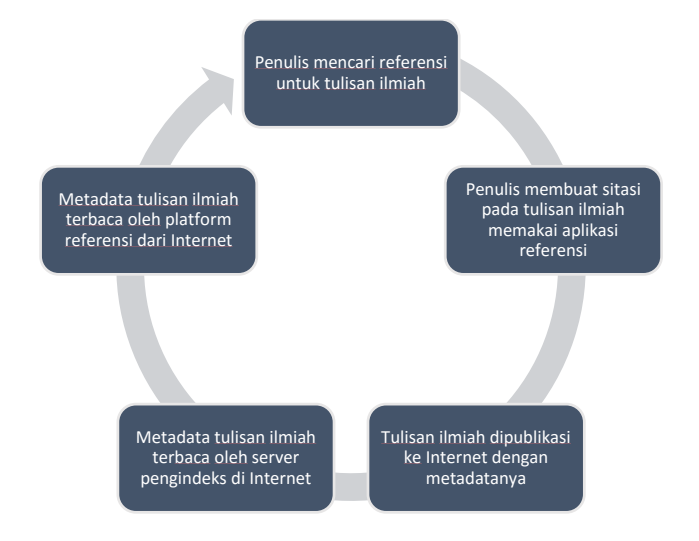

## Manajemen Referensi Ilmiah Dengan Mendeley

#### **Sekilas Tentang Mendeley**

Mendeley, merupakan piranti lunak yang memiliki kemampuan dalam mengolah *database* ilmiah berupa *e-journal*, e-book dan referensi lainnya. Mendeley berfungsi sebagai library yang disertai dengan kemampuan sebagai pengolah daftar pustaka dalam penyusunan karya tulis ilmiah. Mendeley merupakan program/aplikasi berdiri sendiri yang gratis untuk mengelola kepustakaan dan mengembangkan jejaring sosial akademik yang bermanfaat untuk mengelola kepustakaan sebuah makalah, saling berbagi kepustakaan secara online, dan mencari kepustakaan terkini. Mendeley versi Windows bisa diunduh dari alamat http://www.mendeley.com/downloadmendeley-desktop/windows/instructions/. Untuk sistem lain. hisa diunduh dari alamat operasi http://www.mendeley.com/download-mendeley-desktop/.

Mendeley mengembangkan aplikasinya berdasarkan pada tiga landasan utama, yaitu:

- Manajemen referensi (*Reference Management*): Sebagai aplikasi untuk pengelolaan referensi ilmiah dan sitasi.
- Social, Research Network, dan Group: Aplikasi mendeley sebagai sarana untuk berinteraksi, berkolaborasi, dan membangun jejaring, khususnya dalam bidang ilmiah.
- **Research Data & API**: Aplikasi mendeley sebagai pusat data ilmiah.

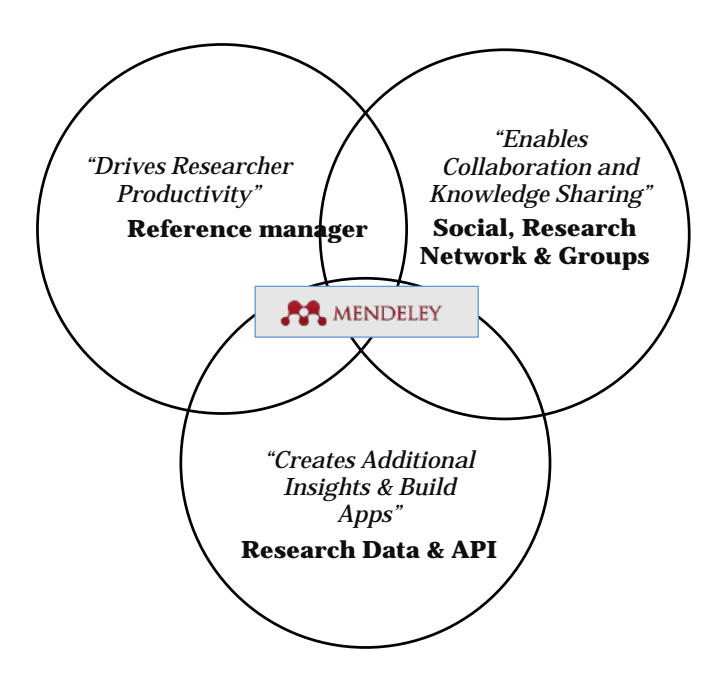

#### Landasan Utama Mendeley

Dengan tiga landasan ini Mendeley tampil sebagai sebuah aplikasi yang handal dalam pengelolaan referensi ilmiah dan peningkatan kualitas penelitian.

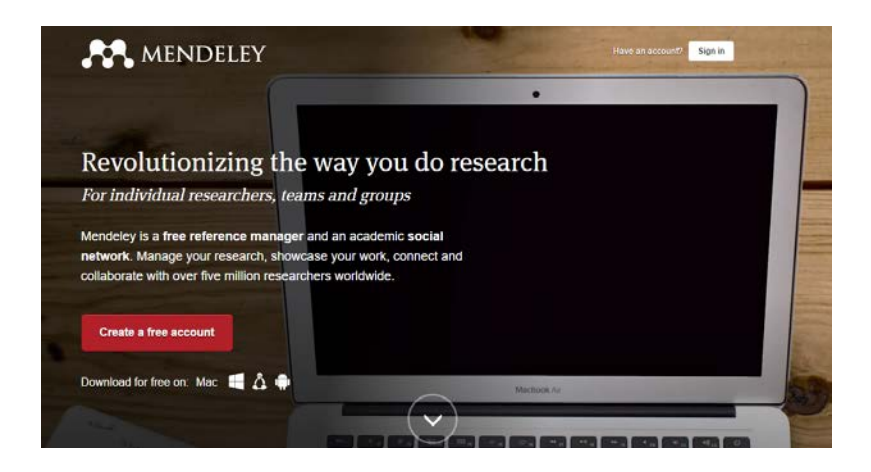

#### Mengapa Mendeley?

Mendeley bukanlah satu-satunya aplikasi manajemen referensi, masih ada beberapa aplikasi yang juga banyak digunakan di kalangan akademis, seperti EndNote dan Zotero. Namun demikian, Mendeley memiliki fitur-fitur yang membuatnya menjadi salah aplikasi manajemen referensi yang lebih disukai, di antaranya:

• *Cross-Platform*, Mendeley dapat berjalan pada berbagai sistem operati MS Windows, Mac OS, ataupun Linux.

Bahkan saat ini telah tersedia mendeley versi android dan iOS untuk *gadget* yang memungkinkan pengelolaan referensi secara *mobile*.

- PDF View. Mendeley memiliki fitur untuk menampilkan file dengan format PDF (*Portable Document Format*) secara otomatis tanpa harus memasang aplikasi PDF Reader lainnya seperti Adobe Acrobat Reader. PDF View juga dilengkapi dengan kemampuan anotasi dan highlighting.
- *Desktop Application*. Mendeley memiliki aplikasi desktop yang datanya terintegrasi secara *online* dengan mendeley versi web sehingga Mendeley masih dapat digunakan tanpa memerlukan koneksi Internet.
- *Backup* dan sinkronisasi data dari beberapa komputer dengan akun *online*.
- Smart filtering dan tagging.
- Impor dokumen dan makalah penelitian dari situs-situs eksternal (misalnya Scopus, Thomson Reuters, PubMed, Google Scholar, arXiv, dll).
- *Plugin* Mendeley yang terintegrasi dengan berbagai perangkat lunak pengolah kata seperti MS Word, Open Office, dan Libre Office.
- Fitur group dan jejaring sosial.

• *Free web storage* sebesar 2 GB yang dapat dimanfaatkan sebagai *online backup* dan sinkronisasi data.

Selain itu, Mendeley juga mendukung fasilitas *Drag and Drop* sehingga proses proses input referensi dapat dilakukan dengan sangat mudah dan cepat. Salah satu fitur Mendeley yang sangat berguna dalam pengelolaan referensi adalah fitur *Watch Folder* yang mungkinkan Mendeley untuk menambahkan referensi secara otomatis pada saat *file*/dokumen ditambahkan ke dalam folder tertentu di dalam komputer penulis artikel.

#### **Produk Mendeley**

#### Mendeley Free (Desktop)

Mendeley *desktop* merupakan aplikasi manajemen referensi gratisan yang memberikan layanan *storage* 2GB untuk penyimpanan *online* pada *cloud server* Mendeley. Kapasitas ini cukup untuk menyimpan hingga 300 buku dan artikel dengan format PDF. Karena gratis, tentunya biaya sudah tidak menjadi pertimbangan lagi dalam memakai Mendeley.

#### Mendeley Premium

Untuk melayani pengguna yang menginginkan kapasitas penyimpanan yang lebih besar, Mendeley

menyediakan versi premium dengan kapasitas penyimpanan dari 5 GB, 10 GB, hingga tanpa batas. Mendeley juga memberikan penawaran akun premium untuk pengelolaan penyimpanan data bersama pada sebuah kelompok peneliti/penulis makalah (*team*).

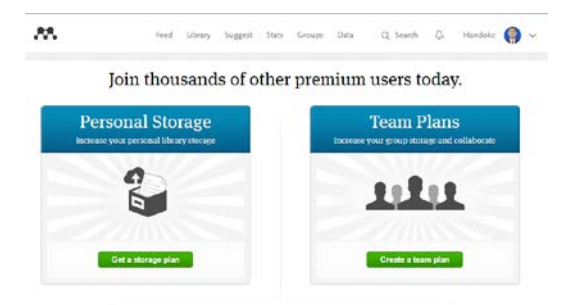

Dari segi layanan dan fasilitas, Mendeley tidak membedakan produk gratisan dengan premium. Berikut perbandingan layanan dan harga paket Mendeley premium.

#### Pick a plan that's right for you.

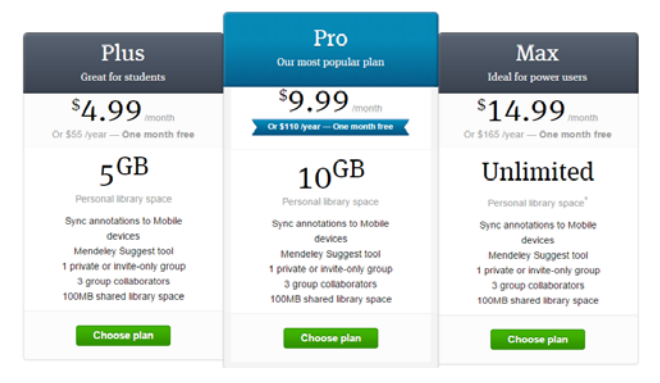

#### Mendeley Institutional Edition

Mendeley Instritutional Edition merupakan produk Mendeley edisi premium dengan tambahan dukungan fitur institusi. Produk ini dilengkapi fitur bagi peneliti dan pustakawan. Produk ini juga menawarkan *Analytics Dashboard* yang berfungsi untuk memberikan pelaporan secara visual tentang pemanfaatan referensi dan kolabirasi ilmiah.

Selain ketiga produk tersebut, Mendeley juga mengembangkan aplikasi yang mendukung berbagai platform sistem operasi, termasuk Windows, Linux, Mac, Android, dan iOS.

Download for free on:

📹 🖏 ios 🚔

Tabel berikut menampilkan perbandingan Mendeley *basic* dengan *Institutional Edition*.

| Item               | Basic       | Mendeley                                 |
|--------------------|-------------|------------------------------------------|
|                    | Individual  | Institutional Edition                    |
|                    | Free        |                                          |
| Personal library   | 2 GB        | 5 GB                                     |
| Shared library     | 100 MB      | 20 GB                                    |
| Private group size | 3           | Up to 25                                 |
| (collaborators)    |             |                                          |
| Private group      | 1           | Unlimited                                |
| Mendeley suggest   | Yes         | Yes                                      |
| tool               |             |                                          |
| Institutional      | No          | Yes                                      |
| homepage           |             |                                          |
| Analytics          | No          | Yes                                      |
| Dashboard          |             |                                          |
| Customer support   | Via online  | <ul> <li>Elsevier OSCS</li> </ul>        |
| service            | only        | <ul> <li>Priority online</li> </ul>      |
|                    |             | support                                  |
| Training           | Via online  | <ul> <li>One customized train</li> </ul> |
|                    | resource    | -the trainer session                     |
|                    | center only | <ul> <li>Access to online</li> </ul>     |
|                    |             | resource center                          |
| Development        | No          | Yes                                      |
| program service    |             |                                          |
| Alumni policy      | No          | Yes                                      |

## Instalisasi dan Pengaturan Mendeley

#### **Membuat Akun Mendeley**

Untuk dapat menggunakan Mendeley, anda harus membuat akun pada laman web mendeley terlebih dahulu pada alamat http://www.mendeley.com/.

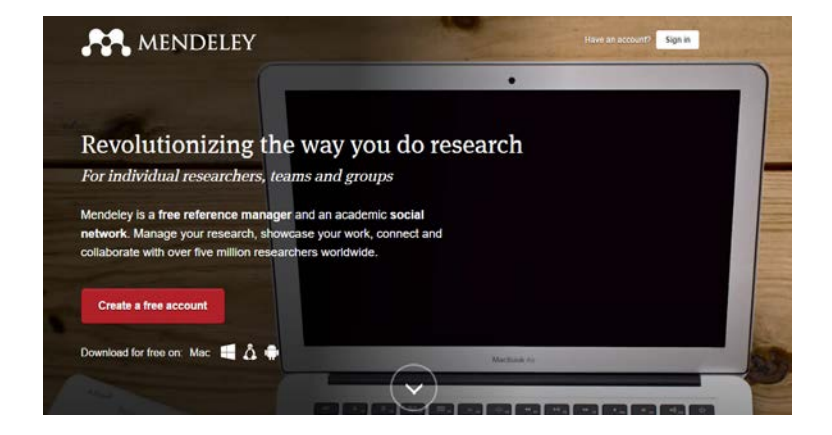

Seperti yang telah disebutkan sebelumnya, bahwa untuk menggunakan Mendeley anda tidak dikenakan biaya apaun alias gratis.

- 1. Untuk membuat akun baru, pilih *Create a free account*.
- 2. Selanjutnya akan muncul kotak dialog untuk mengisi informasi umum akun anda, yaitu email, nama, serta

*password* yang akan digunakan untuk *login*. Setelah semua informasi terisi, pilih *Continue* untuk melanjutkan proses pembuatan akun.

| Create a Mendeley account          |                          |  |  |
|------------------------------------|--------------------------|--|--|
| One account for all your research. |                          |  |  |
| Email address                      | e.g. j.smith@harvard.edu |  |  |
| First name                         |                          |  |  |
| Last name                          |                          |  |  |
| Password                           |                          |  |  |
|                                    | Continue >               |  |  |
|                                    |                          |  |  |

3. Selanjutnya anda akan diminta untuk mengisi informasi profile anda. Pada *Field of study* pilihlah bidang atau latar belakang pendidikan yang sesuai. Selanjutnya pada bagian *Academic status* dapat diisi dengan informasi mengenai pekerjaan anda. Setelah selesai, pilih *Create account* untuk membuat akun Mendeley.

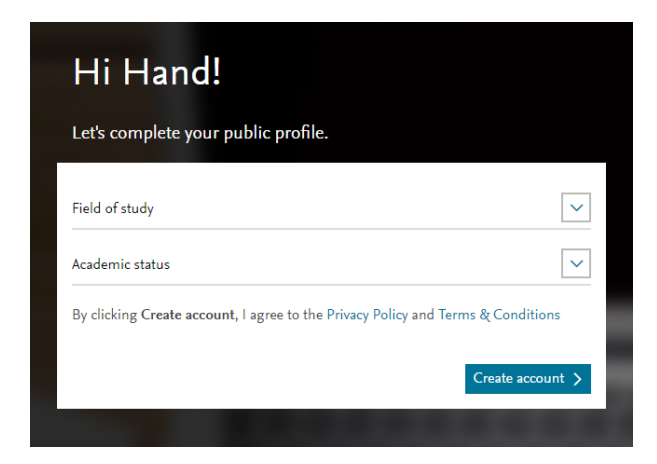

 Selanjutnya anda akan diminta untuk memilih institusi anda. Jika Anda tidak menemukan instansi anda, anda dapat membuat sendiri institusi anda.

| Pl            | ease enter your institution                                   |   |
|---------------|---------------------------------------------------------------|---|
| Enter<br>Anda | your current institution                                      |   |
| And<br>Pada   | Jalas University<br>ang, Sumatera Barat, ID                   | * |
| Peli<br>Buki  | ita Andalas Midwifery Academy<br>ittinggi, Sumatera Barat, ID |   |
| Pute<br>Pada  | eri Andalas Midwifery Academy<br>ang, Sumatera Barat, ID      |   |
| Sch<br>Pada   | ool of Economics Dharma Andalas<br>ang, Sumatera Barat, ID    |   |
| And           | dalas University Faculty of Law                               | • |

 Sampai disini anda telah berhasil membuat akun Mendeley dan akan muncul halaman utama seperti tampak pada gambar berikut:

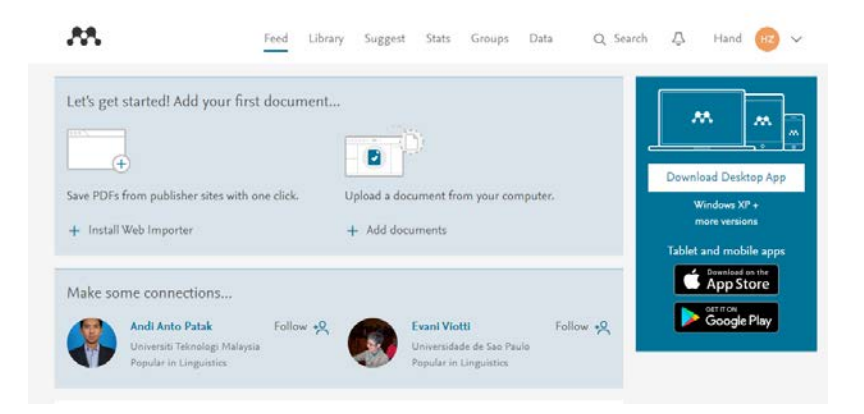

#### Instalasi Mendeley Desktop

Setelah anda membuat akun pada laman web Mendeley, selanjutnya anda telah siap untuk memasang/*install* Mendeley versi dektop di komputer. Mendeley desktop adalah aplikasi utama Mendeley yang harus anda *install* untuk mengoptimalkan fungsi Mendeley. Seperti yang telah disebutkan sebelumnya, Mendeley Desktop mendukung *cross platform* yang dapat berjalan pada Windows, Mac, dan Linux. Pada buku ini kita akan memasang Mendeley pada Microsoft Windows karena pemakaian MS Windows sebagai sistem operasi lebih banyak dibandingkan dengan sistem operasi lain. Namun fungsinya tetap sama dengan Mendeley Desktop pada sistem operasi lain.

Untuk memasang Mendeley Desktop langkah yang harus dilakukan adalah:

- 1. Unduh file Mendeley Dekstop.
- Setelah selesai, buka file instalasi. Biasanya akan muncul peringatan keamanan, pilih *Run* untuk melanjutkan proses instalasi.

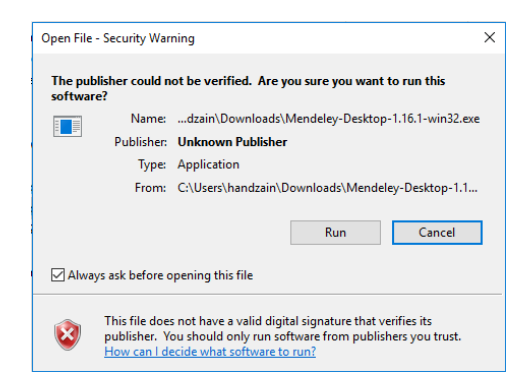

3. Selanjutnya anda akan masuk ke proses instalasi Mendeley. Pilih *Next* untuk melanjutkan instalasi.

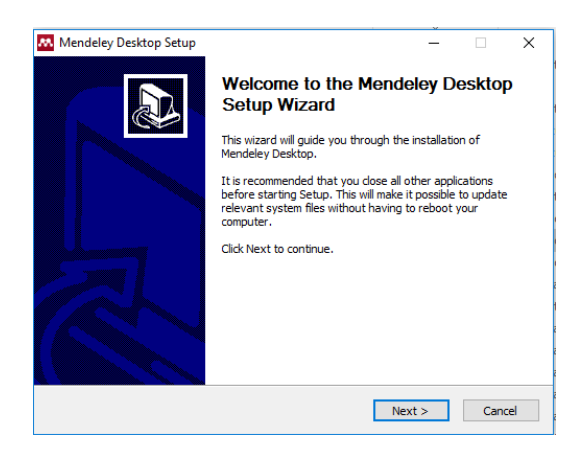

 Dialog selanjutnya adalah mengenai License Agreement. Anda bisa membaca license agreement yang ditawarkan Mandeley, kemudian pilih I Aggree untuk menyetujui kesepakatan pengguna dan melanjutkan instalasi.

| Mendeley Desktop Setu                                                                                                    | p — 🗆                                                                                                    | ×     |
|----------------------------------------------------------------------------------------------------|----------------------------------------------------------------------------------------------------|-------|
| <b>.</b>                                                                                                    | License Agreement<br>Please review the license terms before installing Mendeley<br>Desktop.                                                                                                    |       |
| Press Page Down to see t                                                                                                    | ne rest of the agreement.                                                                                                    |       |
| MENDELEY PRINCIPLES<br>Our mission is to help you<br>may wish to keep private<br>researching or reading, ou<br>with selected colleagues of<br>and with whom.<br>We recognize that protec<br>We are committed to resp<br>policy carefully to underst<br>will treat it. | manage and share your research data as you choose. You<br>your account profile details and what you are currently<br>you may wish to share your research activities or comments<br>if the entire Mendeley community. You decide what to share<br>ting user privacy and confidentiality is essential to open inqui<br>ecting your privacy in your research. Please read this privacy<br>and our practices regarding your personal data and how we | y.    |
| If you accept the terms of<br>agreement to install Mende                                                                                                    | the agreement, click I Agree to continue. You must accept the ley Desktop.                                                                                                    | e     |
| Nullsoft Install System v2.46                                                                                                    | < Back I Agree Ca                                                                                                    | incel |

5. Langkah berikutnya anda akan diminta untuk menentukan lokasi instalasi aplikasi Mendeley Desktop. Lokasi *default* instalasi adalah pada alamat C:\Program Files. Anda dapat mengganti lokasi instalasi dengan memilih *Browse*. Dalam buku ini kita akan menggunakan lokasi *Default*. Pilih *Next* untuk melanjutkan proses intalasi.

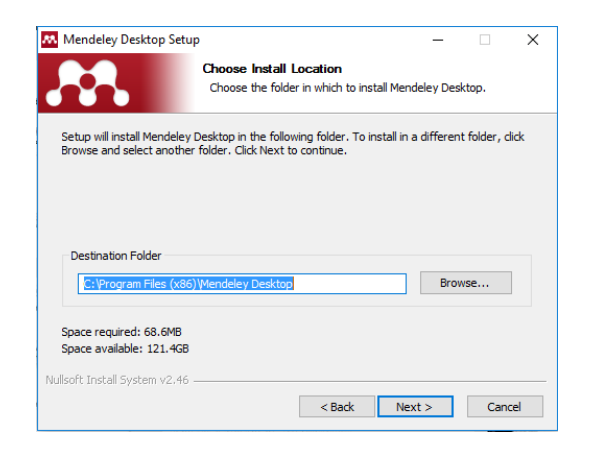

instalasi aplikasi, 6. Setelah menentukan lokasi selanjutnya akan muncul kotak dialog untuk mengisi aplikasi pada *Start Menu*. Kita nama akan menggunakan bawaan, yaitu Mendelev nama Desktop. Jika anda tidak ingin menambahkan ikon Mendeley pada desktop anda, centang pilihan Do not create shortcut. Pilih Install untuk menginstal Mendeley ke komputer anda.

| Mendeley Desktop Setu                                                                                                    | p                                                |                                | _               |           | ×    |
|----------------------------------------------------------------------------------------------------|--------------------------------------------------|--------------------------------|-----------------|-----------|------|
| <b>.</b>                                                                                                    | Choose Start Menu<br>Choose a Start Menu         | I Folder<br>I folder for the M | lendeley Deskt  | op shorte | uts. |
| Select the Start Menu fold<br>can also enter a name to o                                                                                                    | er in which you would lik<br>reate a new folder. | e to create the p              | program's short | cuts. You | 1    |
| Mendeley Desktop                                                                                                    |                                                  |                                |                 |           |      |
| 4K Download<br>Accessibility<br>Accessories<br>Administrative Tools<br>Adobe Master Collection I<br>Avira<br>CoreIDRAW Graphics Suit<br>EaseUS Data Recovery W<br>Explaindio Video Creator<br>Hifflin 4 Pro<br>IBM SPSS Statistics | 2S6<br>≥ X7 (64-bit)<br>izard 7.5<br>2a          |                                |                 |           | ~    |
| Do not create shortcut                                                                                                    | 5                                                |                                |                 |           |      |
|                                                                                                    |                                                  | < Back                         | Install         | Cano      | el   |

7. Tunggu hingga proses instalasi selesai dan anda akan diminta untuk masuk ke akun Mendeley yang sudah dibuat sebelumnya. Centang pilihan *Stay sign in* jika anda ingin Mendeley menyimpan informasi akun anda sehingga anda tidak perlu *Sign In* setiap kali menggunakan Mendeley. Untuk keamanan dan privasi, pastikan bahwa anda memakai komputer pribadi bila pilihan *Stay Sign In* dicentang. Kemudian pilih *Sign In* untuk masuk ke Mendeley Desktop.
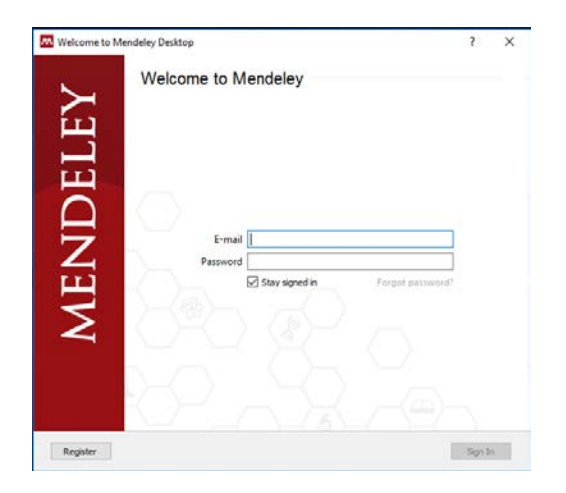

8. Mendeley akan meminta anda untuk menambahkan referensi. Anda dapat memilih *file* yang ingin anda tambahkan, atau jika anda tidak ingin melakukannya sekarang, anda dapat mengabaikan proses ini dengan memilih *Skip*.

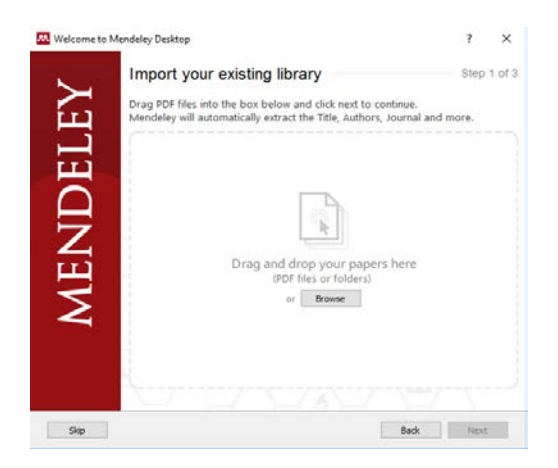

9. Selajutnya pilih *Next* dan anda akan diminta memilih artikel atau publikasi milik anda. Mendeley akan secara otomatis mencari publikasi berdasarkan nama anda. Anda juga dapat mencari publikasi dengan menggunakan fasilitas *Search*. Anda dapat mengabaikan proses ini dengan memilih *Skip* dan pilih *Next*.

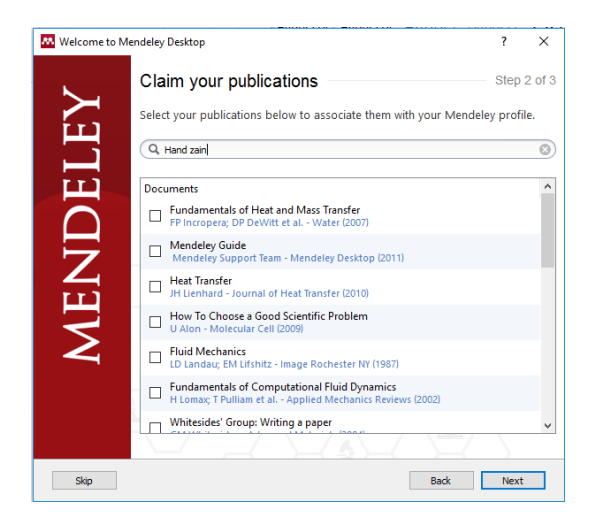

10. Setelah selesai, akan muncul dialog artikel dan publikasi populer yang berhubungan dengan bidang dan latar belakang pendidikan anda. Pilih *Skip* untuk mengabaikan dan pilih *Finish* untuk mengkahiri proses instalasi.

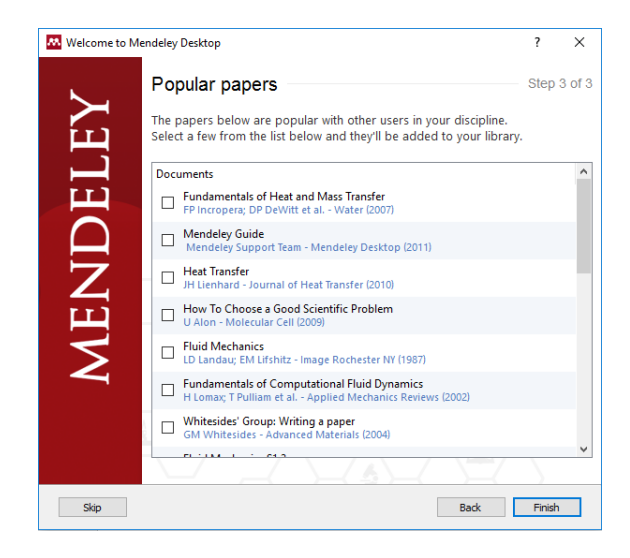

Anda telah berhasi menginstal Mendeley Desktop. Tunggu hingga aplikasi Mendeley Desktop terbuka atau anda dapat membuka aplikasi tersebut secara manual pada *Start Menu*.

# Mengenal Antarmuka Mendeley

Mendely memiliki tampilan yang cukup sederhana dan user friendly. Hal ini sangat membantu pengguna dalam mengelola dokumen secara cepat dan mudah. Selain itu Mendeley juga menyediakan fitur *Drag and Drop* sehingga proses penambahan referensi dapat dilakuan dengan cepat. Mendeley Desktop juga secara berkala melakukan sinkronisasi dengan Mendeley Web untuk mengupdate informasi akun anda. Pada bagian bawah Mendeley Desktop, anda dapat melihat informasi mengenai proses *update* informasi referensi.

| Mendeley Desktop<br>File Edit View Tools Hel                                                                                                    | p            |                   | anang merika kanan      | - o x                 |
|----------------------------------------------------------------------------------------------------|--------------|-------------------|-------------------------|-----------------------|
|                                                                                                    | (D) (c)      | Ø                 |                         | Q - Search -          |
| Add Files Folders Ru                                                                                                    | slated Share | Sync              |                         | Search                |
| My Library                                                                                                    | 0 ^          | Create Group      |                         |                       |
| Al Documents     Concently Added     Concently Added     Recently Read     Recently Read     Reventus     Annones     Create Folder Groups     Create Folder Trash | 0            | Authors     Trile | Year Published in Added | Detah Note            |
| Filter by Authors<br>Al                                                                                                    | •            | 4                 |                         | No documents selected |
|                                                                                                    |              |                   |                         | 3                     |

Secara umum, Mendeley desktop terdiri dari bagian *Menu* dan *Panel. Menu* berisi fungsi-fungsi serta pengaturan aplikasi mendeley desktop, seperti pengaturan file, pemrosesan dokumen (*edit*), pengaturan tampilan (*view*) dan pengaturan perangkat (*tool*). Antarmuka panel aplikasi Mendeley Desktop terdiri atas 3 (tiga) bagian, yaitu:

 Kolom sebelah kiri (*left panel*), menampilkan seluruh sumber daya atau koleksi referensi yang Anda miliki. *My Library* terbagi ke dalam folder dan kelompok. Beberapa folder secara otomatis telah tersedia seperti folder *recently added* dan *favorites*.

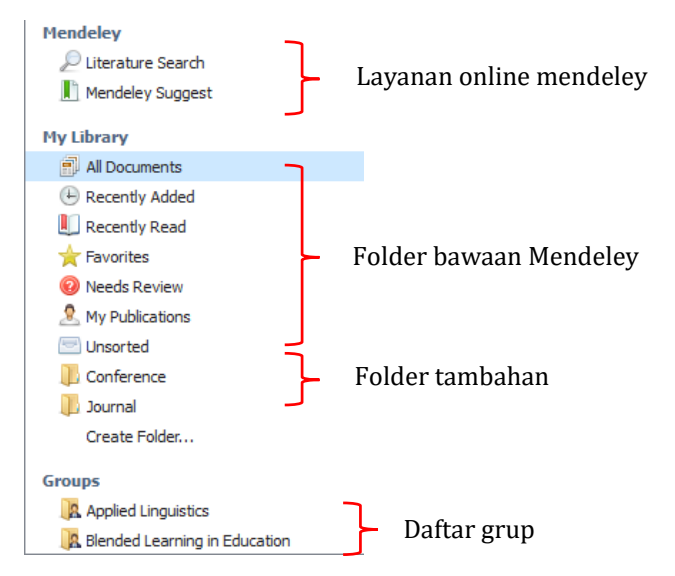

2. Kolom tengah (*central panel*), berisi daftar daftar sumber daya referensi yang dipilih pada kolom kiri.

| Ē              | All | Doci     | iments Edit Settings       |                                                                                     |      |                                        |          |
|----------------|-----|----------|----------------------------|-------------------------------------------------------------------------------------|------|----------------------------------------|----------|
| *              |     | E        | Authors                    | Title                                                                               | Year | Published In                           | Added    |
| ☆              | •   |          | Ball, Rodney               | Introduction to phonetics for students of english, french, german and spanish       | 2002 |                                        | 05/09/15 |
| *              | •   | <b>B</b> | Bigelow, Martha; Ennser    | The Routledge Handbook of Educational Linguistics                                   | 2015 |                                        | 05/09/15 |
| ☆              | ٠   | 8        | Bruff, Derek O; Fisher, Do | Wrapping a MOOC: Student Perceptions of an<br>Experiment in Blended Learning        | 2013 | MERLOT Journal<br>of Online Learni     | 21/08/15 |
| ☆              | •   |          | Craswell, Gail             | Thesis and Dissertation Writing in a Second Language: A<br>Handbook for Supervisors | 2008 | Australian Review<br>of Applied Lingui | 05/09/15 |
| 삸              | •   |          | Danesi, Marcel             | Encyclopedia of media and communication /                                           | 2013 |                                        | 05/09/15 |
| $\dot{\omega}$ | •   |          | Docebo                     | E-Learning Market Trends & Forecast 2014 - 2016 Report                              | 2014 |                                        | 05/09/15 |

Berikut informasi ikon yang ada pada kolom tengah:

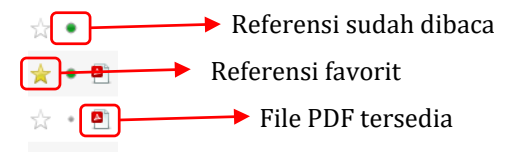

Selain itu pada kolom tengah juga terdapat tab *Edit Settings* untuk pengaturan sinronisasi dan informasi kapasitas penggunaan *storage* Mendeley.

| ∃ Synchronize attached files                                                    |  |
|---------------------------------------------------------------------------------|--|
| This synchronizes PDFs (and other attoched files) with your Mendeley<br>recount |  |
| For my entire library                                                           |  |
| O For selected folders                                                          |  |
| My Publications                                                                 |  |
| Conference                                                                      |  |
| 🖸 🚺 Journal                                                                     |  |
|                                                                                 |  |
|                                                                                 |  |
|                                                                                 |  |
| Web Space usage                                                                 |  |
| Neb Space usage                                                                 |  |
| Web Space usage                                                                 |  |
| Veb Space usage                                                                 |  |

3. Kolom sebelah kanan (*right panel*), dipergunakan untuk menampilkan detail informasi dari koleksi terpilih di kolom tengah. Informasi ini merupakan metadata dari dokumen terpilih. Jika informasi yang ditampilkan tidak akurat, anda dapat mengaturnya dan menginput informasi yang tepat.

Selanjutnya terdapat *toolbar* yang terdiri dari ikon-ikon untuk menjalankan fungsi tertentu, seperti menambah dan menghapus dokumen, menghubungkan dokumen, melakukan sitasi, melakukan sinkronisasi dan sebagainya.

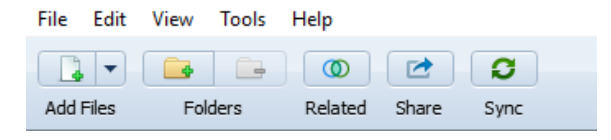

## Mengatur Koleksi Referensi

Setelah anda berhasil memasang aplikasi Medeley desktop dan berkenalan dengan *interface*-nya, selanjutnya anda sudah dapat menggunakan aplikasi ini untuk mengelola referensi ilmiah. Hal pertama yang perlu dilakukan adalah menambah daftar referensi anda yang kemudian dapat digunakan untuk sitasi.

#### Menambahkan Dokumen

Mendeley menyediakan beberapa alternatif untuk menambahkan dokumen ke dalam daftar referensi, Anda dapat melihat alternatif tersebut dengan memilih *File* pada menu utama Mendeley.

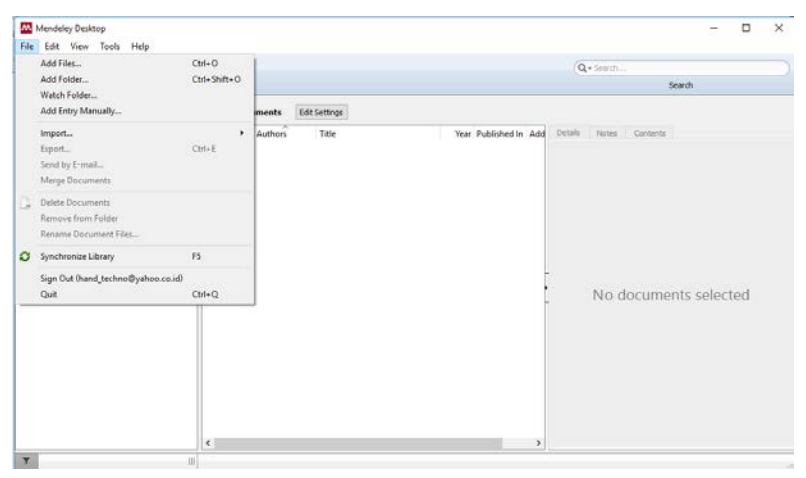

#### Menambahkan Satu atau Beberapa Dokumen

Untuk menambahkan dokumen, anda dapat memilih *Add files* dan kemudian memilih dokumen yang akan ditambahkan pada daftar referensi. Selain itu anda juga dapat menambahkan dokumen dengan cara *Drag and Drop* file dokumen ke kolom tengah (*Central Panel*).

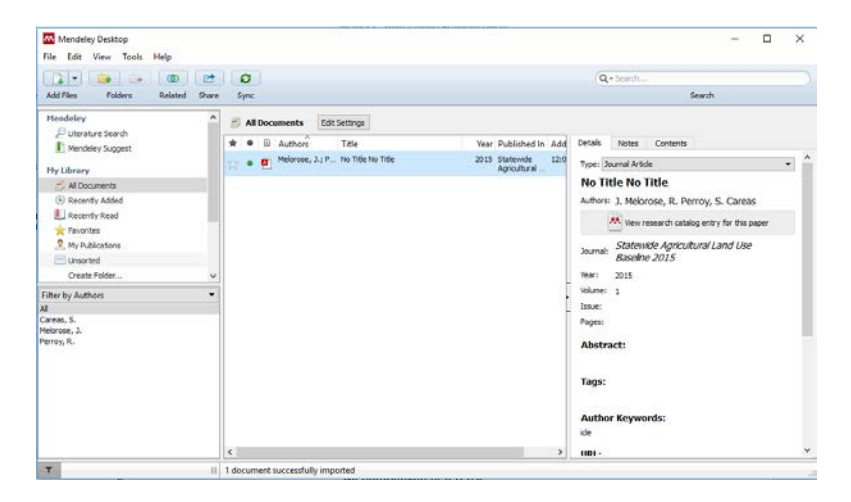

#### Menambahkan Folder

Alternatif kedua untuk menambahkan daftar referensi adalah dengan menambahkan folder. Fungsi ini sangat membantu sekali jika anda memiliki daftar referensi yang cukup banyak dengan berbabagi topik yang berbeda. Mendeley akan membantu anda mengelola dan mengelompokkan dokumen tersebut. Pilih *Add Folder* dan anda akan diminta untuk mememilih folder yang akan ditambahkan. Pastikan anda mencentang pilihan *Also import from subfolders* agar subfolder yang ada pada folder juga ikut ditambahkan ke dalam daftar referensi.

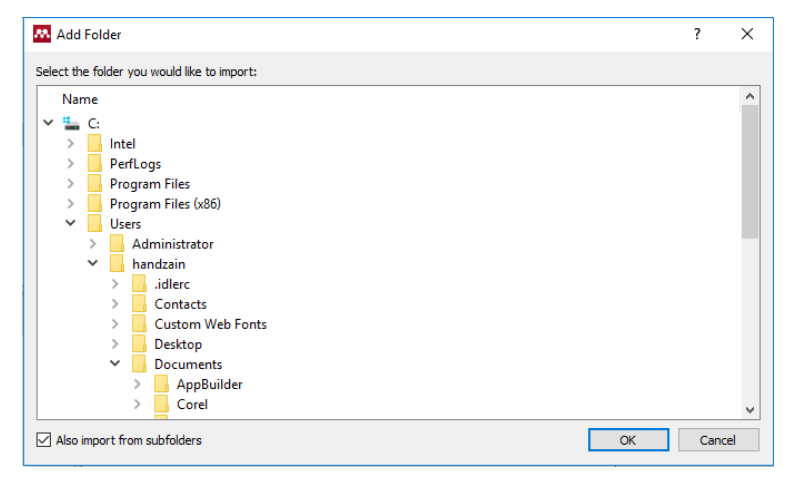

#### Menambahkan Watch Folder

Untuk mempermudah pengguna, Mendeley juga menyediakan fitur yang cukup unik, yaitu *Watch Folder*. Fitur ini memungkinkan Mendeley untuk menambahkan daftar referensi secara otomatis ketika anda menambahkan dokumen pada folder tertentu di komputer anda. Jadi setiap kali anda menambahkan dokumen pada folder yang telah ditandai sebagai *Watch Folder* anda tidak perlu lagi menambahkan referensi secara manual, Mendeley akan melakukannya untuk anda.

- 1. Pilih File lalu pilih Watch Folder
- 2. Selanjutnya anda akan diminta untuk mengaktifkan fitur ini. Pilih *Enable* untuk mengaktifkan fitur.

| General     | Document Details             | File Organizer       | Watched Folders       | BibTeX         | Zotero       | Connection        |          |        |
|-------------|------------------------------|----------------------|-----------------------|----------------|--------------|-------------------|----------|--------|
| Tick the fi | olders you want Mende        | eley to watch. Any   | new PDFs in these fol | ders will be i | imported int | o Mendeley automa | tically. |        |
| F 🚺         | Press 'Enable' on the ri     | ght to enable folder | r monitoring          |                |              |                   | Enable   |        |
| Nan         | ne                           |                      | ~                     |                |              |                   |          | ^      |
| × 🗆 :       | L C:                         |                      |                       |                |              |                   |          |        |
| >           | Intel                        |                      |                       |                |              |                   |          |        |
| >           | PerfLogs                     |                      |                       |                |              |                   |          |        |
| >           | Program File                 | s                    |                       |                |              |                   |          |        |
| >           | Program File                 | s (x86)              |                       |                |              |                   |          |        |
| ~           | Users                        |                      |                       |                |              |                   |          |        |
|             | > 🗌 🔤 Administ               | rator                |                       |                |              |                   |          |        |
|             | <ul> <li>handzain</li> </ul> |                      |                       |                |              |                   |          |        |
|             | >idler                       | c                    |                       |                |              |                   |          |        |
|             | > Cont                       | acts                 |                       |                |              |                   |          |        |
|             | > Custo                      | om Web Fonts         |                       |                |              |                   |          |        |
|             | > Desk                       | roopto               |                       |                |              |                   |          |        |
|             |                              | nenus                |                       |                |              |                   |          |        |
|             |                              | orel                 |                       |                |              |                   |          |        |
|             |                              | ustom Office Ter     | mplates               |                |              |                   |          |        |
|             | >                            | lendelev             |                       |                |              |                   |          |        |
|             | > 🗌 🔤 N                      | y Palettes           |                       |                |              |                   |          |        |
|             | >                            | ew folder            |                       |                |              |                   |          | $\vee$ |

 Selanjutnya pilih *folder* yang akan dimonitor dan pilih *Ok.* Selanjutnya Mendeley akan memonitor *folder* tersebut secara berkala.

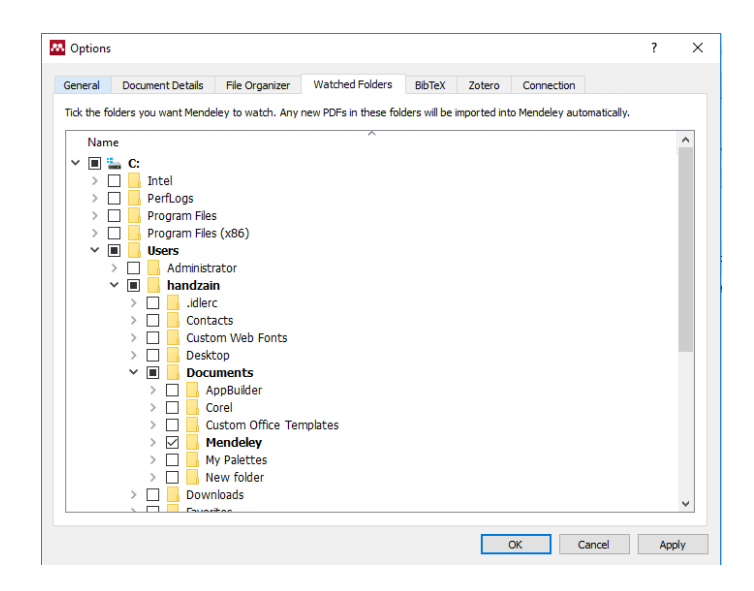

# Menambahkan Referensi Secara Online

Fitur penambahan referensi secara *online* merupakan fitur yang sangat bermanfaat dan membatu dalam penulisan artikel ilmiah. Internet menyediakan referensi yang sangat banyak, namun sering kali anda harus bekerja ekstra untuk menemukan dokumen yang cocok dengan topik yang sedang anda kerjakan. Disinilah peran aplikasi manajemen referensi seperti Mendeley, EndNote, dan Zotero yang memudahkan pencarian dan identifikasi referensi. Mendeley sangat handal dalam hal pencarian referensi *online* seperti ini. Anda dapat mencari referensi dari berbagai versi Mendeley, baik web, *desktop,* maupun *mobile*. Dalam buku ini akan dibahas beberapa alternatif menambahkan referensi secara *online*.

#### Memanfaatkan Fitur Pencarian Mendeley

Mendeley menyediakan fitur pencarian dokumen yang sangat memudahkan anda mencari referensi. Anda dapat menggunakan versi web, *desktop*, ataupun *mobile*. Berikut langkah-langkah untuk menambahkan dokumen secara *online* dari laman web Mendeley.

- 1. Pastikan anda telah *Sign In* di laman web mendeley.
- 2. Pilih Search pada menu utama.
- 3. Pastikan anda memilih *Papers* untuk mencari dokumen.
- 4. Masukkan kata kunci yang akan anda cari, lalu pilih *Search*.

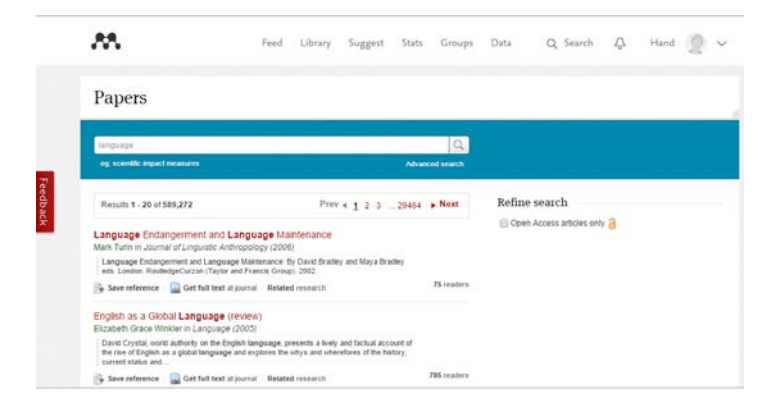

- 5. Mendeley akan menampilkan hasil pencarian berdasarkan kata kunci yang telah anda isi. Untuk membantu anda menemukan dokumen yang dapat di download, anda dapat menandai pilihan *Open Access Article Only*.
- 6. Anda bisa langsung menyimpan rincian artikel dengan memiliih *Save reference*, atau mencari artikel lain yang berhubungan dengan memilih *Related Research*.
- 7. Anda juga dapat membaca rincian artikel dengan memilih judul artikel yang anda inginkan. Anda dapat menyimpan artikel tersebut ke koleksi dokumen anda dengan memilih *Save reference to library*.

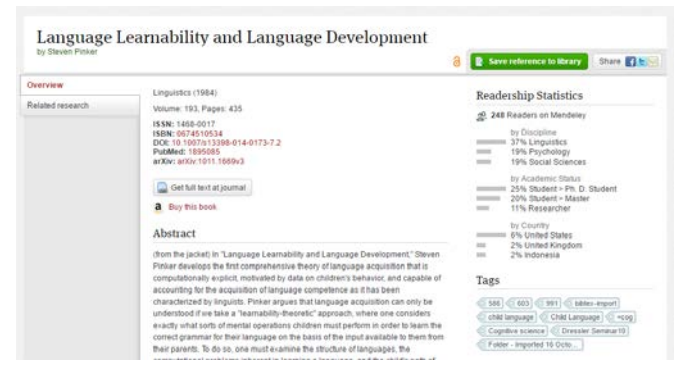

 Untuk melihat artikel yang telah anda tambahkan, pilih *Library* pada menu utama.

| AR                                        | Feed Library Suggest Stats Groups Data Q Library search                                                                  | Hand 😡 🗸             |
|-------------------------------------------|----------------------------------------------------------------------------------------------------|----------------------|
| + AM +                                    | D B Arris B Com                                                                                                    | II Added (neversi) * |
| MY LIBRARY                                | Language Endangerment and Language Maintenance<br>Tarts Min Journal of Leaguite Anthropology (2000)                      | 12.38                |
| All Documents     Favorites               | de      Overcoming read/blocks to reform     Telesther J is Journal of Applied Research is Normary and Cognition (2012)  | 12:11                |
| # My Publications                         | the      No Title No Title     Medicane 3 Permy R. Canas 5, et al. is Statewide Agricultural Law Dive Tanview 2015(2015) | 12.30                |
| Recently Read FOLDERS     + Cruste Folder | A      No TBE NO TBE     Morrise /, Penny R, Cares II, et al. a Stanuolis Aprochard Lard Unit Eastine 2015(2015)         | 12.30                |
| GROUPS                                    |                                                                                                    |                      |

#### Menambahkan Referensi dari ScienceDirect

Science Direct merupakan salah satu penyedia layanan dokumen ilmiah yang sangat lengkap dan komprehensif. Selain itu, Science Direct juga menyediakan layanan *Open Access* yang memungkin anda untuk mengunduh artikel secara gratis.

- Buka browser anda dan masukkan alamat web Science Direct http://www.sciencedirect.com/
- 2. Masukkan kata kunci yang ingin anda cari kemudian tekan *Enter*.

| ScienceDirect                                                                                                    | Journals Books Handsko H & O                                                                                                    | e by:<br>stalati |
|----------------------------------------------------------------------------------------------------|----------------------------------------------------------------------------------------------------|------------------|
| revolnqualica                                                                                                    | Autor name Journal or book title Volume Issue (Figer Q Advanced search                                                                                                    |                  |
|                                                                                                    | Search medite, 7 minute france, See lange medita<br>Did you mean: ALL/Ancodinguedica P Sear source and D RSS                                                                                                    |                  |
| Petro fillors  Year  2015 (1)  2013 (1)  2013 (1)  2013 (1)  2005 (1)  2006 (1)  2006 (1)  2006 (1)  2006 (1)  2006 (1)  2006 (1)  2006 (1)  2006 (1)  2006 (1)  2006 (1)  2006 (1)  2006 (1)  2006 (1)  2006 (1)  2006 (1)  2006 (1)  2006 (1)  2006 (1)  2006 (1)  2006 (1)  2006 (1)  2006 (1)  2006 (1)  2006 (1)  2006 (1)  2006 (1)  2006 (1)  2006 (1)  2006 (1)  2006 (1)  2006 (1)  2006 (1)  2006 (1)  2006 (1)  2006 (1)  2006 (1)  2006 (1)  2006 (1)  2006 (1)  2006 (1)  2006 (1)  2006 (1)  2006 (1)  2006 (1)  2006 (1)  2006 (1)  2006 (1)  2006 (1)  2006 (1)  2006 (1)  2006 (1)  2006 (1)  2006 (1)  2006 (1)  2006 (1)  2006 (1)  2006 (1)  2006 (1)  2006 (1)  2006 (1)  2006 (1)  2006 (1)  2006 (1)  2006 (1)  2006 (1)  2006 (1)  2006 (1)  2006 (1)  2006 (1)  2006 (1)  2006 (1)  2006 (1)  2006 (1)  2006 (1)  2006 (1)  2006 (1)  2006 (1)  2006 (1)  2006 (1)  2006 (1)  2006 (1)  2006 (1)  2006 (1)  2006 (1)  2006 (1)  2006 (1)  2006 (1)  2006 (1)  2006 (1)  2006 (1)  2006 (1)  2006 (1)  2006 (1)  2006 (1)  2006 (1)  2006 (1)  2006 (1)  2006 (1)  2006 (1)  2006 (1)  2006 (1)  2006 (1)  2006 (1)  2006 (1)  2006 (1)  2006 (1)  2006 (1)  2006 (1)  2006 (1)  2006 (1)  2006 (1)  2006 (1)  2006 (1)  2006 (1)  2006 (1)  2006 (1)  2006 (1)  2006 (1)  2006 (1)  2006 (1)  2006 (1)  2006 (1)  2006 (1)  2006 (1)  2006 (1)  2006 (1)  2006 (1)  2006 (1)  2006 (1)  2006 (1)  2006 (1)  2006 (1)  2006 (1)  2006 (1)  2006 (1)  2006 (1)  2006 (1)  2006 (1)  2006 (1)  2006 (1)  2006 (1)  2006 (1)  2006 (1)  2006 (1)  2006 (1)  2006 (1)  2006 (1)  2006 (1)  2006 (1)  2006 (1)  2006 (1)  2006 (1)  2006 (1)  2006 (1)  2006 (1)  2006 (1)  2006 (1)  2006 (1)  2006 (1)  2006 (1)  2006 (1)  2006 (1)  2006 (1)  2006 (1)  2006 (1)  2006 (1)  2006 (1)  2006 (1)  2006 (1)  2006 (1)  2006 (1)  2006 (1)  2006 (1)  2006 (1)  2006 (1)  2006 (1)  2006 (1)  2006 (1)  2006 (1)  2006 (1)  2006 (1)  2006 (1)  2006 (1)  2006 (1)  2006 (1)  2006 (1)  2006 (1)  2006 (1)  2006 (1)  2006 (1)  2006 (1)  2006 (1)  2006 (1)  2006 (1)  2006 (1)  2006 (1)  2006 (1)  2006 | Overcoming medilocis to infime      Journal of Applied Research Adverses     Overcoming medilocis to infime      Journal of Applied Research Adverses     Overcoming medilocis to infime      Journal of Applied Research Adverses     Overcoming medilocis to infime      Journal of Applied Research Adverses     Overcoming Technologisment Adverses     Overcoming Technologisment Adverses     Overcoming Technologisment Adverses     Overcoming Technologisment Adverses     Overcoming Technologisment Adverses     Overcoming Technologisment Adverses     Overcoming Technologisment Adverses     Overcoming Technologisment Adverses     Overcoming Technologisment Adverses     Overcoming Technologisment Adverses     Overcoming Technologisment Adverses     Overcoming Technologisment Adverses | 0400 ×           |
| View Hore IV<br>Publication IIIIe<br>Distin and Language (1)<br>District (1)<br>Encyclosedia of Language 8<br>Linguistics (Second                                                                                                    | Address of Mesonegandaria (BML Againe Grindler<br>Pergla Stammar, Saganda Ladres<br>Address of Mesonegandaria (BML Againe Grindler<br>Address of Laguages (Laguades) (Againe Grindler<br>Fromostation of Laguages) (Laguades) (Againe Grindler<br>Master (Mesonegandaria) (Mesone Fatter) (2008 Paper 613-634)<br>Lik, Orening      Address of Fatter)                                                                                                    | osback 🖓         |

- 3. Tandai artikel yang ingin anda simpak ke koleksi refensi anda.
- 4. Pilih Export kemudian pilih Save to Mendeley.

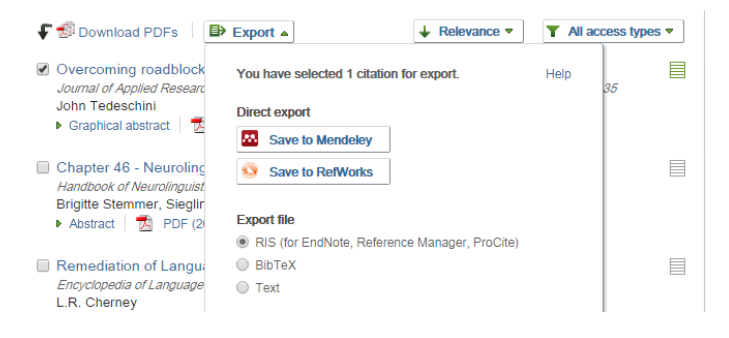

 Mendeley Web Library akan otomatis terbuka dan anda diminta untuk menandai artikel yang ingin ditambahkan. Pilih *Save all* untuk menyimpan referensi ke daftar koleksi anda.

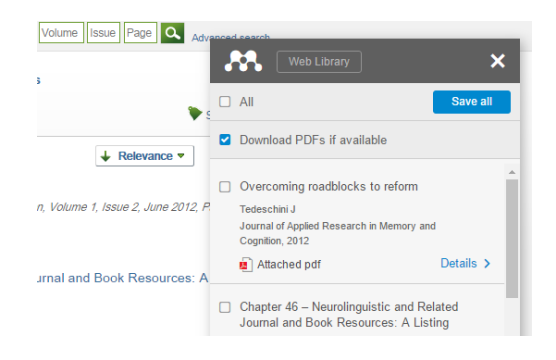

6. Anda dapat melihat artikel yang anda tambahkan dengan memilih menu *Library* atau anda dapat membuka aplikasi Mendeley Desktop anda.

|                                  | 12    | 0                                                                                    | Q+Telefor                                                                                      |
|----------------------------------|-------|--------------------------------------------------------------------------------------|------------------------------------------------------------------------------------------------|
| Add Files Folders Related        | Share | Sync                                                                                 | Search                                                                                         |
| Hendeley                         | ^     | n AlDocaments Edit Settings                                                          |                                                                                                |
| Constant Search                  | 1     | *      Authors Title Year Published In Add                                           | Details Notes Contents                                                                         |
| HyLibrary                        |       | Melorsse, J.; P., No Tile No Tile 2015 Statewide 12:3<br>Agricultural                | These details need reviewing. You can mark them as correct,<br>or search the Mendeley catalog. |
| MDotumente                       |       | Melarose, 1; P. No Tile No Tile 2015 Statevide 12:3                                  | Details are Correct Search                                                                     |
| Recently Added     Recently Read |       | Pedeschin, John Overconing roadblods to reform 2012 Journal of 12:1     Accurat Sec. | Type Gereric *                                                                                 |
| Terorites                        |       |                                                                                      | Overcoming roadblocks to reform                                                                |
| Piezda Rzview                    |       |                                                                                      | Autors: 3, Tedeschini                                                                          |
| W. Hy Publications               |       |                                                                                      | R View research catalog entry for the paper                                                    |
| Filter by Authors                |       |                                                                                      | Journal of Applied Research in                                                                 |
| 48                               |       | -                                                                                    | Memory and Cognition                                                                           |
| Helorose, J.                     |       |                                                                                      | Year: 2012                                                                                     |
| Perruy, R.                       |       |                                                                                      | Volume) 1                                                                                      |
| esecut, orn                      |       |                                                                                      | losue: 2                                                                                       |
|                                  |       |                                                                                      | Pages: 13+135                                                                                  |
|                                  |       |                                                                                      | Abstract:                                                                                      |
|                                  |       |                                                                                      |                                                                                                |
|                                  |       |                                                                                      | Tags:                                                                                          |
|                                  |       |                                                                                      |                                                                                                |

#### Impor File .ris

Adakalanya anda mendapatkan artikel dimana web tersebut tidak menyediakan fitur khusus untuk Mendeley. Jangan khawatir, Mendeley telah mengatasi masalah ini. Hampir semua layanan dokumen online dapat disimpan dalam format .ris. Format ini digunakan hampir oleh semua aplikasi manajemen referensi, seperti Zotero, EndNote dan Mendeley. Sebagai contoh, kita gunakan web JSTOR. JSTOR merupakan salah satu web penyedia layanan dokumen elektronik *online* dengan koleksi yang cukup banyak.

1. Buka laman web JSTOR http://www.jstor.org/

2. Pada bagian *Search* masukkan kata kunci yang ingin anda cari.

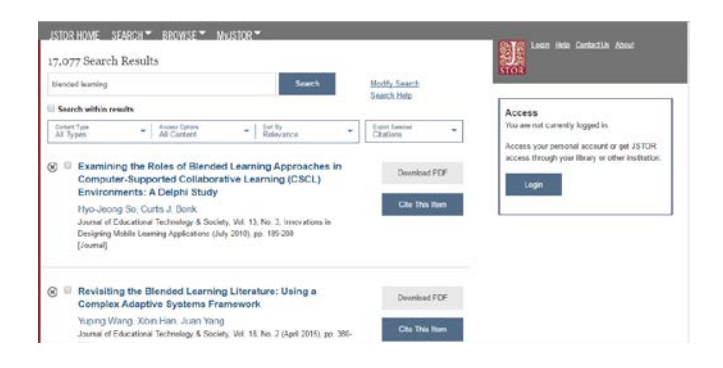

3. Pilih *Cite This Item* untuk menyimpan informasi referensi sitasi artikel tersebut.

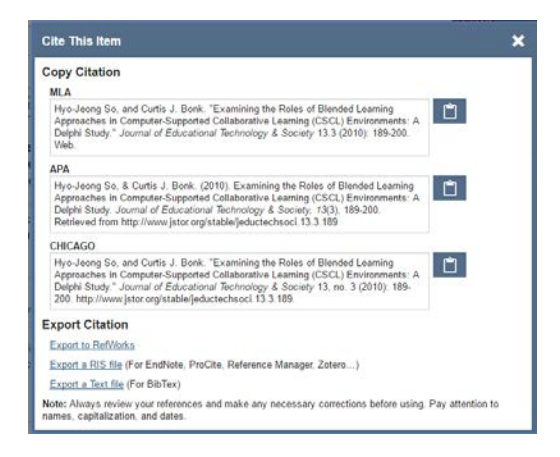

4. Setelah muncul kotak dialog sitasi, pada pilihan *Export Citation* pilih *Export a RIS file. Browser* and akan secara otomatis mengunduh *file* tersebut.

5. Untuk menambahkan *file* tersebut ke koleksi anda, buka Mendeley Desktop. Pilih *File* dan pilih *Import*.

![](_page_53_Figure_1.jpeg)

6. Pilih *file* .ris yang telah anda *download* dan pilih *Open*.

| 👭 Add Files                                                   |                                                  | ×                                                  |
|---------------------------------------------------------------|--------------------------------------------------|----------------------------------------------------|
| $\leftarrow \rightarrow \checkmark \wedge \blacktriangledown$ | This PC → Downloads 🗸 🗸                          | Search Downloads 🔎                                 |
| Organize 👻 New                                                | older                                            | ::: - 🔟 🕜                                          |
| a OneDrive                                                    | ^ Name                                           | Date modified Typ ^                                |
| This DC                                                       | 10.2307_jeductechsoci.13.3.189.ris               | 25/08/2016 13.56 RIS                               |
| This PC                                                       | 10.2307_j.ctt1np8zv.ris                          | 24/08/2016 15.50 RIS                               |
| Desktop                                                       | Documents                                        | 25/08/2016 09.11 File                              |
| 😭 Documents                                                   | Compressed                                       | 24/08/2016 13.18 File                              |
| 🖊 Downloads                                                   | UDEMY LINUX SYSTEM ADMINISTRATION FOR BE         | GINN 24/08/2016 13.08 File                         |
| 👌 Music                                                       | Lynda - Windows Server 2012 R2 Configure and M   | lanag 24/08/2016 12.59 File                        |
| Pictures                                                      | Python Course - Learn Python Programming, Mor    | ngoD 23/08/2016 13.19 File                         |
| Videos                                                        | Tableau.Desktop.v9.3.Professional.x86.Cracked.HA | APPY 22/08/2016 21.54 File                         |
| i La sel Diele (Cr)                                           | Video                                            | 16/08/2016 12.55 File                              |
| Local Disk (C:)                                               | Programs                                         | 15/08/2016 08.53 File                              |
| 🧐 CD Drive (D:)                                               | Music                                            | 12/08/2016 11.17 File                              |
| 🔜 Data (E:)                                                   | Internet.Download.Manager.v6.25.Build.25.www.D   | DownI 12/08/2016 11.16 File ♥                      |
| A Makanak                                                     | v <                                              | >                                                  |
|                                                               | e name: 10.2307_jeductechsoci.13.3.189.ris       | RIS - Research Information Syst $ \smallsetminus $ |
|                                                               |                                                  | Open Cancel                                        |

 Setelah proses *import* selesai referensi akan muncul pada daftar referensi anda.

| Year Published In Add<br>2015 Statevide 12-1<br>Agricultural _ | Q+ landh                                                                                                    |
|----------------------------------------------------------------|----------------------------------------------------------------------------------------------------|
| Year Published in Add<br>2015 Statevide 12-3<br>Agricultural   | Q+ Search<br>Search<br>Details Notes Corrows<br>Tree: Journal Article                                                                                                    |
| Year Published in Add<br>2015 Statewide 12-1<br>Agricultural   | Search<br>Details Notes Coronna<br>Too: Journal Attick                                                                                                    |
| Year Published in Add<br>2015 Statevide 12:3<br>Agricultural - | Details Notes Concents                                                                                                    |
| 2015 Statevide 12:3<br>Agricultural                            | Tion: Journal Article                                                                                                    |
|                                                                |                                                                                                    |
| 2015 Statevide I2:3<br>Agricultural                            | Examining the Roles of Blended<br>Learning Approaches in Computer-                                                                                                    |
| 2012 Journal of 12:3<br>Applied Res                            | Supported Collaborative Learning<br>(CSCL) Environments: A Delphi Study                                                                                                    |
| 2010 Journal of 2.58<br>Educational                            | Authons: H. So, C. Bonk                                                                                                    |
|                                                                | The sea spears carded part or an table                                                                                                    |
|                                                                | Journal Journal of Educational Technology & Society                                                                                                    |
|                                                                | *ew: 2010                                                                                                    |
|                                                                | Volume: 13                                                                                                    |
|                                                                | Inter: 3                                                                                                    |
|                                                                | PR051 251-200                                                                                                    |
|                                                                | Abstract:                                                                                                    |
|                                                                | ABSTRACT In this study, a Delphi method was used to<br>identify and predict the roles of blanded learning<br>approaches in computer-supported calaborative learning<br>(CSG2) environments. The Delphi panel consisted of<br>experts in online learning from offerent geographic<br>regions of the work. This study discusses findings related<br>a first and and an officiated learnin summative interview.                                                                                                    |
|                                                                | 2015 Southersky I2:<br>Sportshort<br>2012 Second of<br>2010 Second of<br>2010 Second of<br>Startbury Second Second<br>Second Second Second Second<br>Second Second Second Second<br>Second Second Second Second Second<br>Second Second Second Second Second<br>Second Second Second Second Second Second<br>Second Second Second Second Second Second<br>Second Second Second Second Second Second Second<br>Second Second Second Second Second Second Second<br>Second Second Second Second Second Second Second Second Second<br>Second Second |

#### **Google Scholar**

Google scholar merupakan layanan Google yang menyediakan referensi dan sitasi dari berbagai bidang ilmu. Dengan mengutip menggunakan Google Scholar, artikel anda dengan mudah diidentifikasi oleh mesin pencari google melalui metadata pada *file*. Selain itu Google scholar juga banyak menyediakan artikel-artikel gratis.

- 1. Buka google scholar http://scholar.google.com
- 2. Masukkan kata kunci artikel yang ingin anda cari

![](_page_55_Picture_0.jpeg)

- 3. Cari artikel yang ingin anda tambahkan ke koleksi anda lalu pilih *Cite*.
- 4. Selanjutnya akan muncul kotak dialog yang meminta anda untuk memilih jenis format sitasi. Pilih *RefMan* maka *browser* anda akan otomatis mengunduh *file* .ris. Selanjutnya anda tinggal mengimpor *file* .ris tersebut melalui aplikasi Mendeley Desktop.

![](_page_55_Picture_3.jpeg)

#### Menambahkan Referensi Buku

Mungkin anda memiliki buku versi cetak dan anda cukup malas untuk mengetik secara manual informasi referensi buku tersebut. Pada sub bab ini kita akan membahas bagaimana menambahkan sitasi buku cetak ke daftar referensi anda.

- 1. Pastikan anda memiliki akses internet
- 2. Buka web browser anda, kemudian melalui Google cari judul buku yang ingin anda tambahkan
- Biasanya pada web penerbit ataupun penyedia buku online terdapat pilihan sitasi dan anda dapat memanfaatkan fitur ini.

| earch                                   | Search Search in this book                                                | Advanced Searc                            |
|-----------------------------------------|---------------------------------------------------------------------------|-------------------------------------------|
| Home > <u>Browse by Subject</u> > Human | tites > Language and Linguistics > Applied Linguistics > Corpus Linguisti | HS > Whit is corpus linguistics? pp. 1-24 |
| - what is corpus linguis                | tics? pp. 1-24                                                            |                                           |
| Cardinlaps Rectinuits in Lange and      | By Torry McEnery and Andrew Hardle                                        | Open URL Link Resolver                    |
| Corpus                                  | Corpus Linguistics<br>Method, Theory and Practice                         | Buy the Print Book                        |
| Linguistics                             | By Tony McEnery                                                           | Find This Book in a Library               |
|                                         | By Andrew Hardie                                                          | Email Link to This Book                   |
| Tany McEnerg and Andrew Hardle          | Cambridge Textbooks in Linguistics                                        | Citation Tools                            |
|                                         | Publisher: Cambridge University Press                                     | Share 🖆                                   |
| Similar March 2010 States               | Print Publication Year: 2011                                              | discription Tools                         |
|                                         | Online Publication Date: June 2012                                        | Annotation Tools                          |
|                                         | Online ISBN: 9780511981395                                                | Recommend to a Librarian                  |

4. Pilih *Citation Tools* dan anda akan diminta untuk memilih format penyimpanan file. Pilih .ris kemudian pilih *Download*.

| ASCII                               | 0                                                                                                    |
|-------------------------------------|----------------------------------------------------------------------------------------------------|
| Biblioscape                         | 0                                                                                                    |
| BibTex                              | ٥                                                                                                    |
| csv                                 | 0                                                                                                    |
| End Note                            | 0                                                                                                    |
| HTML                                | 0                                                                                                    |
| Mediars                             | 0                                                                                                    |
| Papyrus                             | 0                                                                                                    |
| ProCite                             | 0                                                                                                    |
| Reference Manager                   | 0                                                                                                    |
| RefWorks                            | 0                                                                                                    |
| RIS                                 |                                                                                                    |
| Export citations directly into your | citation software.                                                                                                    |
| RefWorks (Direct Export)            | 0                                                                                                    |
| To email citation to a colleague, e | nter email address below:                                                                                                    |
| Email                               |                                                                                                    |
|                                     | and the second second se |

5. Selanjutnya anda tinggal mengimpor file .ris tersebut melalui aplikasi Mendeley Desktop.

Jika anda tidak menemukan fasilitas sitasi pada laman web penerbit, anda bisa memanfaatkan fasilitas inventarisasi metadata. Salah satu layanan inventarisasi ini adalah BASE (Bielefeld Academic Search Engine). Menurut situs resminya, BASE memiliki *database* lebih dari 90 juta dokumen dari lebih 4.000 sumber dan hampir 60% dari dokumen tersebut merupakan dokumen dengan *free access*.

- 1. Buka web BASE https://www.base-search.net/
- 2. Masukkan kata kunci atau judul buku yang ingin anda cari kemudian pilih *Find*. Jika anda menginginkan,

anda dapat menyaring pencarian berdasarkan judul, penulis, dan topik.

| Root spen score dournents     Find                                                                                  | ( Marine Annual I                                                                                                    | MONE THAN DO    |
|----------------------------------------------------------------------------------------------------|----------------------------------------------------------------------------------------------------|-----------------|
| Boost open access documents     Find                                                                                | FOR WHITCH                                                                                                    | Entire Document |
| <ul> <li>Verbadin seerch</li> <li>Additional wind forms</li> <li>Hublingual symonyms (Eurovec Thesaurus)</li> </ul> | Root open access documents     Verbadim search     Additional word forms.     Multilingual syncaryms (Eurovac Thesaurus) | Find            |

3. Setelah hasil pencarian selesai, anda bisa memilih artikel yang akan ditambahkan ke koleksi referensi anda. Pada bagian bawah artikel terdapat pilihan *Export Record*. Pilih format .ris dan *browser* akan mengunduh *file* tersebut.

| ipos iniguistics                                                                                       | E                                                                                                    | intire Document                                                                                                    |                     | Verbatim search                                 |  |  |  |
|----------------------------------------------------------------------------------------------------|----------------------------------------------------------------------------------------------------|----------------------------------------------------------------------------------------------------|---------------------|-------------------------------------------------|--|--|--|
| 5 Boost open access documents                                                                          |                                                                                                    |                                                                                                    | ind                 | Additional word forms     Multilingual synonyms |  |  |  |
| me > Search: corpus                                                                                    | Inguistics                                                                                                    |                                                                                                    |                     |                                                 |  |  |  |
| it tist                                                                                                |                                                                                                    |                                                                                                    |                     |                                                 |  |  |  |
| 1. Corpus ling                                                                                         | uistics in cyberspace                                                                                                    |                                                                                                    |                     |                                                 |  |  |  |
| Title:                                                                                                 | Corpus linguistics in cyberspace                                                                                                    | e .                                                                                                    |                     |                                                 |  |  |  |
| Author:                                                                                                | Lindquist, Hans                                                                                                    |                                                                                                    |                     |                                                 |  |  |  |
| Description:                                                                                           | Review of Marlanne Hundt, Nadj.<br>York: Rodopi. 2007. 158N 978-90                                                                                                    | a Nesselhauf and Carolir<br>-420-2128-0.                                                                                                    | Blewer (eds.): Corp | as linguistics and the web. Amsterdam/New       |  |  |  |
| Publisher:                                                                                             | John Benjamins                                                                                                    |                                                                                                    |                     |                                                 |  |  |  |
|                                                                                                    | and state in the state                                                                                                    |                                                                                                    |                     |                                                 |  |  |  |
| Contributors:                                                                                          | Maimo University, Faculty of Cult                                                                                                    | ure and Society                                                                                                    |                     |                                                 |  |  |  |
| Contributors:<br>Year of Publication                                                                   | Malmo University. Faculty of Cult<br>2008                                                                                                    | ure and Society                                                                                                    |                     |                                                 |  |  |  |
| Contributors:<br>Year of Publication<br>Document Type:                                                 | Malmo University, Faculty of Cult<br>1: 2008<br>Other                                                                                                    | ure and Society                                                                                                    |                     |                                                 |  |  |  |
| Contributors:<br>Year of Publication<br>Document Type:<br>Language:                                    | Malmo University. Faculty of Cult<br>2008<br>Other<br>eng                                                                                                    | ure and Society                                                                                                    |                     |                                                 |  |  |  |
| Contributors:<br>Year of Publication<br>Document Type:<br>Language:<br>Subjects:                       | Maimo University. Faculty of Cult<br>12 2008<br>Other<br>eng<br>Corpus linguistics ; web lingui                                                                          | istics                                                                                                    |                     |                                                 |  |  |  |
| Contributors:<br>Year of Publication<br>Document Type:<br>Language:<br>Subjects:<br>Relations:         | Maimo University. Faculty of Cult<br>12: 2008<br>Other<br>eng<br>Corpus linguistics ; web lingui<br>International Journal of Corpus L                                    | Interesting interesting intere |                     |                                                 |  |  |  |
| Contributors:<br>Year of Publication<br>Document Type:<br>Language:<br>Subjects:<br>Relations:<br>URL: | Marmo University. Faculty of Cult<br>2: 2008<br>Other<br>eng<br>Corpus Linguistics ; web lingui<br>International Journal of Corpus L<br>http://holl.handle.net/2043/1091 | istics<br>inguistics;4 ; 13                                                                                                    |                     |                                                 |  |  |  |

 Setelah proses *download* selesai, anda dapat mengimpor *file* tersebut melalui aplikasi Mendeley Desktop.

Sampai pada tahap ini, anda telah mampu menambahkan dokumen ke dalam koleksi referensi anda. Secara umum, langkah kerjanya hampir sama untuk berbagai laman web yang menyediakan layanan sitasi. Mendeley tidak hanya mendukung format .ris saja, tetapi ada beberapa format lain seperti .bib dan .xml. Anda dapat mencoba mengimpor referensi dengan menggunakan kedua format ini.

#### Menambah Referensi dengan Web Importer

Sejauh ini anda telah mengetahui cara menambahkan artikel jurnal dan buku, namun bagaiman jika anda perlu menambahkan sumber *online* seperti artikel koran atau artikel dari laman web tertentu. Untungnya mendeley memiliki fitur yang dapat membuat metadata dari laman web tertentu dengan sangat mudah dan cepat. Anda hanya perlu menambahkan *plugin* atau menambahkan *bookmark* pada *browser* anda.

Install Web Importer

1. Pada laman web Mendeley, di bagian bawah anda akan menemukan menu *Download an Upgrade*. Pilih *Install* 

# Web Importer untuk menambahkan plugin Web Importer.

| Support            | Useful Links            | Download and Upgrade           |
|--------------------|-------------------------|--------------------------------|
| Help Guides        | Blog                    | Download Mendeley Free         |
| Videos & Tutorials | University Endorsements | Install Web Importer           |
| Citation Styles    | Developers              | iPhone & iPad App              |
| Feedback           | Mendeley API            | Premium Packages               |
| Release Notes      |                         | Mendeley Institutional Edition |
| Support            |                         |                                |
|                    |                         |                                |

2. Selanjutnya akan muncul halaman *Web Importer* dan anda dapat memilih *platform* yang sesuai dengan *browser* anda. Pilih *Install Mendeley Web Importer* sesuai dengan *browser* anda dan tunggu proses instalasi selesai.

| <b>M</b>                                                                                                    | Feed Library Suggest Stats                                                                                                    | Groups Data Q Search 📮 Hand 🤵 🗸                   |
|----------------------------------------------------------------------------------------------------|----------------------------------------------------------------------------------------------------|---------------------------------------------------|
| Help Guides (Web importer                                                                                                    | Contact support Feedback & suppo                                                                                                    | n                                                 |
| Save references to                                                                                                    | Mendeley from the web                                                                                                    | easily!<br>sconal library.                        |
| ScienceOvers                                                                                                    | - M                                                                                                    | Using Chrome?                                     |
|                                                                                                    |                                                                                                    | Install Mendeley Web Importer browser extension.  |
| TITE<br>Manage Agent                                                                                                    | Provide the second second      | Lusing Firefox?                                   |
| TELE<br>Deserve og tradicion telsand skalter and att<br>Agregorij                                                                                                    | And the second second s | Download Mendeley Web Importer browser extension. |
| in the line in the line in the |                                                                                                    | Using Safari or Internet Explorer?                |

3. Setelah proses instalasi selesai, anda akan menemukan ikon *Web Importer Mendeley* pada bagian atas *browser* anda.

![](_page_61_Picture_0.jpeg)

4. Sebagai alternatif lain, anda juga dapat menambahkan bookmark dengan cara meletakkan tombol *Save to Mendeley* pada bilah *bookmark* browser anda dengan cara *Drag* tombol tersebut ke *bookmark*.

![](_page_61_Picture_2.jpeg)

5. Setelah ditambahkan, tombol *Save to Mendeley* akan muncul pada bilah *bookmark* web *browser* anda.

![](_page_61_Picture_4.jpeg)

#### Menggunakan Web Importer

1. Cari lokasi halaman web yang ingin anda tambahkan ke koleksi referensi anda.

![](_page_62_Picture_2.jpeg)

2. Klik ikon mendeley yang telah anda tambahkan sebelumnya pada web browser anda. Selanjutnya akan muncul *Web Library*.

![](_page_62_Picture_4.jpeg)

3. Pilih *Save* untuk menyimpan metadata halaman web tersebut.

Contoh lainnya, kita akan menyimpan informasi metadata dari web jurnal berbasi Open Journal Syestem (OJS).

1. Buka jurnal online OJS, kemudian pilih artikel yang ingin anda tambahkan ke koleksi referensi.

| Enguistics Journal of Andralas Society ISSN:2339-1162                                                                                                    |                                                                                                    |
|----------------------------------------------------------------------------------------------------|----------------------------------------------------------------------------------------------------|
| HOME ABOUT LOGIN REGISTER SEARCH CUBRENT ARCHIVES ANNOUNCEMENTS                                                                                                    | BERITA UNAND                                                                                                    |
| Hame > Vol 2, No 2 (2015) > Mandoko LANGUAGE COMPETENCE OF STUDENT TOWARD RIGHT HEMISPHER BRAIN FUNCTION : A Neuropragmatic Study Handoka Handoka, Guidi Sastra, Ike Revite                                                                                                    | <ul> <li>Britingkongen, Sanderskander, Standerskander, Bernarderskander, Bernarderskander, Bernarderskander, Bernarderskander, Sanderskander, Sanderskanderskander, Sanderskander, Sanderskander, Sanderskander, San</li></ul> |
| Abstract                                                                                                    | ZLus<br>Mahasisua Unand da<br>Apresiasi di                                                                                                    |
| It has been known that the right hemisphere is contributed to language processing, especially in macro level, including<br>macrobioscure or discourse processing. This research is almed at evaluating the student lasher in language processing<br>"South Hemisphere Communication Specification" and the student and the student of the student of the student of<br>South Hemisphere Communication Specification and the student and the student and the student of the student of the stu | Suljah Umum d<br>Becaniancen<br>Becaniancen<br>Becaniancen<br>Amardus                                                                                                    |

 Setelah halaman informasi artikel muncul, pilih ikon web Mendeley.

![](_page_64_Picture_0.jpeg)

3. Setelah kotak dialog *Web Library* muncul, anda dapat menyimpan metadata dokumen tersebut dengan memilih tombol *Save*.

Sejauh ini anda telah mampu menambahkan koleksi referensi dengan berbagai format dan alternatif penambahan dokumen. Selanjutnya anda akan mengelola koleksi referensi sehingga dokumen anda dapat tertata dengan baik.

# Mengelola Dokumen dan Referensi

Mengelola dokumen dan referensi pada aplikasi Mendeley sangat mudah dan cepat. Pada bagian ini anda akan dipandu mengatur dokumen pada Mendeley sehingga mudah dikelola.

# Menata Dokumen dengan Folder

Anda tentu tidak asing lagi dengan istilah *folder*. Pada komputer, *folder* digunakan untuk mengelompokkan *file* sehingga lebih tertata dan mudah diidentifikasi. Mendeley juga menyediakan fitur *folder* untuk mengelola dokumen yang telah ditambahkan ke dalam koleksi referensi.

- 1. Pastikan anda telah *sign in* pada aplikasi Mendeley Desktop.
- Pada panel di sebelah kiri terdapat pilihan *Create folder*. Klik pilihan tersebut dan anda akan diminta untuk mengisi nama folder.

| Add Files           | Folders             | Related | Share | S       | nc  |          |             |       |                                                                   |
|---------------------|---------------------|---------|-------|---------|-----|----------|-------------|-------|-------------------------------------------------------------------|
| My Library          |                     |         | ^     | 1       | All | Doc      | uments      | Edit  | Settings                                                          |
| 📄 All Doc           | uments              |         |       | $\star$ | ٠   | E        | Authors     |       | Title                                                             |
| Recent<br>Recent    | ly Added<br>ly Read |         |       | ☆       | •   | <b>A</b> | Melorose, J | l.; P | No Title No Title                                                 |
| 🔶 Favorit           | es                  |         |       | ☆       | •   | <b>P</b> | Melorose, J | l.; P | No Title No Title                                                 |
| 🥹 Needs<br>& My Pub | Review<br>lications |         |       | ☆       | •   | •        | Tedeschini, | John  | Overcoming roadblocks to reform                                   |
| 🔄 Unsort            | ed                  |         |       | ~       |     |          | So, Hyo-Jeo | on    | Examining the Roles of Blended                                    |
| Create              | Folder              |         |       | M       |     |          |             |       | Learning Approaches in Comput                                     |
| Groups              |                     |         | ~     | ☆       | •   |          | Handoko; S  | ast   | Language Competence of Student<br>Toward Right Hemispher Brain Fu |

 Isi nama folder sesuai kebutuhan anda dan tekan *Enter* pada keyboard. Anda dapat membuat sebanyak mungkin folder sesuai dengan kebutuhan anda.

![](_page_66_Picture_2.jpeg)

4. Untuk menambahkan dokumen yang telah ada di koleksi referensi anda, *drag and drop* pada *file* yang ingin anda tambahkan ke *folder* yang ada di panel sebelah kiri.

![](_page_67_Picture_0.jpeg)

5. Jika anda ingin menambahkan dokumen baru pastikan anda telah memilih *folder* dan kemudian menambahkan dokumen seperti yang telah dijelaskan pada bagian sebelumnya.

| My Library                                                                                                | ^ | Ţ,             | Jui | nal | Edit Settings  |                                                                       |      |                           |        |
|----------------------------------------------------------------------------------------------------|---|----------------|-----|-----|----------------|-----------------------------------------------------------------------|------|---------------------------|--------|
| Recently Added                                                                                            |   | *              | •   | E   | Authors        | Title                                                                 | Year | Published In              | Added  |
| Recently Read                                                                                             |   | ŵ              | •   |     | Handoko, Hando | LANGUAGE COMPETENCE OF<br>STUDENT TOWARD RIGHT HEMISPH                | 2015 | ARBITRER                  | 2:30pm |
| 😭 Favorites<br>@ Needs Review                                                                             |   | $\dot{\omega}$ | •   |     | Handoko; Sastr | Language Competence of Student<br>Toward Right Hemispher Brain Functi | 2015 | Arbitrer                  | 2:45pm |
| My Publications           Insorted                                                                        |   | ŵ              | •   |     | So, Hyo-Jeong; | Examining the Roles of Blended<br>Learning Approaches in Computer-S   | 2010 | Journal of<br>Educational | 2:45pm |
| 🐌 Buku                                                                                                    |   |                |     |     |                |                                                                       |      |                           |        |
| 🕕 Jurnal                                                                                                  |   |                |     |     |                |                                                                       |      |                           |        |
| Create Folder                                                                                             | ~ |                |     |     |                |                                                                       |      |                           |        |
| Filter by Authors                                                                                         | • |                |     |     |                |                                                                       |      |                           |        |
| All                                                                                                    |   |                |     |     |                |                                                                       |      |                           |        |
| Bonk, Curtis J<br>Handoko<br>Handoko<br>Handoko, Kandoko<br>Revita, Ike<br>Sastra, Gusdi<br>So, Hyo-Jeong |   |                |     |     |                |                                                                       |      |                           |        |

Untuk menghapus *folder* anda cukup menekan tombol *Delete* (*Del*) pada keyboard atau klik kanan pada *mouse* anda dan pilih *Remove Folder*.

### Fitur Pencarian dan Filter

Untuk mempermudah pencarian dokumen, Mendeley menyediakan layanan pencarian (*search*) yang dapat diakses pada bagian sudut kanan atas. Masukkan kata kunci yang ingin anda cari dan secara otomatis menampilkan dokumen yang anda cari.

![](_page_68_Picture_3.jpeg)

Selain pencarian, Mendeley juga menyediakan fitur *filter* yang memungkinkan seleksi dokumen berdasarkan karakteristik tertentu, seperti berdasarkan nama pengarang atau berdasarkan *tag*. Pada panel kiri bagian bawah terdapat pilihan *Filter by* dan anda dapat memilih karakteristik pemilihan, misalnya *Filter by author.* Selanjutnya pada bagian bawah akan muncul daftar nama pengarang yang ada pada koleksi referensi anda. Pilih salah satu penulis dan artikel penulis akan muncul pada panel tengah.

![](_page_69_Picture_1.jpeg)

Anda dapat mengganti karakteristik pemilihan dokumen sesuai dengan kebutuhan ada dan tentunya fitur ini sangat membantu mempermudah pengelolaan dokumen.

# Memeriksa Dokumen Ganda

Sering kali kita lupa bahwa sudah pernah menambahkan sebuah dokumen. Sebagai akibatnya, dokumen yang sama

tersimpan beberapa buah dalam koleksi kita. Selain tidak efektif, banyaknya dokumen ganda juga dapat mengurangi ruang penyimpanan online yang terbatas (2 GB). Untuk itu Mendeley menyediakan layanan untuk memeriksa *file* ganda tersebut.

- 1. Pada menu utama pilih Tool
- 2. Kemudian pilih Check for duplicate

![](_page_70_Figure_3.jpeg)

3. Setelah proses pencarian selesai, Mendeley akan menampilkan dokumen ganda.

![](_page_71_Picture_0.jpeg)

4. Anda dapat menggabungkan *file-file* tersebut menjadi satu *file* dengan cara klik kanan pada *file* duplikat dan pilih *Merge Documents*. Atau jika anda yakin bahwa file tersebut bukan duplikat, klik kanan kemudian pilih *Not a duplicate*.

# Sinkronisasi (Sync)

Sinkronisasi adalah proses update informasi antara Mendeley web dan Mendeley *desktop*. Hal ini dimaksudkan agar perubahan informasi dan dokumen dapat disesuaikan antara versi *online* dan *offline*. Sinkronisasi merupakan proses yang sangat penting, khususnya jika anda melakukan perubahan, misalnya menambahkan dokumen, membuat folder, membuat grup, dan fungsi lainnya. Walaupun Mendeley sudah mengatur
sinkronisasi berkala, ada baiknya anda melakukan sinkronisasi manual dengan memilih tombol *Sync* pada *tool bar*.

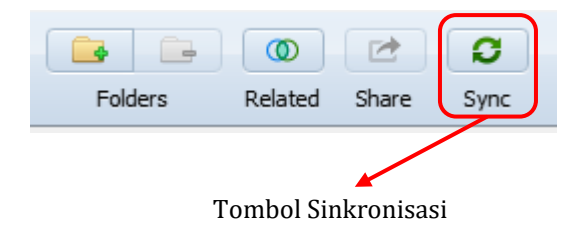

## **PDF Viewer**

Salah satu fitur yang sangat menarik yang disediakan oleh Mendeley adalah fitur PDF View. Dengan fitur ini anda tidak perlu lagi memasang aplikasi PDF *reader* dan anda juga dapat melakukan beberapa fungsi *editing*, seperti menandai dokumen dan menambahkan catatan pada dokumen.

Untuk mengakses PDF view anda dapat memilih logo PDF pada dokumen anda atau klik ganda pada dokumen tersebut. Selanjutnya Mendeley akan membuka fitur PDF View

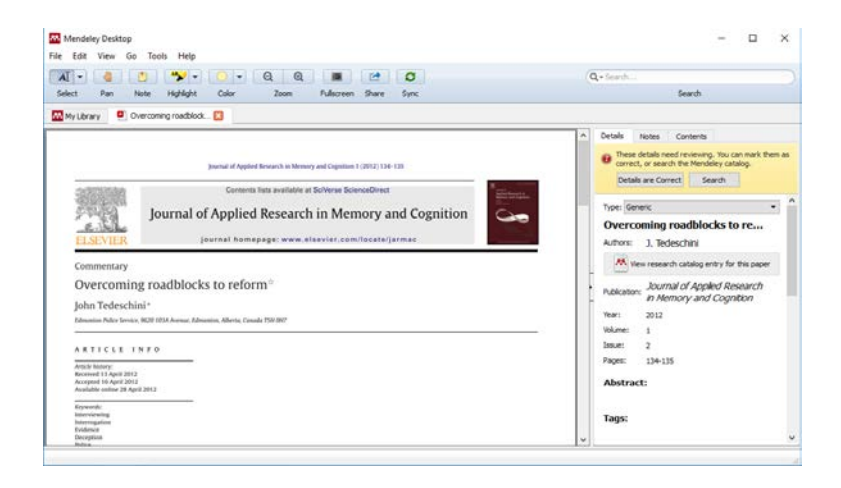

Selain panel utama yang menampilkan isi dokumen, di sebelah kiri terdapat informasi detil mengenai dokumen tersebut. Pada bagian atas, terdapat beberapa ikon yang berfungsi untuk mengedit dokumen.

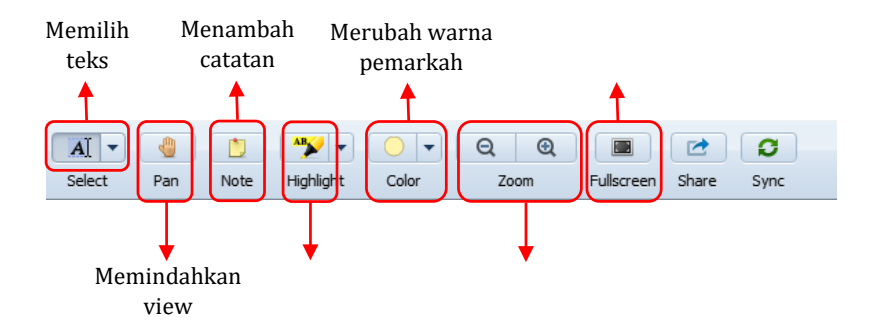

| Mendeley Desktop                                                                                                    |                                                                                                    |
|----------------------------------------------------------------------------------------------------|----------------------------------------------------------------------------------------------------|
| File Edit View Go Tools Help                                                                                                    |                                                                                                    |
|                                                                                                    |                                                                                                    |
| Select Pan Note Highlight Color Zoom                                                                                                    | Fullscreen Share Sync                                                                                                    |
| My Library 🕘 Overcoming roadblock 🗙                                                                                                    |                                                                                                    |
| Networks<br>Networks<br>Deception<br>Police<br>Deception<br>Police<br>On April 8, 2009, eight-year-old Victoria Stafford was abducted<br>while on her way home from school in Woodstock, Ontario.<br>Three months later, her body was found in a rural clearing some<br>two hours' drive from her home. Six weeks following Stafford's<br>abduction, police charged Bayear-old Klelley McClinicia and her<br>then-boyfriend. 28-year-old Michael Rafferty with her murder:<br>After pleading guilty tor first-degree murder in 2010. McClinici<br>became one of several witnesses to testify against her former<br>boyfriend. During Rafferty striid McClinicia ded her bayed<br>in a police interview. The questions, and associated answers, were<br>based on a story Rafferty and prepared to account for their where-<br>abouts the day of Stafford's abduction (Hembrey & Nison, 2012).<br>As this case demonstrates, some offenders do put a consider<br>erable amount of thought and effort into preparing for a police<br>interview (Stroinwall & Willen, 2011).<br>Net this case demonstrates, some offenders do put a consider<br>erable amount of thought and effort into preparing for a police<br>interview (Stroinwall & Willen, 2011).<br>Net this case demonstrates, some offenders do put a consider<br>erable amount of thought and effort into preparing for a police<br>interview (Stroinwall & Willen, 2011).<br>Net the Garanbag (2012). Whether itig<br>Viej and Granbag (2012). Whether itig<br>Viej and Granbag (2012). Whether itig | approaches advocated by the authors, practitioners appear poised<br>to reap significant benefits from a shift in practice.<br>On the surface, adopting scientifically sound protocols would<br>seem a rather logical next step' among practitioners; neverthe-<br>less, there are obstacles to overcome. The first obstacle relates to a<br>general lack of awareness among practitioners to the positive role<br>research findings can play in their day-to-day work. Regretably,<br>practitioners who read outside the realm of police training manu-<br>als tend to be the exception rather than the rule. The same could<br>be said about attending scientific conferences. This opinion has its<br>roots in my realization at the end of day one of the 2010 American<br>Psychology-Law Society (APLS) Conferences that was the lone prac-<br>can play in positive reform with the confort zone that is the status<br>que, and it is little wonder that the pace of change remains glacial<br>in some police quarters.<br>Just now<br>h the way of meaningful change<br>munities, even the mere sug-<br>nal approaches by practitioners<br>h to red for adving remains glacial<br>in glausitic Programming (NPP) to<br>deception remain A communi-<br>exceptibal rege movements are associated with specific brain pro-<br>cosces ( <i>bar</i> , even movements are associated with specific brain pro-<br>cosces ( <i>bar</i> , even movements are associated with specific brain pro-<br>cosces ( <i>bar</i> , even movements are associated with specific brain pro-<br>cosces ( <i>bar</i> , even movements are associated with specific brain pro- |
| DOI of original article: http://dx.doi.org/10.1016/i.jarmac.2012.02.004.                                                                                                    | been taught NLD as a lie detection tool on more than one occasion                                                                                                    |

# Sitasi dan Bibliografi

Berbeda halnya dengan karya fiksi, karya ilmiah, baik berupa buku, artikel, ataupun jurnal merupakan hasil elaborasi dari berbagai sumber kepustakaan. Sumber kepustakaan tersebut dikutip dan dicantumkan di dalam tulisan. Proses pengutipan ini biasa dikenal dengan istilah sitasi (*citation*). Selanjutnya sumber-sumber kepustakaan yang digunakan dalam naskah tulisan disusun dalam bentuk daftar pustaka atau bibliografi/daftar bacaan.

Untuk mempertahankan kerangka ilmiah sebuah karya ilmiah, maka berbagai organisasi telah menetapkan standar pengutipan atau gaya sitasi (*citation style*). Hal ini didasarkan pada kepentingan dan kebutuhan dari organisasi atau lembaga tersebut.

Sumber rujukan sitasi dapat berupa buku, artikel, halaman web, atau produk-produk hasil penerbitan lainnya. Selain itu, sumber sitasi juga dapat berupa sumber yang non publikasi, seperti hasil wawancara, ceramah, atau video. Namun yang perlu ditekankan dalam proses sitasi adalah kejelasan sumber dan keabsahan terbitan.

Penggunaan sitasi dalam penulisan karya ilmiah bertujuan untuk memberikan penghargaan dan pengakuan atas

kontribusi penulis terhadap karya ilmiah yang ditulis. Saat ini sitasi menjadi tolak ukur untuk melihat seberapa besar pengaruh dan kepakaran seseorang dalam bidang keilmuan tertentu. Dengan kata lain, semakin banyak sebuah karya ilmiah dikutip maka semikin tinggi pula kontribusi karya tersebut dalam bidang keilmuan atau yang dikenal juga dengan istilah hindex.

Disisi lain, penulis biasanya menggunakan sitasi untuk menjelaskan posisinya dalam bidang kajian. Penulis bisa menggunakan sitasi untuk mendukung pendapatnya atau penulis mungkin juga menggunakan kutipan untuk mempertentangkannya dengan pendapat sebelumnya. Untuk menjaga keilmiahan, idealnya sumber kutipan merupakan sumber pertama (tidak dikutip dari sumber lain) dan mutakhir (biasanya diambil lima tahun terakhir).

## Pengelolaan Sitasi dengan Mendeley

Bagi kebanyakan orang, khususnya peneliti pemula, proses pengutipan dan penulisan bibliografi merupakan sebuah pekerjaan tambahan, kalau tidak mau disebut sebagai momok yang menakutkan. Tidak hanya kompleksitas prosedur penulisan, banyaknya jumlah sumber rujukan yang digunakan juga seringkali membuat seorang penulis karya ilmiah kewalahan menyusun dan mengelola rujukan sehingga meninggalkannya begitu saja.

Beberapa aplikasi, seperti Microsoft Word dan Libre Office sebenarnya sudah dilengkapi dengan fitur pengelolaan sitasi dan bibliografi. Namun proses input data sumber sitasi harus dilakukan secara manual. Hal ini tentunya sangat tidak efektif, apalagi untuk menangani dokumen dalam jumlah yang banyak. Berikut adalah contoh input informasi dokumen pada MS-Word.

| N                                   |                     | in areana | -znitettent// |         | 1 11/11/1 |   |        |
|-------------------------------------|---------------------|-----------|---------------|---------|-----------|---|--------|
| Create Source                       |                     |           |               |         |           | ? | ×      |
| Type of <u>S</u> ourc               | Book                |           | L             | anguage | Default   |   | $\sim$ |
| Bibliography Fields for APA         |                     |           |               |         |           |   |        |
| Author                              |                     |           |               |         |           | I | Edit   |
|                                     | Corporate Author    |           |               |         |           |   |        |
| Title                               |                     |           |               |         |           |   |        |
| Year                                |                     |           |               |         |           |   |        |
| City                                |                     |           |               |         |           |   |        |
| Publisher                           |                     |           |               |         |           |   |        |
| Show <u>All Bibliography Fields</u> |                     |           |               |         |           |   |        |
| Tag name                            |                     |           |               |         | OK        |   | Canad  |
| Placeholder1                        |                     |           |               |         | UK        |   | Cancer |
|                                     | 31 I.O. 1101 I.V.O. |           |               |         | au 1      |   |        |

Untuk mengatasi hal itu, Mendeley mengembangkan sistem untuk mempermudah proses sitasi dan bibliografi. Informasi metadata yang sudah diinput secara otomatis pada sistem Mendeley dari buku, artikel dan tulisan ilmiah lainnya memungkinkan MS-Word untuk menarik metadata tersebut. Proses ini dapat dilakukan dalam waktu yang relatif singkat dan juga dapat dilakukan secara *offline*.

# **Memasang Citation Plugin**

Untuk mengaktifkan fitur sitasi Mendeley di MS-Word, maka terlebih dahulu dipasang *citation plug-in* nya. Berikut langkah-langkah instalasi *citation plugin*:

- 1. Pastikan MS-Word and a telah tertutup.
- 2. Buka aplikasi Mendeley Desktop.
- 3. Pilih menu Tool
- 4. Selanjutnya anda dapat memasang *plugin* sitasi dengan memilih *Install MS Word Plugin*.

| Mendeley Deskto                                                                                                    | P                                                                                     |                                                                                     |                                                                                              |                                  |                                                     |                       |
|----------------------------------------------------------------------------------------------------|---------------------------------------------------------------------------------------|-------------------------------------------------------------------------------------|----------------------------------------------------------------------------------------------|----------------------------------|-----------------------------------------------------|-----------------------|
| File Edit View                                                                                                    | Tools Help<br>Invite Colleagues                                                       | 1                                                                                   |                                                                                              |                                  |                                                     |                       |
| Add Files Fol<br>Pty Library<br>A Documents<br>C Ancently Adde<br>Recently Adde<br>File Recently Adde<br>Recently Rese<br>File Recently Rese<br>File File Recently Rese<br>File Recently Rese<br>File Recently Rese<br>File Recently Rese<br>File Recently Recently Rese<br>File Recently Rese<br>File Recently Recently Recently Rese<br>File Recently Recently Recently Rese<br>File Recently Recently R | Install Web Importer<br>Uninstall MS Word Plugin<br>Check for Duplicates<br>Options   | Documents Edit Se<br>19 documents publiched in<br>10 Authors<br>10 Tedeschini, John | ttings<br>"Journal of applied research in memory<br>"Tole<br>Overcoming roadblocks to reform | y and cognitio<br>Year 1<br>2012 | n" Cle<br>Published In<br>lournal of<br>golied Res_ | ar<br>Added<br>12:33p |
| Filter by Publications<br>Al                                                                                                    | •                                                                                     |                                                                                     |                                                                                              |                                  |                                                     |                       |
| Arbitrer<br>Journal of Applied Renea<br>Journal of Educational Te<br>Journal of Educational Te<br>Journal of Linguistic Anth<br>Statewide Agricultural La                                                                                                    | wich in Memory and Cogni<br>echnology & Society<br>hropology<br>and Use Baseline 2015 |                                                                                     |                                                                                              |                                  |                                                     |                       |
| T                                                                                                    |                                                                                       |                                                                                     |                                                                                              |                                  |                                                     |                       |

Setelah proses instalasi selesai, selanjutnya anda dapat membuka kembali MS-Word. Pada menu *References* anda akan menemukan tool *Mendeley Citation* dengan logo Mendeley.

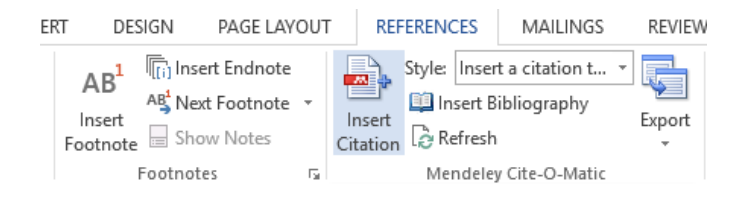

## Menambah Sitasi

Setelah plugin sitasi terpasang pada MS-Word, maka selanjutnya kita dapat mulai melakukan sitasi pada naskah yang telah atau akan di tulis. Sebelum melakukan sitasi, pastikan bahwa dokumen yang akan dijadikan rujukan tersebut sudah disimpan dalam koleksi dokumen anda pada Mendeley Desktop. Memastikan keberadaan dokumen yang akan disitasi ini akan menghemat waktu ketika penulisan. Untuk melakukan sitasi lakukan langkah berikut:

1. Letakkan kursor pada bagian akhir kalimat atau bagian yang disitasi.

| ERT DESIGN PAGE LAYOUT                                                       | REFERENCES MAILINGS REVIEW                                                                                                    | V VIEW FOUT READER PD                                                                                                    | £                                                                                                    |                                                                         |                                          |
|------------------------------------------------------------------------------|----------------------------------------------------------------------------------------------------|----------------------------------------------------------------------------------------------------|----------------------------------------------------------------------------------------------------|-------------------------------------------------------------------------|------------------------------------------|
| AB <sup>1</sup> Next Footnate<br>Inset<br>Footnate Bhow Notes<br>Footnate 70 | Style Insert a cRation L - United Insert Bibliography Export Cruticol & Refresh Brokery Cruticol & Cruticol & | Inset<br>Citation - 10 Bibliography *<br>Citations & Bibliography                                                                                         | Insert<br>Caption                                                                                                    | Mack<br>Entry<br>Index                                                  | Mark<br>Citation<br>Table of Authorities |
| 2 1 2 1                                                                      | Insert Citation (Alt-M)                                                                                                    |                                                                                                    | 10 · · · 11 · · · 12 · · · 13 · · · ·                                                                                                    | H                                                                       | U . B                                    |
|                                                                              | Mendeley-1.16.1<br>Tell me more                                                                                                    |                                                                                                    |                                                                                                    |                                                                         |                                          |
| Model<br>tradisi<br>pembe<br>terdist<br>online<br>muka e                     | blended learning merupal<br>onal dan pernanfatan tekne<br>lajaran tatap muka di lingkuu<br>ribusi dengan melibatkan te<br>Dalam uraian ini, blanded le<br>dan metode pembelajaran den                                                                                                    | kan gabungan dua li<br>ologi elearning. Di<br>agan tradisional, di sis<br>knologi informasi ber<br><i>earning</i> didefenisikan<br>ggan pendekatan online | agkungan belajar, yaitu<br>satu sisi model ini i<br>i lain ada lingkungan p<br>basis web dan media p<br>sebagai integrasi pembe<br>e learning. | lingkungan<br>menawarkan<br>embelajaran<br>embelajaran<br>lajaran tatap |                                          |

 Pilih *Refference* kemudian pilih *Insert Citation*. Selanjutnya akan muncul kotak dialog sitasi Mendeley.

| [                                             |                  |    |        |  |  |  |  |
|-----------------------------------------------|------------------|----|--------|--|--|--|--|
| Search by author, title or year in My Library |                  |    |        |  |  |  |  |
| My Library                                    | ▼ Go To Mendeley | ОК | Cancel |  |  |  |  |
|                                               |                  |    |        |  |  |  |  |

3. Pilih *Go To Mendeley*. Selanjutnya akan muncul Mendeley Desktop.

| Mendeley Desktop<br>File Edit View Tools Help                                                                                 |                             |     |      |                                                                                    |                                                                      |      |                             |         |                       |                                            | -                                 | •                     | ×   |
|----------------------------------------------------------------------------------------------------|-----------------------------|-----|------|------------------------------------------------------------------------------------|----------------------------------------------------------------------|------|-----------------------------|---------|-----------------------|--------------------------------------------|-----------------------------------|-----------------------|-----|
|                                                                                                    | 16                          | 0   |      | 2 ×                                                                                |                                                                      |      |                             | 0       | - Seard               |                                            |                                   |                       |     |
| Add Files Folders Related Share                                                                                               | 5                           | ync | 1    | Send citation                                                                      | to plugin                                                            |      |                             |         |                       | Sea                                        | rch .                             |                       |     |
| Hy Library                                                                                                    | 3                           | -   | Docu | ments Edit5                                                                        | ettings                                                              |      |                             |         |                       |                                            |                                   |                       |     |
| Recently Added                                                                                                    | *                           | ٠   | 8    | Authors                                                                            | Title                                                                | Ver  | Published In                | Added   | Details               | Notes Con                                  | lanta'                            |                       |     |
| Recently Read                                                                                                    |                             | •   |      | Handoko, Hando                                                                     | LANGUAGE COMPETENCE OF<br>STUDENT TOWARD RIGHT HEMISPH               | 2015 | ARBETRER                    | 2:30pm  | e The                 | se details need rev<br>rect, or search the | Mendeley cata                     | en mark th<br>slop.   | ena |
| favorites interface Needs Review                                                                                              |                             | ٠   |      | Handoko; Sastr                                                                     | Language Competence of Student<br>Toward Right Hemispher Brain Funct | 2015 | Arbitrer                    | 2:45pm  | De                    | tails are Correct                          | Search                            |                       |     |
| My Publications       Image: Wy Publications       Image: Wy Publications                                                     |                             | ٠   |      | Hardie, Tony Mc                                                                    | What is corpus inguistics?                                           | 2011 |                             | 2:45pm  | Type:                 | Journal Article                            |                                   |                       | *   |
| 🐍 Buku                                                                                                    |                             | •   | •    | Melorose, J.; Pe                                                                   | No Tide No Tide                                                      | 2015 | Statewide<br>Agricultural _ | 12:30pt | LAN                   | GUAGE COM                                  | PETENCE<br>RD RIGHT               | OF                    |     |
| Greate Folder                                                                                                    |                             | •   | •    | Melorose, 3.; Pe_                                                                  | No Title No Title                                                    | 2015 | Statewide<br>Agricultural   | 12:30pm | HEM<br>: A N          | ISPHER BRA                                 | IN FUNC                           | TION                  |     |
| Filter by Publications •                                                                                                    |                             | •   |      | So, Hyo-Jeong;                                                                     | Examining the Roles of Blended<br>Learning Approaches in Computer 6  | 2010 | Journal of<br>Educational   | 2:45pm  | Author                | = H. Handoko,                              | G. Sastra, I                      | L Re                  |     |
| N<br>Voter                                                                                                    |                             | •   | •    | Tedeschini, John                                                                   | Overcoming roadblocks to reform                                      | 2012 | Journal of<br>Applied Res   | 12:33pe |                       | Vew research cat                           | alog entry for                    | this paper            |     |
| ournal of Educational Technology & Society<br>ournal of Educational Technology & Society<br>ournal of Linguistic Anthropology |                             | •   |      | Turin, Mark                                                                        | Language Endangement and<br>Language Maintenance                     | 2006 | Journal of<br>Linguistic A  | 12:38pm | Journal               | ARBITRER                                   |                                   |                       |     |
| itateside Agricultural Land Use Baseline 2015                                                                                 | arai Land Use Baseline 2015 |     |      | Ilegal foreign workers face inmediate 2:23p<br>deportation: Manpower minister - Th |                                                                      |      | 2:23pm                      | Volume  | 2                     |                                            |                                   |                       |     |
|                                                                                                    |                             |     |      |                                                                                    |                                                                      |      |                             |         | Pages                 | ÷                                          |                                   |                       |     |
|                                                                                                    |                             |     |      |                                                                                    |                                                                      |      |                             |         | Abst                  | ract:                                      |                                   |                       |     |
|                                                                                                    |                             |     |      |                                                                                    |                                                                      |      |                             |         | It has a contribution | seen known that th<br>uted to language or  | e right herispi<br>rocessing, esp | here is<br>ecially in |     |

- 4. Pilih artikel/buku yang akan disitasi. Anda dapat memilih beberapa artikel/buku jika dibutuhkan dengan cara menekan tombol *Shift* sambil memilih artikel/buku yang diinginkan.
- 5. Pilih *Cite* untuk mengutip artikel yang sudahh dipilih.

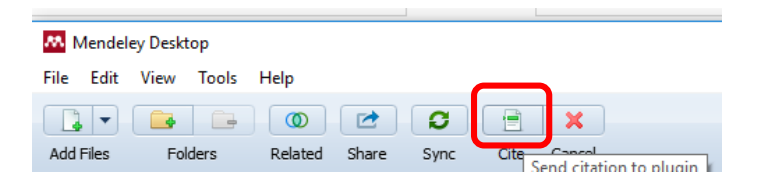

6. Selanjutnya pada dokumen MS-Word akan secara otomatis muncul sitasi pada posisi kursor.

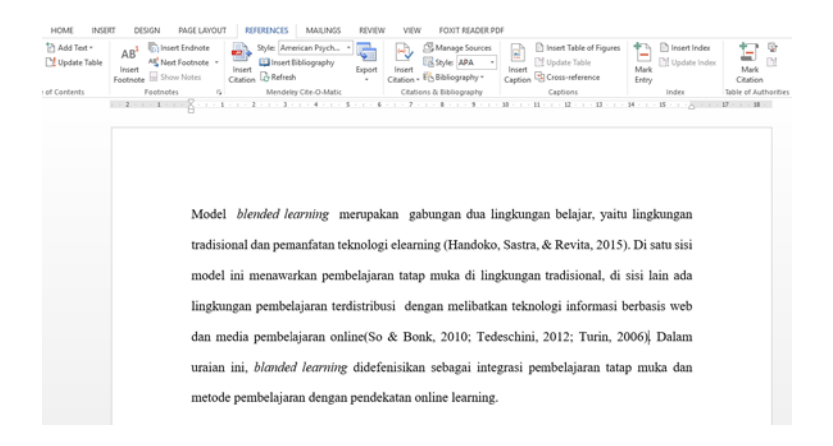

Sejauh ini anda telah mampu menambahkan sitasi ke naskah anda. Selanjutnya setelah naskah anda selesai dan semua sitasi telah ditambahkan, anda tinggal menambahkan daftar pustaka dan/atau bibliografi.

# Menambahkan Bibliografi

Selain sitasi, bibliografi juga merupakan salah satu ciri karya ilmiah. Bibliografi berisi daftar artikel, jurnal, buku, atau sumber lainnya yang tidak disitasi oleh penulis. Bibliografi berisi informasi lengkap mengenai dokumen yang dirujuk sebagai bacaan yang biasanya disusun secara alfabetis. Untuk menambahkan bibliografi dilakukan langkah berikut:

1. Pastikan semua sitasi telah ditambahkan

- Pada bagian akhir dokumen, buat judul sub-bab, seperti referensi, daftar bacaan, daftar pustaka, atau bibliografi.
- 3. Pilih *References* pada bagian *Style* pilihlah gaya penulisan sitasi yang anda inginkan.

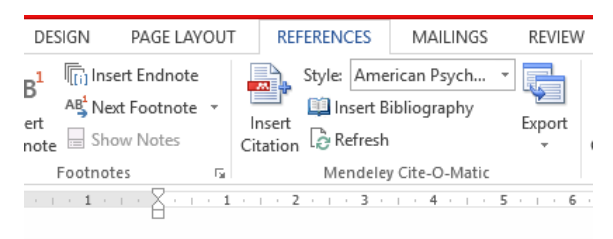

4. Selanjutnya pilih *Insert Bibliography*. Tunggu hingga proses penulisan bibliografi selesai.

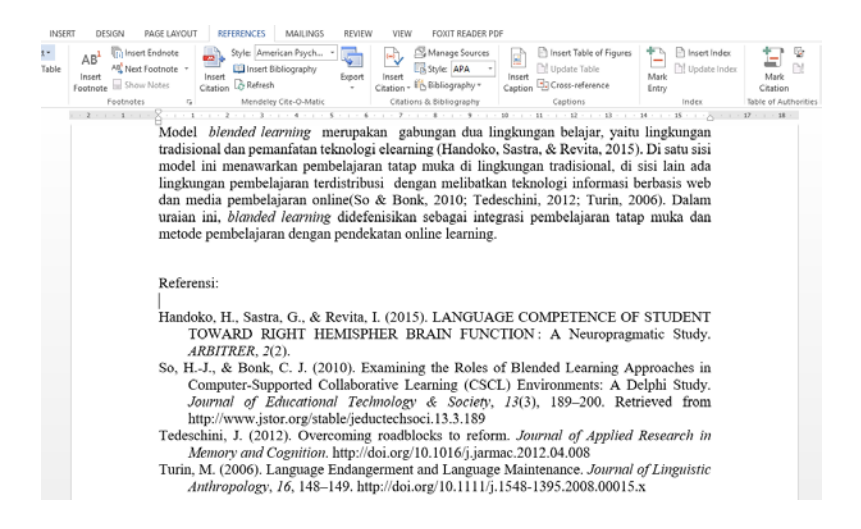

Dengan selesainya bagian ini, anda telah berhasil membuat bibliografi hanya dengan satu kali klik tanpa perlu bersusah payah mengetik ulang informasi dokumen dan menyusunnya secara alfabetis. Pekerjaan yang biasanya memakan waktu khusus, dapat dilakukan hanya dalam hitungan detik saja.

## Menggunakan Jenis Sitasi

Seperti yang telah dipaparkan pada bagian awal bab ini, terdapat berbagai gaya sitasi sesuai denga kebijakan organisasi. Beberapa jenis sitasi yang umum seperti *scientific citation, legal citation,* dan *theological citation*. Umumnya sitasi yang paling lazim berupa bibliografi atau daftar pustaka pada akhir artikel. Namun demikian, terdapat juga beberapa alternatif lain, seperti sitasi dalam teks/*body text* (*parenthetical citation*), sitasi pada bagian bawah halaman (*footnote*), dan sitas pada akhir dokumen (*endnote*).

Berikut beberapa organisasi yang membuat dan menerbitkan gaya sitasi:

- 1. APA (*American Psychological Association*) untuk bidang psikologi, pendidikan, dan ilmu-ilmu sosial lainnya.
- 2. MLA *(Modern Language Association)* untuk bidang kesusatraan, literatur, seni, dan humaniora.

- 3. AMA (*American Medical Association*), untuk bidang kedokteran, kesehatan, dan ilmu-ilmu biologi.
- 4. Chicago (umum digunakan dalam berbagai subyek di dunia 'nyata' seperti buku, majalah, surat kabar, dan penerbitan-penerbitan lain yang bukan penerbitan ilmiah).
- 5. NLM (National Library of Medicine).
- 6. ACS (American Chemical Society).
- 7. APSA (*American Political Science Association*), untuk ilmu politik.
- 8. CBE (Council of Biology Editors).
- 9. IEEE style lazim digunakan untuk bidang keteknikan.
- 10. ASA (American Sociological Association).
- 11. Columbia style.
- 12. MHRA (Modern Humanities Research Association).

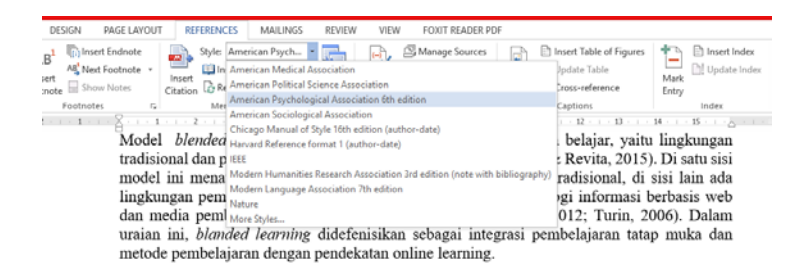

Untuk mengubah gaya sitasi, anda dapat langsung memilih jenis sitasi tanpa harus mengubah daftar pustaka yang telah dibuat satu persatu.

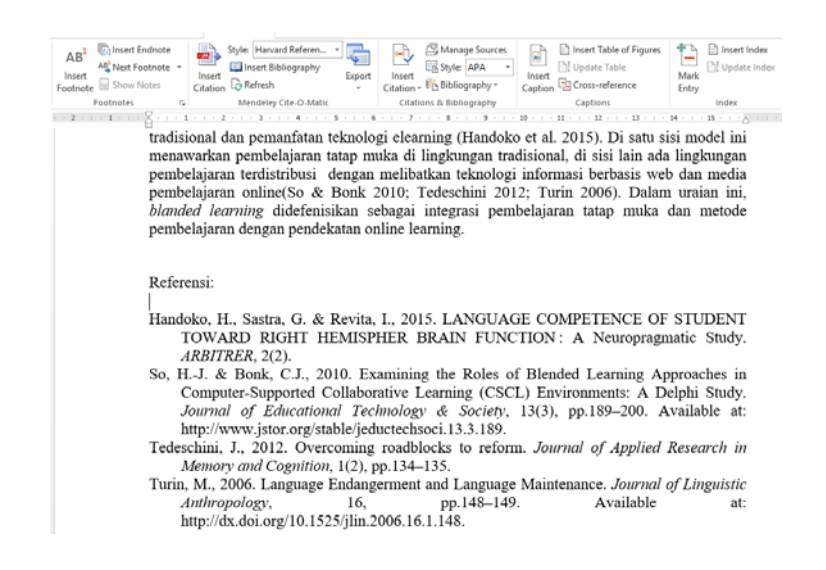

Jika anda tidak menemukan gaya sitasi yang anda inginkan dari *tool* Mendeley pada MS-Word, anda dapat menambahkan dan mengunduh sitasi yang disediakan oleh mendeley. Saat ini tersedia lebih dari 7000 gaya penulisan dalam daftar Mendeley dan gaya sitasi yang ada masih dapat dimodifikasi lagi menyesuaikan kepada yang anda inginkan.

- 1. Untuk menambahkan gaya sitasi pilih More Styles.
- 2. Pada tab *Installed* terdapat daftar gaya penulisan yang telah terpasang.

| Citation Styles                                                                                                    | ×        |  |  |  |  |  |  |  |  |
|----------------------------------------------------------------------------------------------------|----------|--|--|--|--|--|--|--|--|
| Installed Get More Styles Abbreviations About                                                                              |          |  |  |  |  |  |  |  |  |
| Q Search my citation styles                                                                                                |          |  |  |  |  |  |  |  |  |
| American Political Science Association                                                                                     |          |  |  |  |  |  |  |  |  |
| American Psychological Association 6th edition     Use this Style       Author: Simon Komblith - Mei 25     Use this Style |          |  |  |  |  |  |  |  |  |
| American Sociological Association                                                                                          |          |  |  |  |  |  |  |  |  |
| Chicago Manual of Style 16th edition (author-date)                                                                         |          |  |  |  |  |  |  |  |  |
| Chicago Manual of Style 16th edition (full note)                                                                           |          |  |  |  |  |  |  |  |  |
| Chicago Manual of Style 16th edition (note)                                                                                |          |  |  |  |  |  |  |  |  |
| Harvard Reference format 1 (author-date)                                                                                   | <b>~</b> |  |  |  |  |  |  |  |  |
| Include URLs and Date Accessed in Bibliographies: For All Document Types                                                   |          |  |  |  |  |  |  |  |  |
|                                                                                                    | Done     |  |  |  |  |  |  |  |  |

3. Jika gaya penulisan yang anda inginkan belum terinstal, anda dapat mengaktifkan tab *Get More Styles.* 

| Staled Section Stress Abbreviations Abbut                           |           |
|---------------------------------------------------------------------|-----------|
| Q, chicago                                                          | 8         |
| Chicago Manual of Style 16th edition (note, annotated bibliography) | ,         |
| Chicago Manual of Style 16th edition (author-date)                  | Installed |
| Chicago Manual of Style 16th edition (author-date, Basque)          |           |
| Chicago Manual of Style 16th edition (author-date, German)          |           |
| Chicago Manual of Style 16th edition (author-date, French)          |           |
| Chicago Manual of Style 16th edition (figures and illustrations)    |           |
| Chicago Manual of Style 16th edition (full note)                    | Installed |
| Chicago Manual of Style 16th edition (full note, French)            |           |
| Chicago Manual of Style 16th edition (full note no Ibid.)           |           |

 Setelah anda menemukan gaya sitasi yang diinginkan pilih *Download*. Tunggu hingga proses selesai. Jika telah selesai pilih *Done*.

Sampai disini anda telah mampu menggunakan sitasi dan membuat bibiografi dengan meggunakan Mendeley. Seperti yang telah disinggung sebelumnya, anda juga dapat mengedit atau memodifikasi gaya penulisan yang telah ada. Namun dalam buku ini tidak akan dibahas secara terperinci cara memodifikasi gaya penulisan tersebut. Jika anda tertarik anda dapat mengunjungi *Citation Editor* Mendeley pada alamat http://csl.mendeley.com/about/.

|                                                                                                    | ind and call OOL citation 5                                                                | tyles                                                                                                    |  |  |  |
|----------------------------------------------------------------------------------------------------|--------------------------------------------------------------------------------------------|----------------------------------------------------------------------------------------------------|--|--|--|
| (Bea                                                                                                    | lab                                                                                        |                                                                                                    |  |  |  |
|                                                                                                    | Search for the name of a style, the ble of a course, or search by even                     | dau .                                                                                                    |  |  |  |
| Note: This set of tools is                                                                                 | still in public beta. Please report any buys or feedback using the                         | form at the top-right of the screen.                                                                              |  |  |  |
| 1. Find a style                                                                                            | 2. Edit the style                                                                          | 3. Use the style                                                                                                  |  |  |  |
| Search by name                                                                                             | If you can't find a style that quite suits your needs, find                                | Once you've found a style that's suitable for you to use simply click the "Install" buttop on the search results. |  |  |  |
| If you're looking for a style like APA, Harvard, etc                                                       | button to open that style in the visual editor.                                            | Save" a style you've adited, to use it in Mendeley<br>Division                                                    |  |  |  |
| search for a style name, or journal title                                                                  | American Journal of Medical Genetics                                                       |                                                                                                    |  |  |  |
| Search by example                                                                                          | Ha.me OffATION [Molnnis and Nelson, 2011]                                                  |                                                                                                    |  |  |  |
| If you don't know the name of the style, but know<br>what the final citation should look like, you can use | BBLIDGRAPHY Motivis, MD, Nelson, LP. 2011. Depir<br>Formation in Early America. University |                                                                                                    |  |  |  |
| our search by example tool to find styles that most<br>closels match                                       | install East New code                                                                      |                                                                                                    |  |  |  |

# **Membangun Jejaring**

Dalam dunia akademis jejaring merupakan bagian yang sangat penting. Berbagai manfaat dapat diperoleh dengan luasnya jejaring, seperti kerja sama penelitian, bertukar informasi, dan berbagi sumberdaya. Oleh karena itu, Mendeley memfasilitasi penggunanya untuk dapat membangun jejaring dengan menyediakan fasilitas pertemanan dan grup.

## Berkenalan dengan Pengguna Lain

Mendeley memfasilitasi hubungan personal antar pengguna Mendeley untuk dapat berkomunikasi dan saling berbagi informasi. Melalui fasilitas ini anda dapat berkenalan dengan professor, peneliti, dan pengguna lain dengan berbagai latar belakang keahlian dan pendidikan.

- Pastikan anda telah Sign in pada laman web Mendeley http://www.mendeley.com/
- Pilih *Search* dan pastikan anda pada tab *People*. Masukkan nama yang ingin anda cari.

| <b>XX</b>                          | Feed | Library | Suggest           | Stats          | Groups | Data             | Q Search                                      | Ŷ         |
|------------------------------------|------|---------|-------------------|----------------|--------|------------------|-----------------------------------------------|-----------|
| People                             |      |         |                   |                |        |                  |                                               |           |
| ikhwan arief<br>eg: Victor Henning |      |         |                   |                | Q      | Search<br>resear | n to connect with oth<br>chers in your field. | er people |
| Ikhwan Arief                       |      |         | Prev ∢ <u>1</u> 2 | 3 36<br>Follow | ► Next |                  |                                               |           |
| Ikhwan Arief<br>Lecturer           |      |         |                   | Follow         | 1 -    |                  |                                               |           |
| Ikhwan Arief<br>Lecturer           |      |         |                   | Follow         | 2 -    |                  |                                               |           |

3. Cari daftar pengguna yang sesuai dengan informasi yang anda miliki dan pilih *Follow* untuk menjalin hubungan dengan pengguna tersebut, atau anda dapat mengirim pesan ke pengguna dengan memilih icon di samping kanan tombol *Follow*.

# Berkolaborasi Melalui Group

Mendeley menyediakan fitur grup sebagai sarana untuk berkolaborasi dan berbagi koleksi dokumen dengan sesama peneliti atau rekan kerja. Melalui grup, anggota dapat mengunggah dokumen untuk dimanfaatkan secara bersamasama oleh anggota grup. Saat ini terdapat banyak sekali grup dengan berbagai bidang dan latar pendidikan yang beragam.

- 1. Pastikan anda telah *Sign In* pada web Mendeley
- 2. Pilih menu *Groups*
- 3. Pada tab *search* masukan kata kunci pencarian

| M                    |                                                                                                | Feed       | Library | Suggest  | Stats    | Groups    | Data | Q Search | Ŷ |
|----------------------|------------------------------------------------------------------------------------------------|------------|---------|----------|----------|-----------|------|----------|---|
| Grou<br>In this call | ups<br>alog. 184,878 public groups                                                             |            |         |          |          |           |      |          |   |
| multime<br>og Soci   | dia<br>al neberativa                                                                           |            |         |          |          | Q         |      |          |   |
| Groups               | : 1 - 20 of 67                                                                                 |            |         | Prev < 1 | 234      | Next      |      |          |   |
|                      | Multimedia<br>Diskusi yang berkatan dengan multime<br>Se Ask to join group 🐘 Follow grou       | rdia<br>/p |         |          |          | 1 meniber |      |          |   |
|                      | Multimedia Learning<br>Papers about multimedia learning<br>Se Ask to join group R Follow group | 4p         |         |          | 5 papers | 9 members |      |          |   |
| *                    | Multimedia Pembelajaran<br>Pengembangan Multimedia untuk Pend<br>2. Join group 🐘 Follow group  | belajar ar |         |          |          | 2 members |      |          |   |

- 4. Untuk bergabung ke grup pilih Join Group
- 5. Jika anda hanya ingin melihat artikel dan kegiatan grup tanpa ingin berkolaborasi dan berpartisipasi dalam grup anda cukup memilih *Follow Group*.
- 6. Anda juga dapat mencari dan mengelola group melalui Mendeley Desktop

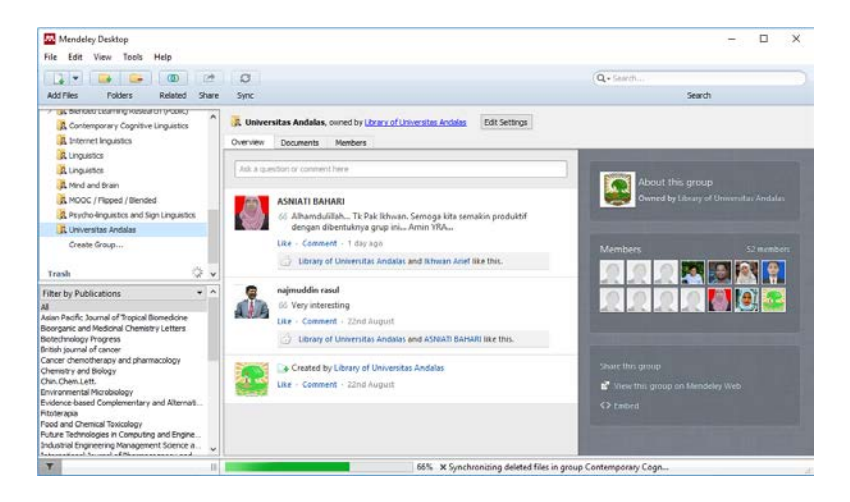

Pada halaman depan terdapat tab *Overview* yang menampilkan aktivitas yang berlangsung di dalam grup. Anda dapat melihat *update* grup, seperti siapa saja yang bergabung ke dalam grup, dokumen apa saja yang telah ditambahkan, dan sebagainya.

Anda juga dapat memberikan komentar, bertanya, berdiskusi, atau berbagi informasi dengan pengguna lain. Anda juga dapat mengomentari dan menyukai posting anggota grup selayaknya yang biasa dilakukan dalam menanggapi sebuah *posting* di laman Facebook. Untuk memulai sebuah diskusi, tuliskan pokok pikiran kita ke dalam kotak yang ada di bagian atas dari tab *Overview* sebagaimana layaknya melakukan *update* status dalam jejaring sosial *Facebook* dan *Twitter*. Pada tab *Documents* terdapat daftar dokumen yang dibagi oleh anggota grup lain. Anda juga dapat menambahkan artikel dan berkolaborasi dengan anggota lain. Cara menambahkan dokumen mirip dengan cara menambahkan dokumen referensi. Melalui fitur ini anggota grup dapat berdiskusi mengenai dokumen yang dibagi dan mungkin dapat melakukan penelitian berdasarkan literatur/referensi yang sama secara bersamasama.

| 2                              | Uni   | vers | sitas Andalas, o  | wned by <u>Lib</u>       | orary of Universitas Andalas                          | Edit | t Settings                    |        |   |
|--------------------------------|-------|------|-------------------|--------------------------|-------------------------------------------------------|------|-------------------------------|--------|---|
| Ov                             | ervie | w    | Documents         | Members                  |                                                       |      |                               |        |   |
| $\star$                        | •     | =    | Authors           | Title                    |                                                       | Year | Published In                  | Added  | ^ |
| ☆                              | •     |      | Aldi, Y.; Yuliand | Decrease<br>type i hyp   | d interleukin-4 level of<br>persensitive mice using s | 2015 | Research<br>Journal of P      | Agt 23 |   |
| 낪                              | •     | *    | Amrina, Elita; I  | LNEE 349<br>Indicators   | - Key Performance<br>s for Sustainable Campu          | 2015 | Industrial<br>Engineerin      | Agt 23 |   |
| ŵ                              | •     | *    | Amrina, Elita;    | ScienceDi<br>Conferen    | rect 13th Global<br>ce on Sustainable Manuf           | 2016 | Procedia<br>CIRP              | Agt 23 |   |
| $\overset{\wedge}{\mathbb{V}}$ | •     | *    | Amrina, Elita; V  | . ScienceDi<br>Indicator | rect Key Performance<br>s for Sustainable Manufa      | 2015 | Procedia<br>CIRP              | Agt 23 |   |
| ☆                              | •     | *    | Arief, Ikhwan     | KEY PARA<br>ABRASIVI     | AMETERS IN LOOSE<br>E MACHINING                       | 1996 | Future<br>Technologi          | Agt 22 |   |
| ☆                              | •     |      | Ayyad, Seif El    | Cytotoxic<br>from the    | : hydroazulene diterpenes<br>brown alga Cystoseira m  | 2003 | Zeitschrift fur<br>Naturforsc | Agt 23 |   |
| 낪                              | •     |      | Bhimba, B. Vale   | . Characte               | rization of cytotoxic<br>d from mangrove derive       | 2011 | Asian Pacific<br>Journal of T | Agt 23 |   |
| ☆                              | •     |      | CRYSTAL, DAVID    | A Little Bo              | ook of Language                                       | 2010 |                               | Agt 24 |   |
|                                | •     |      | Dasari, Venkat    | Novel Pyr<br>marine ac   | idinium compound from<br>tinomycete, Amycolatop       | 2012 | Microbiologica<br>Research    | Agt 23 |   |
| 5.7                            | •     |      | Edrada, R.A.;     | Structure                | -activity relationships of                            | 2000 | Studies in                    | Agt 23 |   |

Selanjutnya tab *Members* berisi informasi pengguna yang terdaftar pada grup. Anda dapat melihat profil pengguna dengan memilih nama pengguna. Selain itu anda juga dapat mengirimkan pesan personal ke anggota grup dengan cara memilih ikon orang pada bagian kanan.

| Overview | Documents                    | Members       |                          |    |                     |                       |         |
|----------|------------------------------|---------------|--------------------------|----|---------------------|-----------------------|---------|
| + Invite | people                       |               |                          |    | Q. Search people in | n this group          |         |
| Group    |                              |               |                          |    | 52 members          | 1 follower Manage     | invites |
| 1 - 20   | of 52                        |               |                          |    |                     | Prev = <u>1</u> 2 3 • | Next    |
|          | Library of U<br>Librarian    | niversitas An | dalas <sup>.</sup> Owner |    |                     |                       | 1       |
|          | Ikhwan Arie<br>Lecturer      | f• Admin      |                          |    |                     |                       | 2       |
| 0        | AKADEMI K<br>Librarian       | EPERAWAT      | AN PEMKAB LUMAJAI        | IG |                     |                       | 2       |
|          | hasriani ak5<br>Other Profes | sional        |                          |    |                     |                       | 2       |

# **Membuat Group**

Anda dapat mengajak rekan anda untuk berkolaborasi dengan membuat grup dengan anggota terbatas. Untuk membuat grup di Mendeley sangat mudah dan anda juga dapat mengatur privasi grup berdasarkan kriteria tertentu.

- 1. Buka aplikasi Mendeley Desktop
- Pada panel sebelah kiri terdapat pilihan *Create group.* Klik link tersebut maka akan muncul kotak dialog yang meminta anda untuk mengisi informasi grup.

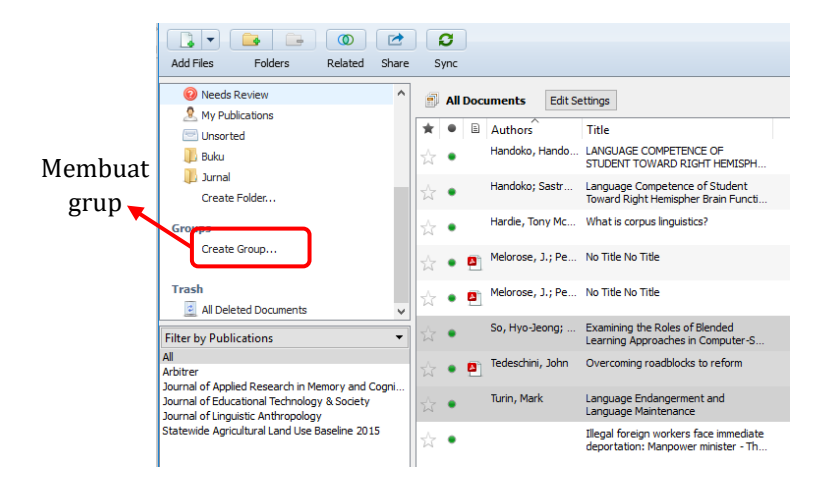

- 3. Selanjutnya isi nama grup, informasi grup, dan pilihan privasi grup. Terdapat tiga pilihan level privasi, yaitu:
  - Private: Pilihan ini memungkinkan hanya anggota grup saja yang bisa melihat dan mengelola referensi. Cocok untuk pengelolaan file yang bersifat pribadi/terbatas
  - Invite-Only: Pilihan yang memungkinkan pengguna hanya dapat membaca referensi saja. Peminat grup hanya bisa bergabung setelah menerima undangan dari *administrator* grup. Cocok untuk berbagai daftar bacaan.
  - *Open*: Pilihan ini terbuka untuk umum, anggota dapat menambahkan dan mengedit dokumen.

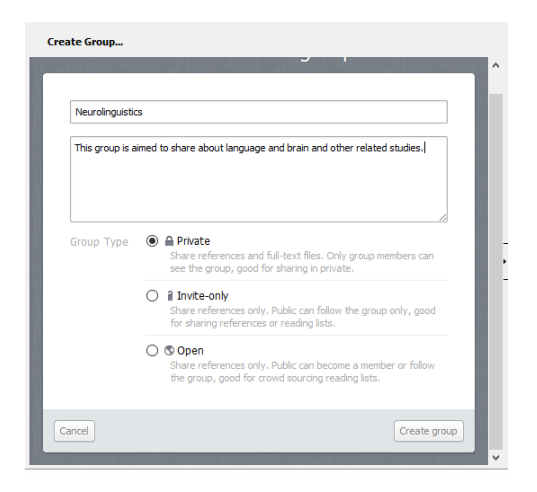

4. Setelah anda memilih privasi, lalu pilih *Create group* untuk membuat grup. Setelah proses selesai, maka anda diminta untuk mengundang pengguna lain bergabung dengan grup yang telah anda buat. Anda dapat mengabaikan permintaan tersebut bila belum ada calon anggota dengan menekan tombol *Skip*.

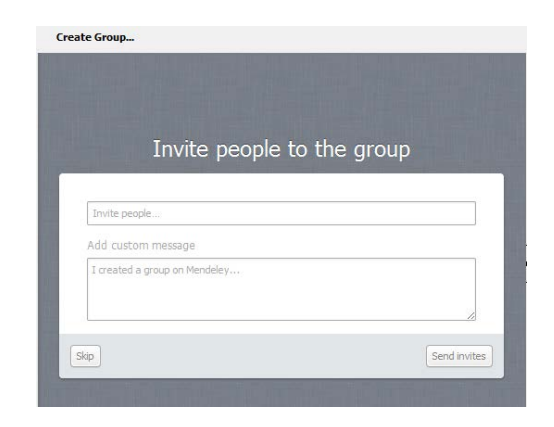

5. Setelah selesai anda dapat melanjutkan ke grup yang telah dibuat dengan menekan tombol *Continue to group.* 

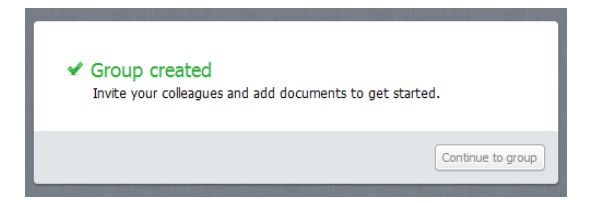

Anda telah berhasil bergabung dan membuat grup. Anda dapat mengundang teman anda untuk bergabung ke grup yang telah anda buat dan memanfaatkan grup untuk kolaborasi penelitian. Pada topik berikutnya kita akan membahas bagaimana menambahkan informasi pada profil akun anda di Mendeley.

## Memperbarui Profil

Profil merupakan bagian yang sangat penting bagi seorang penulis/peneliti. Selain untuk memberikan informasi kepada pengunjung atau pembaca, profil juga berfungsi sebagai legalitas dan sarana untuk mempromosikan diri dengan potensi yang anda miliki. Melalui profil, anda dapat meyakinkan orang lain dan mungkin saja diajak untuk melakukan penelitian bersama. Di Mendeley, profil juga memberikan informasi tentang artikel atau karya ilmiah anda, berapa banyak yang membaca, siapa saja yang mengikuti anda, apa h-index anda dan sebagainya. Berikut langkah-langkah mengatur profil:

- 1. Pastikan anda telah *sign in* di Mendeley Web.
- 2. Pada menu utama, klik nama akun anda.

| M                 | Feed                                                   | Library Suggest Stats | Groups Data Q Search A Hand 00 ∽ |
|-------------------|--------------------------------------------------------|-----------------------|----------------------------------|
| Kid profile photo | Hand za<br>Add your title<br>Andalas Universit<br>Meng | ir 2 Edit<br>edit     | Klik untuk<br>melihat profil     |
|                   | inforr                                                 | nasi                  |                                  |
| Update profile    | 35% complete                                           | About 🥜 Edit          |                                  |
| + Add your photo  | (Add 30%)                                              |                       | Add a short description          |

- 3. Untuk mengedit informasi, misalnya merubah nama atau instansi anda, pilih *Edit.*
- 4. Untuk menambahkan/mengganti foto profil, klik pilihan *Add profile photo*.
- 5. Untuk menambahkan deskripsi diri pilih *Edit* pada menu *About*.
- 6. Untuk menambahkan bidang kajian pilih *Edit* pada *Research Interest.*
- 7. Untuk memandu anda, pada bagian sebelah kiri terdapat informasi kelengkapan profil dalam

persentase dan tahapan-tahapan yang dapat anda ikuti untuk mengupdate profil.

| M                         | Feed Library Suggest Stats Groups Data Q Search 🗘                                                              | Handoko 🏟 🛩                  |
|---------------------------|----------------------------------------------------------------------------------------------------|------------------------------|
| Hi<br>International<br>Hi | andoko Zain @ Edit<br>um @ Edit<br>ree @ Edit<br>ma Andalas University @ Edit                                  | 14 6<br>Baaders Publications |
| Research Interests 🕜 🛙    | dit About P Edit:<br>I am currently working on neurolingusitics, cognitive linguistics, bb<br>English teaching | ended learning, and          |
| psycholinguistics         | r Jiwan Ling                                                                                                   |                              |

### Menambahkan Publikasi

Selain informasi personal, pada menu profil juga tersedia informasi mengenai publikasi. Anda dapat menambahkan pulikasi anda pada bagian ini.

- 1. Pada bagian *Publication* pilih *Add*
- 2. Untuk menambahkan publikasi anda *Drag and drop* file ke kotak yang telah disediakan.

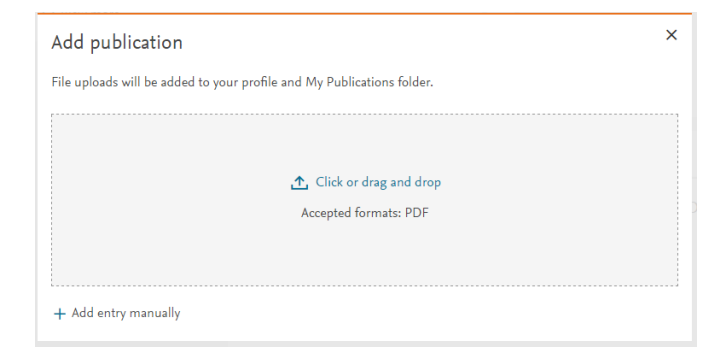

3. Anda juga dapat menambahkan informasi mengenai dokumen publikasi anda dengan cara memilih *Add entry manually*.

| Edit details            |                 | × |
|-------------------------|-----------------|---|
| Title                   |                 |   |
| Authors                 |                 |   |
| Abstract                |                 |   |
|                         |                 |   |
| Journal                 |                 |   |
| Journal<br>Year<br>2016 | Volume          |   |
| Journal<br>Kear<br>2016 | Volume<br>Pages |   |

 Lengkapi detil informasi artikel anda, seperti judul, pengarang, author, abstrak, nama jurnal, dan sebagainya.

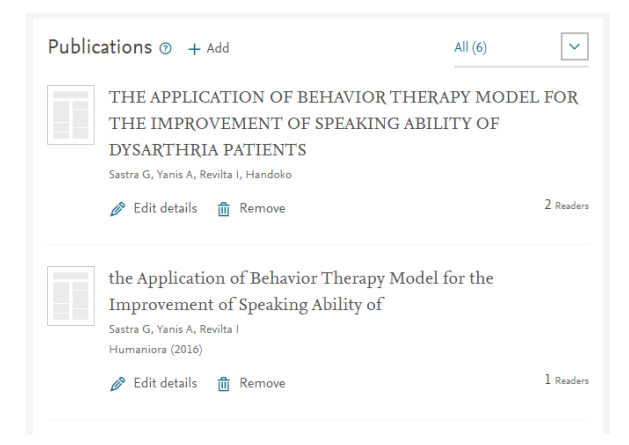

### Menambah Pengalaman Kerja

Selain publikasi, anda juga dapat menambahkan pengalaman kerja.

1. Pada pilihan Professional experience pilih Add.

| Professional experience            |                         |
|------------------------------------|-------------------------|
| Enter the name of your institution | Enter the position name |
| January Start year                 | January End year        |
|                                    | I currently work here   |
|                                    | × Cancel Save ≻         |

2. Isi detil informasi pengalaman kerja, seperti nama instansi, jabatan, tahun mulai bekerja, dan tahun

keluar. Jika anda masih bekerja pada instansi tersebut centang pilihan *I currently work here*. Pilih *Save* untuk menyimpan informasi.

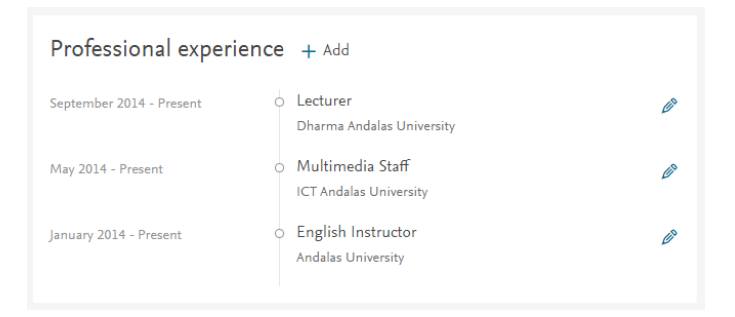

#### Menambah Riwayat Pendidikan

Informasi terakhir yang harus anda tambahkan adalah riwayat pendidikan.

1. Pada bagian *Education history* pilih *Add* 

| Education history  |                        |
|--------------------|------------------------|
| Institution name   | Degree name            |
| January Start year | January End year       |
|                    | I currently study here |
|                    | 🗙 Cancel 🛛 Save 🗲      |

2. Lengkapi informasi institusi pendidikan, gelar pendidikan, tahun masuk dan tahun keluar. Jika anda

masih belajar di instansi tersebut, centang pilihan *I current study here*.

Education history + Add September 2011 - June 2013 Andalas University Ø (1 year 9 months) Master Degree July 2006 - September 2010 O Andalas University Ø (4 years 2 months) Bachelor

Anda telah berhasil mengupdate profil anda dan menambahkan detil informasi seperti publikasi, riwayat pekerjaan dan riwayat pendidikan.

# **Berbagi Data Penelitian**

Data penelitian merupakan komponen yang sangat penting dalam sebuah penelitian. Data merupakan dasar dari penarikan kesimpulan menjadi hasil penelitian. Sering kali kita terkendala mencari data untuk penelitian, baik sebagai data utama maupun sebagai data pembanding. Untunya Mendeley memiliki fitur yang sangat unik dan sangat berguna untuk penelitian.

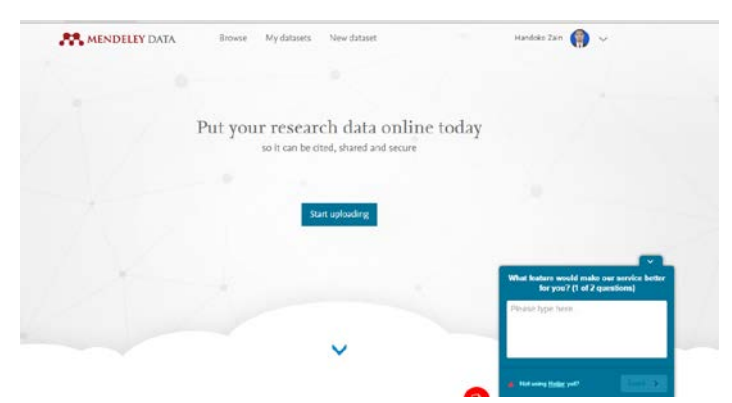

Sebagai salah satu landasan pengembangan aplikasi Mendeley, yaitu data dan penelitian, Mendeley memungkinkan anda untuk berbagi data penelitian dengan pengguna lain. Anda dapat menggunakan data penelitian dari orang lain untuk mendukung penelitian anda dan anda pun dapat membagikan data penelitian anda agar dapat dimanfaatkan oleh pengguna atau peneliti lain. Tentunya dengan etika pengutipan yang sesuai dengan kaidah-kaidah ilmiah.

### Mencari Data Penelitian

Dalam melakukan sebuah penelitian anda tentu membutuhkan data pembanding atau sebagai landasan penelitian anda. Berikut langkah-langkah mencari data penelitian:

- 1. Pastikan anda telah sign in pada Web Mendeley.
- 2. Pada menu utama pilih Data

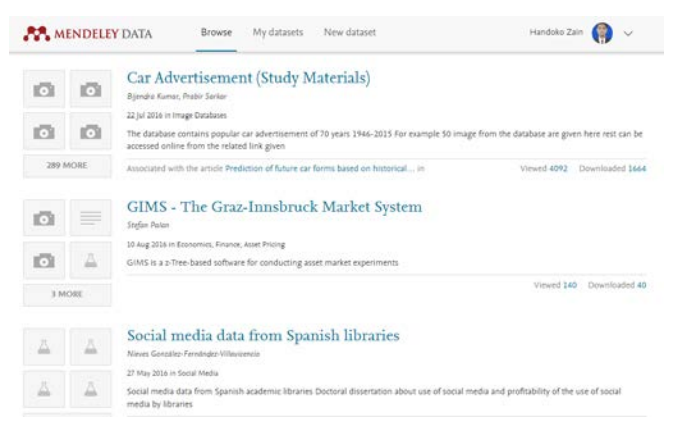

 Anda dapat menjelajah data yang tersedia. Sayangnya fitur ini belum memiliki fungsi pencarian, jadi anda harus mencari secara manual. Jika menemukannya anda dapat membuka dukumen tersebut dan membaca rincian data.

| MENDELEY DATA                                                                                                    | Browse My datasets                                                                                     | New dataset               | Handoko Zain  🌍 🗸         |
|----------------------------------------------------------------------------------------------------|----------------------------------------------------------------------------------------------------|---------------------------|---------------------------|
| Vietnamese entre<br>the likelihood of                                                                                                    | epreneurs' de<br>success / con                                                                         | cisiveness and<br>tinuity | perceptions of            |
| Published: 16 Oct 2015   Version 2   DO<br>Contributor(s): Quan Hoang Vuong                                                                                                | h 10.17632/kbrt/f6hb4.2                                                                                |                           | Viewed 895 Downloaded 177 |
| Description of this data<br>Data and filtered datasets from a field survey<br>their start-ups and the likelihood of success.<br>of entrepreceurs or would-be entrepreceurs | This data is associated with the following peer reviewed publication:<br>Survey data on entrepreneurs: |                           |                           |
| Experiment data files                                                                                                    |                                                                                                    | Download all files (13)   | likelihood of success     |
| 📳 gilav                                                                                                    |                                                                                                    | 0.19 ×8 🚓                 | Cite this article         |
| 12 gt1.2.cv                                                                                                    |                                                                                                    | 0.27 КВ 土                 | Published in:             |
| 521.csv                                                                                                    |                                                                                                    | 0.20 KB 🖽                 | Data in Brief             |
| 52.2 cv                                                                                                    |                                                                                                    | 0.98 KB                   | Latest version            |

- 4. Jika anda tertarik anda dapat mengunduh data dengan memilih *Download all files* untuk mengunduh semua data atau memilih satu-persatu data yang ingin diunduh.
- 5. Anda juga dapat menyimpan kutipan dengan memilih *Cite this dataset.*

Anda dapat menggunakan data tersebut untuk data penunjang penelitian ada. Namun yang perlu diingat bahwa setiap penggunaan data atau referensi harus diikuti dengan sitasi yang sesuai dengan kaidah akademis.

# Mengunggah Data Penelitian

Anda mungkin tertarik untuk berbagi data penelitian anda dengan penelitian lain. Berbagi data penelitian bukan
hanya untuk menunjukkan eksistensi anda, namun juga sebagai proses validasi dan dapat dikutip oleh peneliti lain.

- 1. Pastikan anda telah sign in dan memilih menu data
- 2. Pada aplikasi Mendeley Data, pilih New Dataset.

| MENDELEY DATA Browse My datasets New dataset                                                    | Handoko Zain  🌍 🗸                                                      |
|-------------------------------------------------------------------------------------------------|------------------------------------------------------------------------|
| Title                                                                                           | Draft (of version 1)                                                   |
| Implementation of Blended Learning in Teaching English at Language Centre of Andalas University | Oraft saved to My datasets     Visibility: Private                     |
| Contributors                                                                                    | Reserved DOI: doi:10.17632/t9cbzbffyz.1                                |
| Contributor(s): Handoko Handoko + Add                                                           | Cite this dataset                                                      |
| Experiment data files                                                                           | Handoko, Handoko (2016),<br>"Untitled dataset", Mendeley<br>Data, v1   |
|                                                                                                 | http://dx.doi.org/10.17632/HebbHyz.1<br>DOI to reserved but not active |
| Click or Drop                                                                                   | Licence                                                                |
| your met nere to uproad                                                                         | Please choose a licence                                                |

- 3. Pada pilihan *Title* isi nama dataset yang ingin anda buat.
- Pada bagian*Contributor* anda dapat menambahkan siapa saja yang terlibat dalam pengumpulan data tersebut. Pilih *save* untuk memproses input.

| Contributors                     |                 |                           |                  |
|----------------------------------|-----------------|---------------------------|------------------|
| Contributor(s): III Handoko Hand | doko   🕇 Add    |                           |                  |
| Edit Contributor Handoko H       | Handoko         |                           |                  |
| E-mail address                   |                 | First name                | Last name        |
| handzain@yahoo.co.id             |                 | Handoko                   | Handoko          |
| Institution (optional)           | Contribution (o | ptional)                  |                  |
| Andalas University               | A few words a   | bout the contributor's co | ntribution       |
| Cancel Remove contributor        | ]               |                           | Save Contributor |

5. Selanjutnya anda diminta untuk mengupload file data yang akan dibagikan. *Drag and drop* file dokumen anda pada kotak yang telah disediakan.

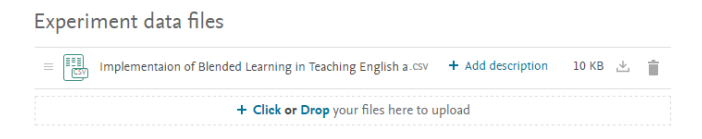

6. Pada bagian *Institution* and a dapat menambahkan institusi anda dan instasi yang terkait dengan penelitian anda.

| Institutions                                                                                                    |
|----------------------------------------------------------------------------------------------------|
| Language Center of Andalas University                                                                                                    |
| Andalas University X                                                                                                    |
| Categories for this data                                                                                                    |
| Enter the name of the category                                                                                                    |
| Surveys X Blended Learning X Teaching X                                                                                                    |
| Description of this data                                                                                                    |
| This guiestioner is a part of training for English instructor in Language Centre of Andalas University which aimed to<br>figure their experience, problem, and diffculties in implementing Blended Learning. Please provide the information<br>by completing the guestions honesity. Your answer will be beneficial for further development of Blended Learning<br>System in Language Centre |
| 2626 characters left                                                                                                    |

 Tahapan berikutnya adalah melampirkan link yang berhubungan dengan data anda, misalnya kuesioner *online* atau informasi lainnya.

| d Andreas Grander,<br>de Andreas Grander, de Carlos Martínez, de Carlos<br>Participados de Carlos Martínez, de Carlos<br>Participados de Carlos Martínez, de Carlos<br>Recordos de Carlos Martínez, de Carlos<br>Recordos de Carlos Martínez, de Carlos<br>Recordos de Carlos Martínez, de Carlos<br>Recordos de Carlos Martínez, de Carlos Martínez, de Carlos<br>Recordos de Carlos Martínez, de Carlos Martínez, de Carlos<br>Recordos de Carlos Martínez, de Carlos Martínez, de Carlos de Carlos de Carlo | Implementation of blended Learning in Teaching a<br>English at Language Centre of Andalas University<br>This quiestioner is a part of training for English instructor in Langua<br>University which aimed to figure their experience, problem, and diffi<br>Blended Learning. Please provide the information by completing the<br>answer will be beneficial for further development of Blended Learnin<br>Centre. | tasset is related to this dataset (j<br>ge Centre of Andalas<br>culites in implementing<br>: questions honestly. Your<br>ig System in Language |
|----------------------------------------------------------------------------------------------------|----------------------------------------------------------------------------------------------------|----------------------------------------------------------------------------------------------------|
|                                                                                                    | https://docs.google.com                                                                                                    | Remove link                                                                                                    |
|                                                                                                    |                                                                                                    |                                                                                                    |

8. Setelah semua informasi terisi, anda dapat menyimpan dokumen tersebut dengan memilih *save*.

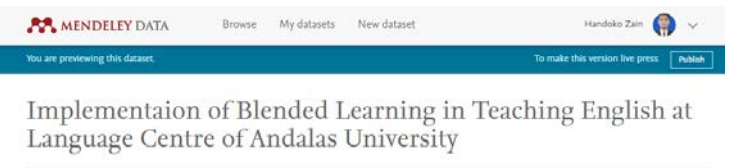

| Contributor(s): Ha                                                                                                    | ndoko Handoko                                                                                                    |                                                                                                    |                                                                                                    |
|----------------------------------------------------------------------------------------------------|----------------------------------------------------------------------------------------------------|----------------------------------------------------------------------------------------------------|----------------------------------------------------------------------------------------------------|
| Description of                                                                                                    | of this data                                                                                                    |                                                                                                    | Latest version                                                                                                    |
| This quiestioner is a<br>figure their experience<br>completing the quest<br>in Language Centre.                                                                                                    | sart of training for English instructor in Language Centre of An<br>e, problem, and difficulites in implementing Blended Learning,<br>ions homestly. Your answer will be beneficial for further develop | lalas University which aimed to<br>Please provide the information by<br>ment of Blended Learning System | Draft (of version 1)<br>You are previewing this dataset. You can<br>share this preview privately or publish it to<br>share it with the world. |
| Experiment of                                                                                                    | lata files                                                                                                    | Download all files (1)                                                                                  | Reserved DOI: doi:10.17632/t9cbzbffyz.1                                                                                                    |
| Implementai                                                                                                    | in of Blended Learning in Teaching English at Language Centre                                                                                                    | of Andacsv 10 KB 🛬                                                                                      | Cite this dataset                                                                                                    |
| Related links                                                                                                    |                                                                                                    |                                                                                                    | Handoko, Handoko (2016),<br>"Implementaion of Blended                                                                                         |
| Support of the second second s | Implementation of Blended Learning in Teachir<br>English at Language Centre of Andalas Univers                                                                                                    | lg detaset is related to this detaset ()                                                                | Learning in Teaching English at<br>Language Centre of Andalas<br>University", Mendeley Data, v1                                               |
| /t9cbabffv2/draft/files/d                                                                                                    | This superiores is a car of usining for English instructor in                                                                                                    | Language Centre of Andalas                                                                              | http://dx.doi.org/10.17632/t9cbcb#yz.1                                                                                                    |

 Setelah semua informasi sesuai, anda siap untuk mempublikasikan data anda agar dapat dibaca dan dikutip oleh pengguna lain. Sebelum mempublikasikan data set, anda harus memilih jenis lisensi yang anda pakai. Ada beberapa jenis lisensi yang tersedia, anda dapat melihat detil informasi lisensi dengan memilih *Learn more*.

| Licence               |            |
|-----------------------|------------|
| Please choose a licer | nce        |
| CC0 1.0               | Learn more |
| CC BY 4.0             | Learn more |
| MIT                   | Learn more |
| Apache-2.0            | Learn more |
| BSD 3-clause          | Learn more |
| BSD 2-clause          | Learn more |
| GPLv3                 | Learn more |
| CC BY NC 3.0          | Learn more |

10. Setelah membaca deskripsi lisensi yang ada, anda dapat menggunakan lisensi tersebut dengan memilih *Use this licence.* 

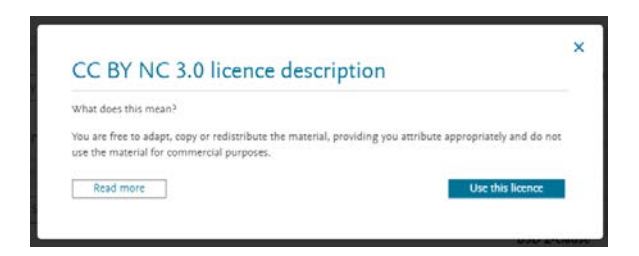

11. Selanjutnya anda akan diminta untuk mencentang dua pilihan yang berkenaan dengan *sharing* dan edit.Pilih *Publish* untuk mempublikasikan data.

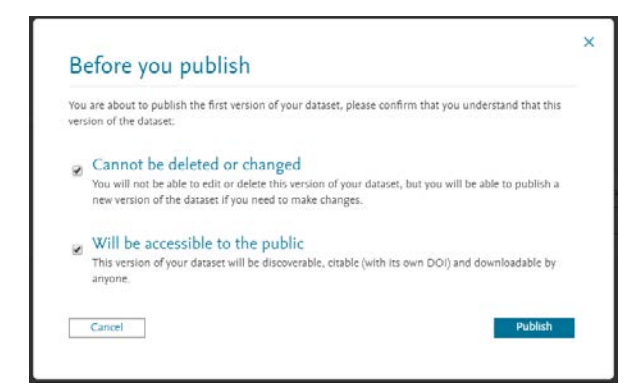

12. Anda telah berhasil menambahkan dataset ke web Mendeley, anda dapat melihat detil informasi data anda dengan memilih *View your data set* 

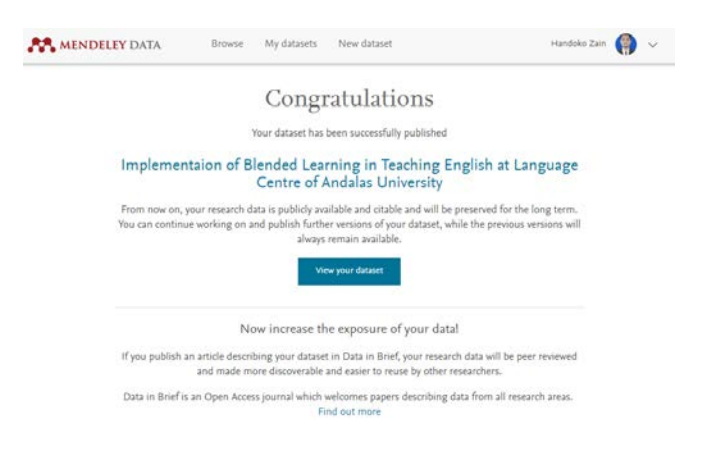

# Lanjutan

Bagian ini merupakan tingkat lanjut dengan yang bertujuan untuk memberikan anda informasi lebih lanjut mengenai fasilitas, layanan, serta program yang dimiliki oleh Mendeley untuk meningkatkan produktifitas penelititian. Beberapa topik yang akan dibahas pada bab ini antara lain pemanfaatan Mendeley sebagai sumber inspirasi penelitian, monitoring statistik artikel, sekilas tentang layanan dan fitur Mendeley Institutional Edition, Komunitas Mendeley, serta program sertifikasi Mendeley.

## Mendeley Sebagai Sumber Inspirasi Penelitian

Terkadang kita sering kali bingung untuk mencari ide penelitian yang akan dilakukan. Untuk itu Mendeley memberikan solusi dengan memberikan saran berupa daftar penelitian dan artikel yang berhubungan dengan bidang kajian dan kemiripan dengan penelitian yang telah pernah anda lakukan.

- 1. Pastikan anda telah *sign in* pada web Mendeley.
- 2. Pada menu utama pilih Suggest

| <i>.</i> **                                                                                                  | Feed Lib                                                 | suggest                                          | Stats Groups                      | Data | Q Search                                                       | Ŵ                               | Handoko                                     |                   | ~ |
|----------------------------------------------------------------------------------------------------|----------------------------------------------------------|--------------------------------------------------|-----------------------------------|------|----------------------------------------------------------------|---------------------------------|---------------------------------------------|-------------------|---|
| Most recently ad                                                                                             | ded to your lib                                          | ary                                              |                                   |      |                                                                |                                 |                                             |                   |   |
| the Application of<br>Model for the Imp<br>Speaking Ability of<br>Guidi Sastra, Amel Yan<br>Humaniora (2016) | Behavior Therapy<br>rovement of<br>f<br>sit, lke Revilta | Jurnal Arbit<br>ike Revita Har<br>Arbitrer (2015 | trer<br>sdoko, Guedi Sastra<br>)) |      | Kompetensi<br>Sastra Ingrri<br>Fungsi Kom<br>Handoko<br>(2013) | Kebahas<br>s Unand<br>unikasi I | aan Mahasis<br>: Suatu Tinja<br>Hemisfer Ka | wa<br>luan<br>nan | > |
| Open in library                                                                                              |                                                          | Open in                                          | library                           |      | Dopen in                                                       | library                         |                                             |                   |   |

3. Pada bagian *Based on your research interest* anda dapat menemukan artikel-artikel yang membahas mengenai topik yang telah anda tambahkan sebagai ketertarikan anda. Anda dapat menyimpan referensi dan juga dapat mengunduh artikel tersebut. Anda juga dapat membagikan artikel tersebut dengan pengguna yang mengikuti anda. Hal ini tentu sangat membantu ketika anda bekerja dengan tim atau kolaborasi penelitian.

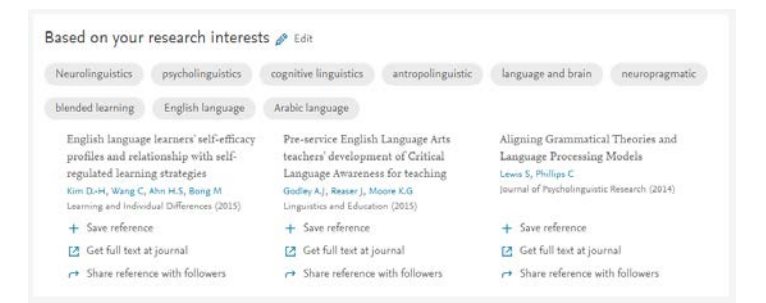

4. Selain itu anda juga dapat memilih artikel populer berdasarkan disiplin ilmu anda.

| Variation and the indexical field  | How Large a Vocabulary Is Needed For  | Cognitive Linguistics: Introduction |
|------------------------------------|---------------------------------------|-------------------------------------|
| Eckert P                           | Reading and Listening? How much       | Theakston A, Rowland C              |
| Journal of Sociolinguistics (2008) | vocabulary?                           | Cognitive Linguistics (2009)        |
|                                    | Nation I.S.P                          |                                     |
|                                    | The Canadian Modern Language R (2006) |                                     |
| + Save reference                   | + Save reference                      | + Save reference                    |
| [ Get full text at journal         | Get full text at journal              | Get full text at journal            |
| → Share reference with followers   | Share reference with followers        | → Share reference with followers    |

5. Mendeley juga dapat memberikan saran penelitian berdasarkan penelitian yang telah anda lakukan sebelumnya.

| npr                      | ovement of Speaking A                                                                 | bility o                | of                                                                                                    |                          |                                                                                                    |  |
|--------------------------|---------------------------------------------------------------------------------------|-------------------------|----------------------------------------------------------------------------------------------------|--------------------------|----------------------------------------------------------------------------------------------------|--|
| Dis<br>Dy:<br>End<br>Har | orders of communication:<br>sarthria<br>lefy P<br>ndbook of Clinical Neurology (2013) | Dy<br>sole<br>Ton<br>Am | sarthria in amyotrophic lateral<br>erosis: A review<br>uk 8, Guiloff 8,J<br>yotrophic Lateral Scierosis (2010) | Eld<br>art<br>Wil<br>Bra | ectropalatography treatment for<br>iculation impairment in children<br>th dysarthria post-traumatic brain<br>rgan A.T., Liegeois F., Occombre L<br>in Injury (2007) |  |
| +                        | Save reference                                                                        | +                       | Save reference                                                                                                 | +                        | Save reference                                                                                                    |  |
| Ø                        | Get full text at journal                                                              | 2                       | Get full text at journal                                                                                       | ß                        | Get full text at journal                                                                                                    |  |
| ~                        | Share reference with followers                                                        | ~                       | Share reference with followers                                                                                 | ~                        | Share reference with followers                                                                                                    |  |

 Terakhir, Mendeley juga memberikan saran artikel berdasarkan topik terkini dari bidang keilmuan anda. Dengan fitur ini tentunya anda bisa melakukan penelitian yang *up to date* dan komprehensif.

| vocational college students acceptance<br>of web-based summative listening<br>comprehension test in an EFL course<br>Cigdem H, Ottork M, Topol A<br>Computers in Human Behavior (2016) | Early child L2 acquisition: Age or input<br>effects? Neither, or both?<br>Unsworth 5<br>Journal of Child Language (2016) | Improving reading rates and<br>comprehension through audio-assisted<br>extensive reading for beginner learners<br><b>Chang A.C.S, Millert S</b><br>System (2015) |
|----------------------------------------------------------------------------------------------------|----------------------------------------------------------------------------------------------------|----------------------------------------------------------------------------------------------------|
| + Save reference                                                                                                    | + Save reference                                                                                                    | + Save reference                                                                                                    |
| → Share reference with followers                                                                                                    | Get full text at journal                                                                                                 | Get full text at journal                                                                                                    |
| → Share reference with followers                                                                                                    | <ul> <li>Get full text at journal</li> <li>Share reference with followers</li> </ul>                                     | <ul> <li>Get full text at journal</li> <li>Share reference with followers</li> </ul>                                                                             |

Layanan *Suggest* ini memungkinkan anda untuk melihat celah-celah penelitian sehingga anda tidak kehabisan ide untuk memulai sebuah penelitian.

## Monitoring Artikel dengan Statistik (Stats)

Sebagai peneliti, monitoring artikel sangat diperlukan untuk melihat *impact factor* artikel anda. Mendeley memiliki fitur statistik (Stats) yang menawarkan berbagai fitur untuk menampilkan tingkat aksesibilitas artikel anda seperti berapa banyak yang membaca, berapa yang mengutip, bahkan Mendeley juga dapat menampilkan kutipan artikel anda di media.

Untuk masuk ke laman statistik , pada menu utama pilih *Stat.* Anda dapat mencari artikel berdasarkan nama (*Search by name*) atau berdasarkan judul artikel (*Search by article*).

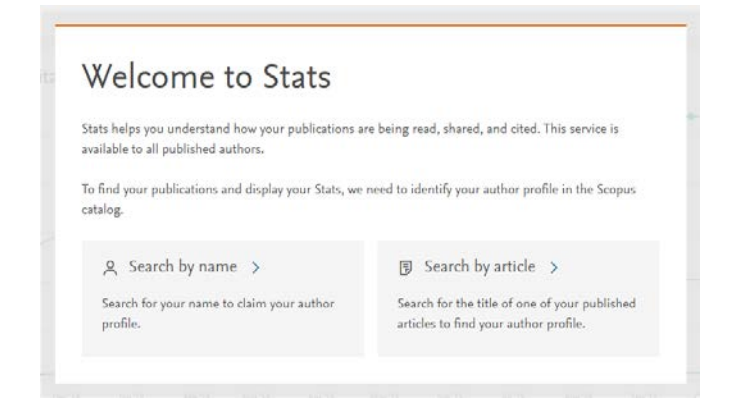

Pilih artikel anda yang ingin dimonitor. Jika anda baru mengupload dokumen, kemungkinan anda belum belum dapat menemukan artikel anda. Berikut beberapa informasi yang bisa anda peroleh dari hasil statistik monitoring artikel:

1. Informasi jumlah publikasi, jumlah sitasi, jumlah *download*, dan jumlah pembaca artikel yang dipublikasi.

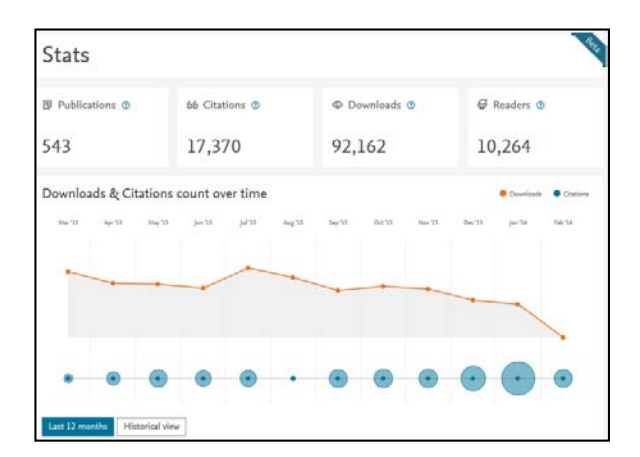

2. Informasi statistik per artikel.

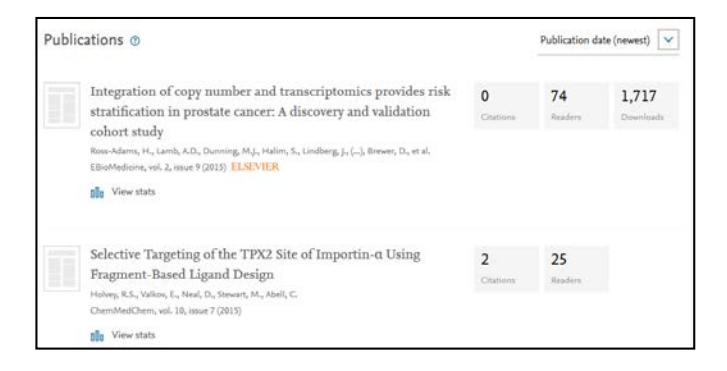

3. Daftar artikel anda yang dikutip oleh media

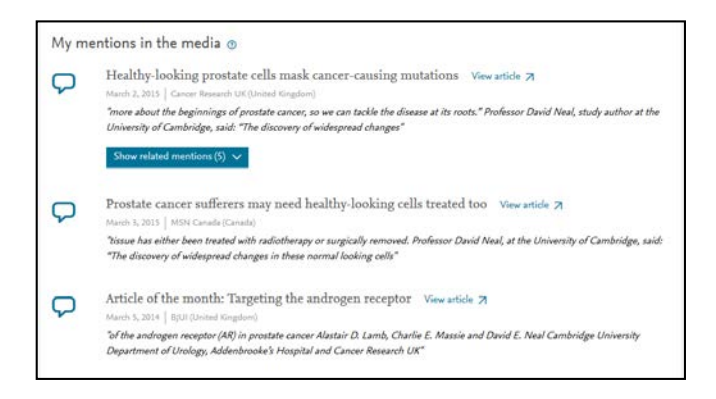

4. Detil informasi jumlah *download* dan sitasi per artikel dalam satu tahun.

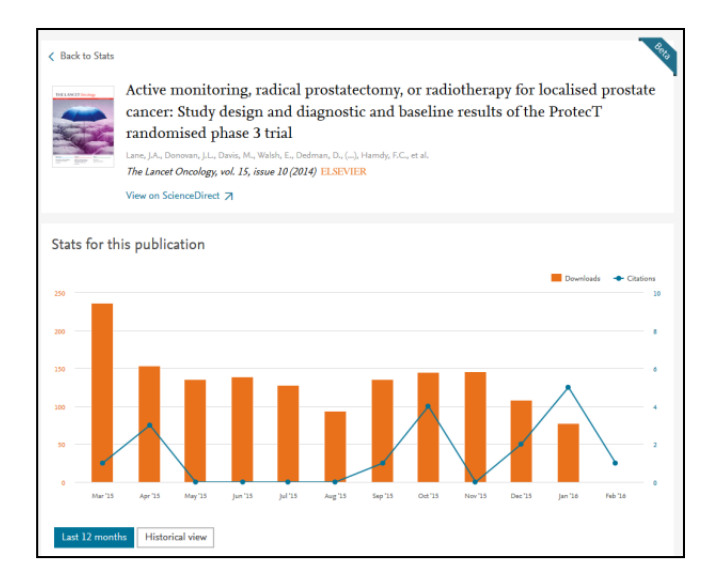

5. Daftar negara asal pengguna yang mengakses artikel anda.

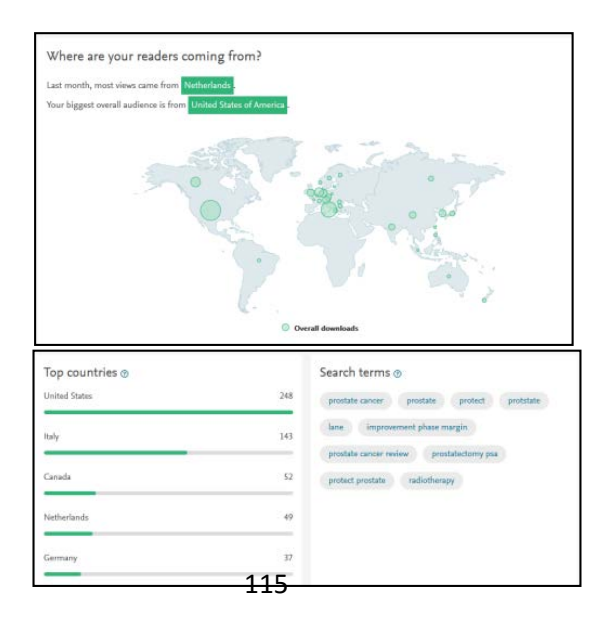

6. Serta informasi pembaca berdasarkan bidang keilmuan dan profesi.

| vadershin Mendele          |                                                                                                    |
|----------------------------|----------------------------------------------------------------------------------------------------|
|                            | ry group sharing                                                                                                    |
| Mendeley readers by acader | mic status                                                                                                    |
| Other Professional         | 10                                                                                                    |
| Ph.D. Student              | 8                                                                                                    |
| Student (Postgraduate)     | 6                                                                                                    |
| Doctoral Student           | 6                                                                                                    |
| Student (Bachelor)         | 5                                                                                                    |
|                            |                                                                                                    |
|                            | Mendeley readers by academ<br>Other Professional<br>Ph.D. Student<br>Student (Postgraduate)<br>Doctoral Student<br>Student (Bachelor) |

Informasi statis ini sangat berguna untuk melihat efektifitas penelitian dan popularitas penelitian anda. Semakin banyak artikel anda didownload, dibaca, dan disitasi mengindikasikan bahwa penelitian anda memiliki bobot dan *impact factor* yang tinggi. Informasi ini juga digunakan oleh Scopus dan Google untuk merangking *H-index* dan *I-index* anda.

#### **Mendeley Institutional Edition**

Walaupun anda mungkin tidak memiliki akses *Mendeley Institutional Edition* (MIE) setidaknya perlu sedikit gambaran dan pengetahuan mengenai produk ini. Pada bagian ini penulis akan sedikit menyinggung mengenai fitur-fitur yang disedikan oleh MIE. Manajemen MIE memang ditujukan untuk pengelola pada tingkatan institusi seperti universitas ataupun lembaga penelitian. Seperti yang telah dijelaskan sebelumnya, MIE memiliki fasilitas yang cukup komplit dengan kapasitas penyimpanan tidak terbatas. Anda dapat merujuk ke bagian awal untuk melihat perbandingan MIE dengan versi gratisan.

Selain kapasitas penyimpanan MIE memiliki beberapa keunggulan lain, antara lain:

- Fitur pengelolaan grup hingga 25 grup, jauh berbeda dengan versi gratisan yang hanya dapat menampung 3 grup.
- 2. Fitur analitik yang memberikan gambaran informasi topik yang dibaca dan diunduh oleh anggota group.

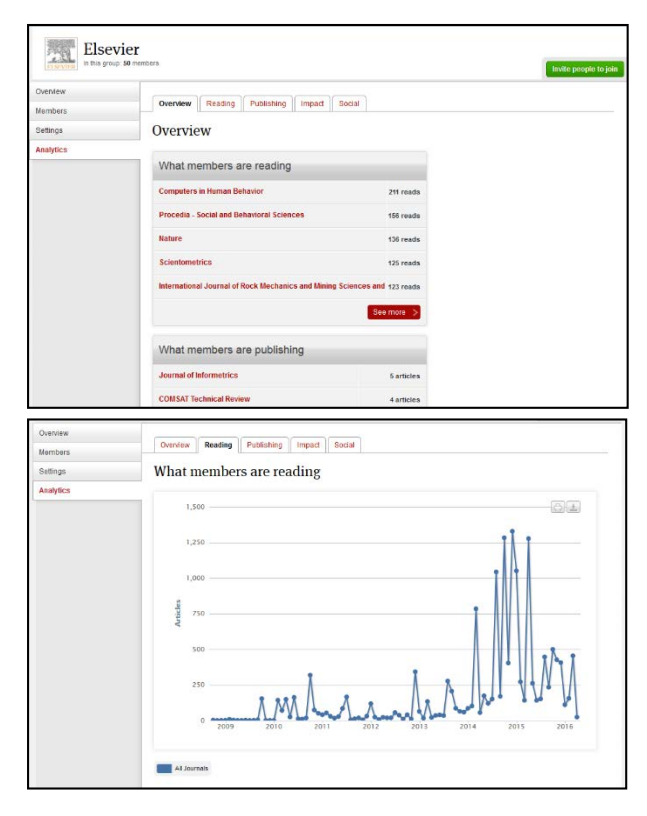

3. Menampilkan informasi topik yang dipublikasi oleh anggota grup, daftar anggota yang paling banyak mempublikasikan artikel serta *impact factor* dari artikel yang dipublikasi oleh anggota group.

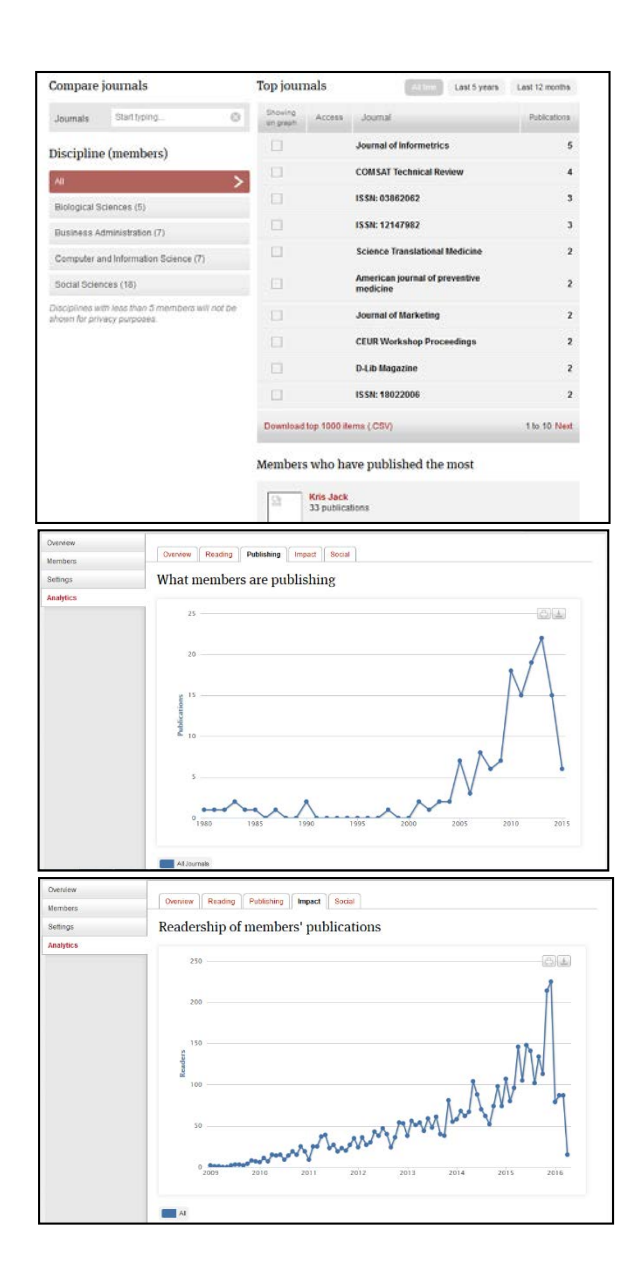

4. Menampilkan statistik artikel yang paling banyak dibaca.

| Discipline (members)                                                            | Highly read publications All time Last 12 months                                                                                                    | This month                |
|---------------------------------------------------------------------------------|----------------------------------------------------------------------------------------------------|---------------------------|
| All >                                                                           | Mendeley - A Last.fm for research?                                                                                                    |                           |
| Biological Sciences (5)                                                         | Victor Henning, Jan Reichelt in Proceedings - 4th IEEE Internatio<br>Conference on eScience, eScience 2008 (2008)                                                                              | nal                       |
| Business Administration (7)                                                     |                                                                                                    | 373 readers               |
| Computer and Information Science (7)                                            | Ten Simple Rules for the Care and Feeding of Scientific                                                                                                    | Data                      |
| Social Sciences (18)                                                            | Alyssa Goodman, Alberto Pepe, Alexander W. Blocker, Christine I<br>Kyle Cranmer, Merce Crosas, Rosanne Di Stefano, Yolanda Gil, P<br>Merceart Hedetren In (J.c.S. Communicated Pinleyer (2014) | L. Borgman,<br>aul Groth, |
| Disciplines with less than 5 members will not be<br>shown for privacy purposes. | margaret neustron in PLOS Computational Biology (2014)                                                                                                    | 252 readers               |
|                                                                                 | How to use Mendeley in 4 steps: Mendeley User Guide                                                                                                    |                           |
|                                                                                 | monuous in (2010)                                                                                                    | 225 readers               |
|                                                                                 | Mendeley's Reply to the DataTEL Challenge                                                                                                    |                           |
|                                                                                 | Kris Jack, James Hammerton, Dan Harvey, Jason J Hoyt, Jan Reic<br>Henning in Procedia Computer Science (2010)                                                                                  | chelt, Victor             |
|                                                                                 |                                                                                                    | 224 readers               |
|                                                                                 | Altmetrics: Rethinking the Way We Measure                                                                                                    |                           |
|                                                                                 | Finbar Galligan, Sharon Dyas-Correia in Serials Review (2013)                                                                                                    | 221 readers               |
|                                                                                 | Download top 1000 items (.CSV)                                                                                                    | 1 to 5 Next               |
|                                                                                 | Members with the most readers                                                                                                    |                           |
|                                                                                 | Victor Henning<br>1097 readers                                                                                                    |                           |

#### 5. Rekap laporan bulanan.

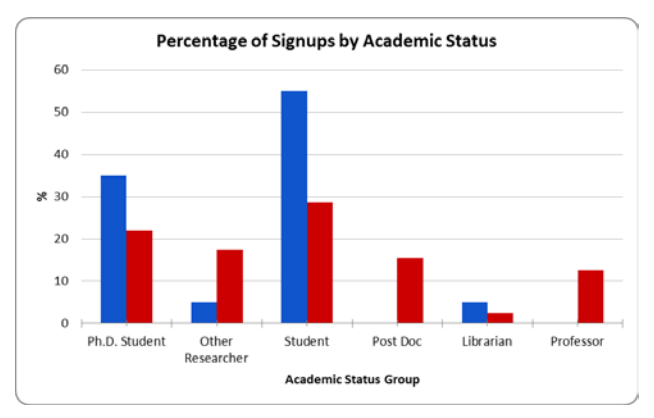

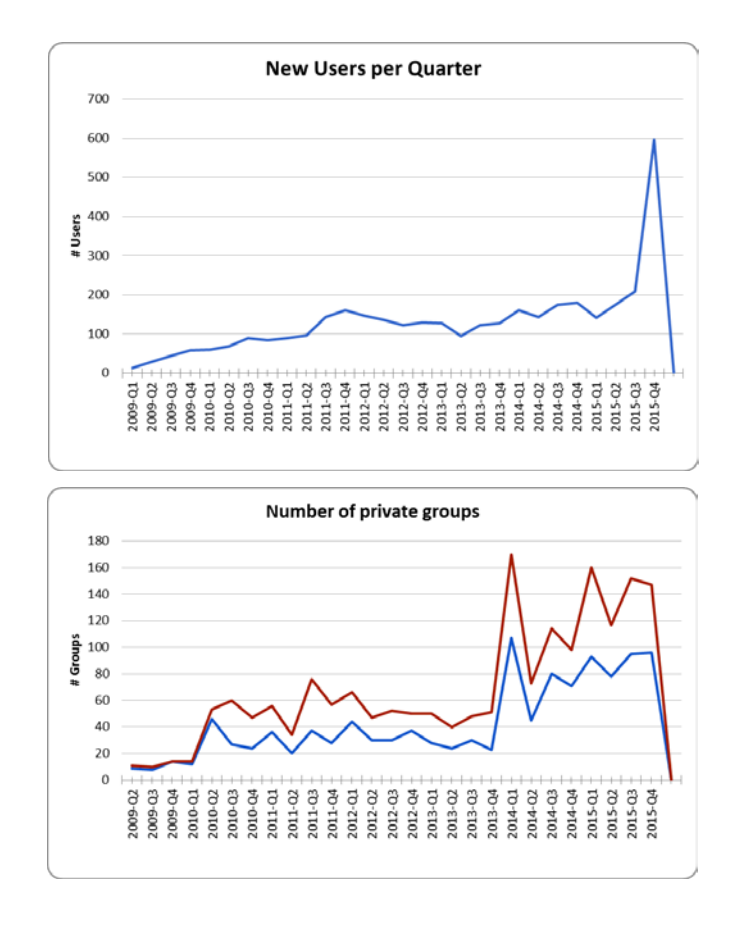

Informasi statistik ini sangat dibutuhkan untuk pengembangan dan peningkatakan kualitas dan kuantitas penelitian dan publikasi ilmiah di sebuah perguruan tinggi atau lembaga penelitian. Dengan statistik ini pemangku kebijakan dapat mengambil keputusan dan kebijakan yang tepat.

#### **Mendeley Community**

Untuk menjembatani para pengguna, Mendeley menyedikan layanan komunitas untuk saling berbagi mengenai perkembangan Mendeley, mulai dari agenda kegiatan, training *online*, serta program dari Mendeley. Terlibat dalam komunitas juga sangat disarankan bagi pengguna, khususnya yang ingin meningkatkan kompetensinya ke level yang lebih tinggi.

#### **Mendeley Advisors**

Mendeley advisors merupakan program yang ditawarkan bagi pengguna Mendeley yang ingin meningkatkan kompetensinya, tidak hanya sebagai pengguna tapi juga sebagai trainer atau tutor. Anda dapat mengajak rekan atau siswa anda untuk menggunakan Mendeley dan aktif mengkampanyekan penggunaan Mendeley.

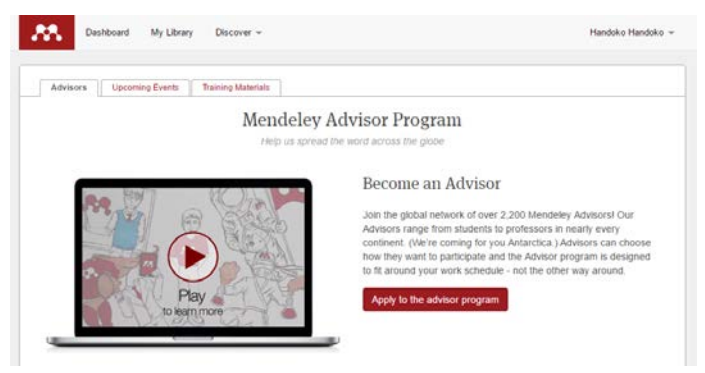

Perlu diingat bahwa ketika anda mendaftar sebagai *Advisor* anda tidak mendapatkan bayaran dari Mendeley. Namun Anda akan dapat mengadakan pelatihan atau training dan Mendeley akan dengan senang hati menyediakan *merchandise* Mendeley untuk anda dan peserta training. Selain itu anda juga akan mendapatkan beberapa fasilitas lain:

- 1. Fitur Mendeley Premium
- 2. Anda mungkin saja akan didelegasikan sebagai perwakilan Mendeley di kampus atau daerah anda.
- 3. Berkenalan dengan *advisors* lain dari seluruh penjuru dunia.
- 4. Mendapatkan *update* terbaru dari Mendeley
- 5. dan akses ke London Researcher Hub

| And have a slick Advisor badge on your Mendeley profile!                                    |                                                                                                    |  |  |  |
|---------------------------------------------------------------------------------------------|----------------------------------------------------------------------------------------------------|--|--|--|
| How you get involved                                                                        | How we support you                                                                                                    |  |  |  |
| Invite your friends and colleagues to join your Mendeley network                            | Mendeley's premium features free of charge<br>A leadership role on campus as our representative                                                                                                    |  |  |  |
| Organize and lead Mendeley demos and presentations                                          |                                                                                                    |  |  |  |
| Educate others about Mendeley and our mission                                               | The chance to connect with other passionate Advisors from                                                                                                    |  |  |  |
| Ensure Mendeley is represented on your Library or Society<br>website                        | around the globe<br>To be the first to learn about what's going on at Mendeley<br>VIP access to new features before they're public<br>Pizza and drinks on us when you give a demo or talk at you<br>institution |  |  |  |
| Help us learn about the needs of your Institution                                           |                                                                                                    |  |  |  |
| Spread the word locally, using posters and flyers, and onlline via<br>blogs and discussions |                                                                                                    |  |  |  |
| Mobilize your campus or local user communities                                              | Loads of free Mendeley merchandise (T-shirts, pens, stickers etc.)                                                                                                    |  |  |  |
| Participate in Usability Testing                                                            |                                                                                                    |  |  |  |
|                                                                                             | Access to our London Researcher Hub                                                                                                    |  |  |  |

Anda tidak perlu khawatir dengan meteri yang akan disampaikan. Mendeley telah membuat panduan untuk membantu anda dalam melakukan pelatihan. Selain itu Mendeley juga akan menambahkan jadwal pelatihan anda ke *event* Mendeley. Anda dapat melihat informasi even yang akan diadakan dengan memilih tab *Upcoming Events*.

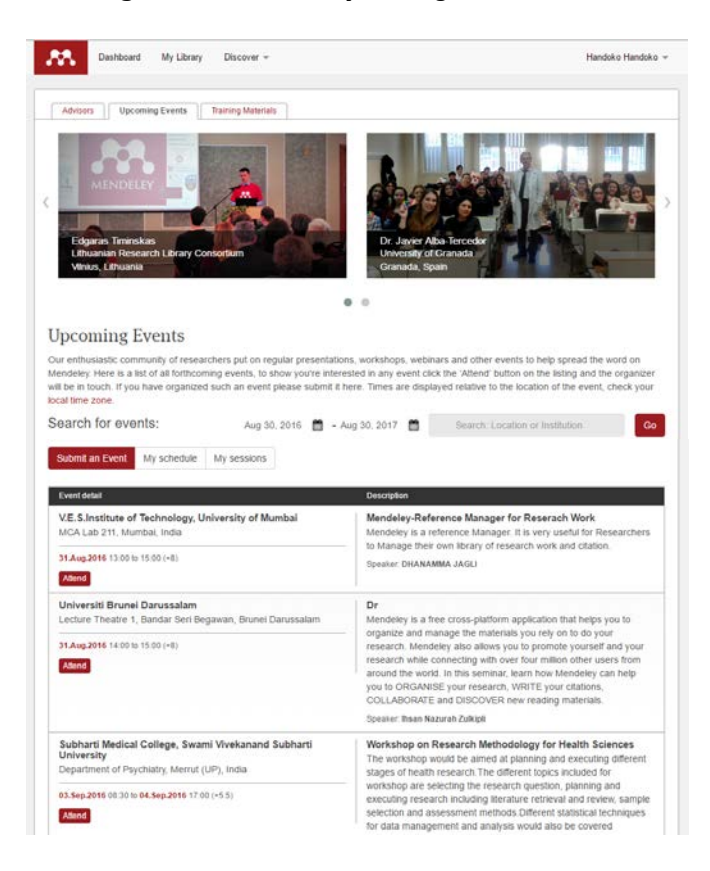

Untuk membantu anda dalam mengadakan pelatihan, Mendeley membekali anda dengan bahan presentasi dan *resource* lainnya, seperti selebaran, sertifikat, dan logo.

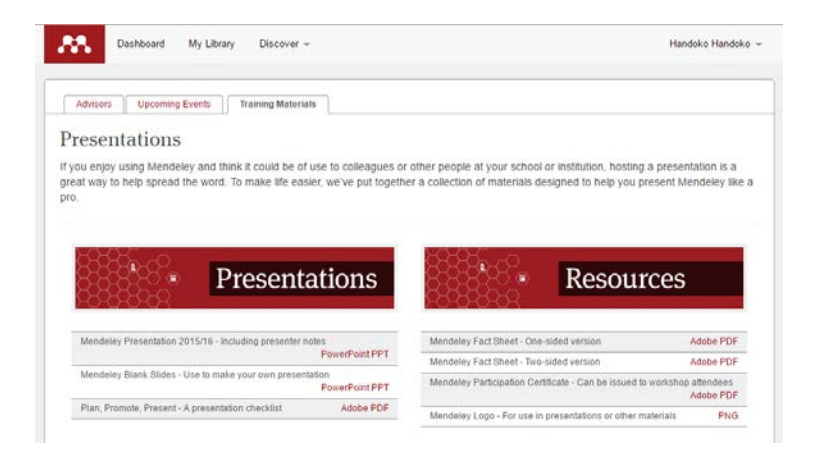

Sekarang anda mungkin sudah cukup memahami program *advisor* ini. Jika anda berminat, anda bisa langsung mengunjungi laman web Mendeley Community melalui alamat berikut https://community.mendeley.com.

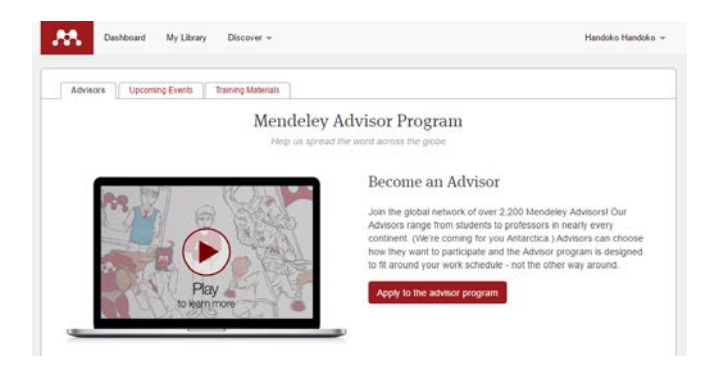

#### Sertifikasi Mendeley

Selain mendapatkan legalitas sebagai *advisor* anda juga bisa mengikuti program sertifikasi Mendeley. Saat ini hanya tersedia sertifikasi untuk pustakawan. Untuk mengakses dan mendaftar dalam program sertifikasi Mendeley anda dapat mencari di google atau mengunjungi web Elsevier pada alamat https://www.elsevier.com/solutions/mendeley/support/men deley-certification-program

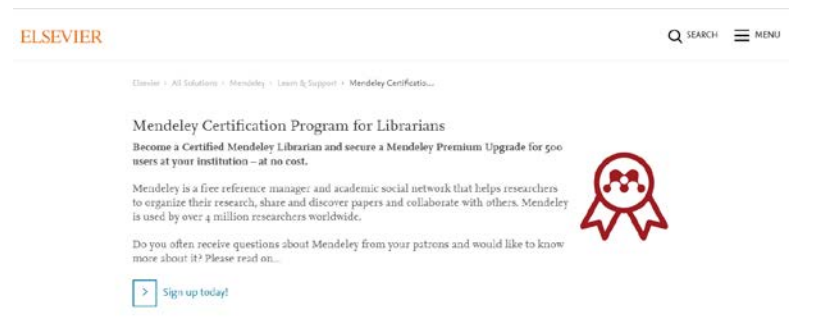

Ada beberapa yang dapat anda peroleh melalui program sertifikasi ini, antara lain:

- Memahami selek-beluk Mendeley sehingga anda memiliki kepercayaan diri untuk melatih orang lain menggunakan Mendeley.
- Upgrade akun
- Mendapatkan dukungan dari tim Mendeley

#### Mendeley membagi program sertifikasi ini menjadi tiga level berdasarkan topik dan lama waktu yang dialokasikan.

| Level               | Topic                                                                                                    | Benefit                                                                                                    | Approx. Time<br>Requirement                                     |
|---------------------|----------------------------------------------------------------------------------------------------|----------------------------------------------------------------------------------------------------|-----------------------------------------------------------------|
| 1                   | Get to know Mendeley                                                                                                    | Join "Certified Librarians" Mendeley<br>group with premium-access upgrade,<br>early previews upcoming product<br>releases | 2-6 hours                                                       |
| 2                   | Dive Deeper into Mendeley                                                                                               | Box of Mendeley materials to help<br>spice up your training sessions*                                                     | 4-8 hours                                                       |
| 3                   | Promote Mendeley                                                                                                    | 1 year Mendeley upgrade for 500<br>users**                                                                                | 2-6 hours                                                       |
| Annual<br>Refresher | New Mendeley features and various<br>library sciences topics such as<br>altmetrics, open access,<br>collaboration, etc. | Maintain certification status and continue premium access                                                                 | 4 hours<br>(attendance at 3<br>sessions, each<br>60-90 minutes) |

Setelah anda menyelesaikan program sertifikasi ini anda akan mendapatkan *upgrade* layanan akun premium dengan rincian:

- Penambahan kapasitas penyimpinan online dari 2 GB menjadi 5 GB.
- Penambahan kapasitas penyimpanan grup dari 100 MB menjadi 20 GB.
- Penambahan batasan jumlah grup pribadi dari 3 menjadi 25 grup, dan
- Penambahan jumlah batasan grup pribadi dari 1 menjadi tidak terbatas.

Dari rincian dan manfaat yang akan anda dapatkan tentunya anda tertarik untuk mengikuti program sertifikasi ini. Untuk mendaftar anda cukup memilih *Sign up today* dan anda akan diminta untuk melengkapi form pendaftara. Setelah form terisi dan anda akan mendapatkan notifikasi jadwal program sertifikasi dan detil informasi lainnya melalui email.

# Referensi

Elsevier. <u>http://www.elsevier.com</u>.

Mendeley Ltd. <u>http://www.mendeley.com</u>.

Wikipedia. https://en.wikipedia.org/wiki/Metadata.

Woon, Qingyong. 2016. "Workshop ScienceDriect dan Mendeley". Universitas Andalas. Padang. Indonesia.